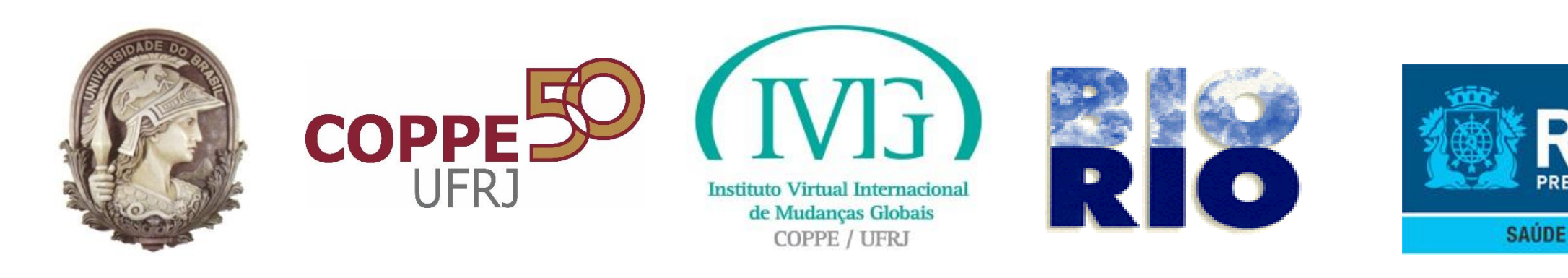

## SISVISA

## Sistema de Controle da Vigilância Sanitária

Subsecretaria de Vigilância, Fiscalização Sanitária e Controle de Zoonoses (S/SUBVISA)

IPLANRIO – EMPRESA MUNICIPAL DE INFORMÁTICA **FUNDAÇÃO BIO-RIO** 

**IVIG – INSTITUTO VIRTUAL INTERNACIONAL DE MUDANÇAS GLOBAIS COPPE - UFRJ** 

Versão 1.0.12 Autodeclaração – visão Requerente

Março de 2016

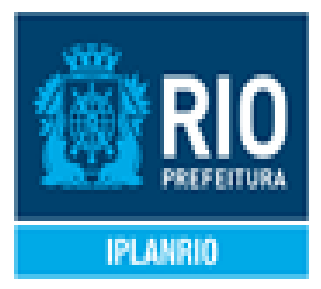

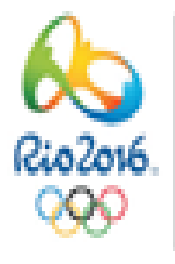

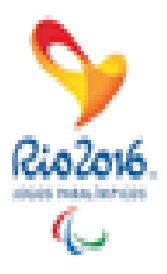

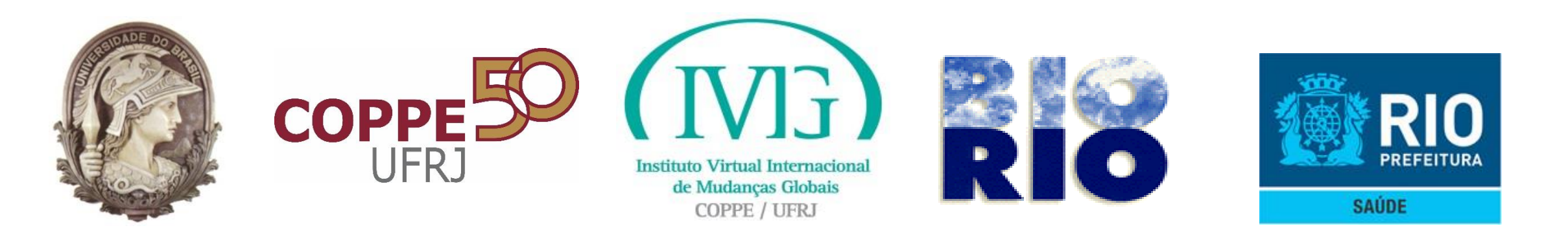

### **Objetivo do SISVISA**

Permitir através de um sistema de informações, melhoria na atenção integrada ao cidadão, contribuir para agilidade no atendimento e facilitar a capacidade dos gestores para monitorar, avaliar e planejar ações sanitárias associadas ao exercício de Atividades Econômicas de interesse da Vigilância Sanitária na Cidade do Rio de Janeiro.

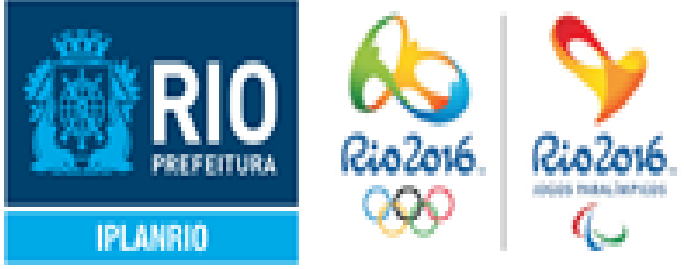

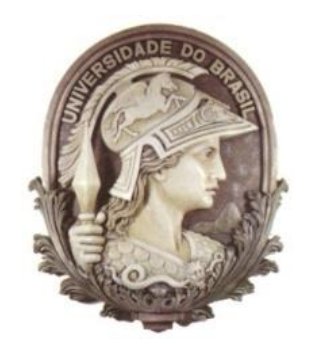

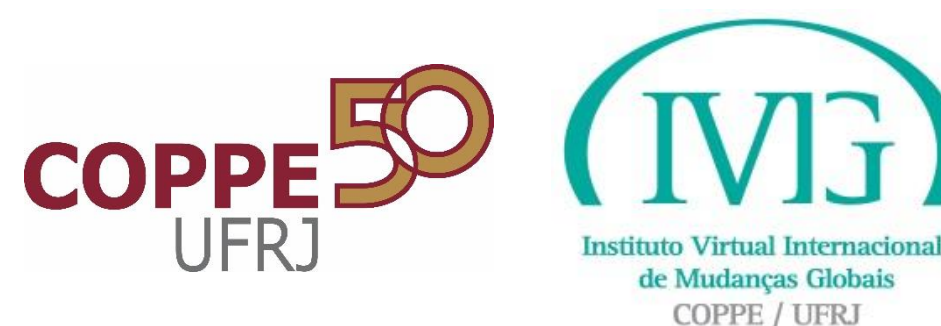

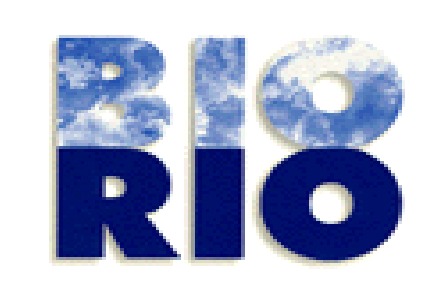

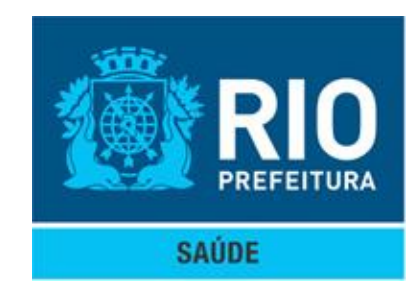

# **CARIOCA DIGITAL**

# Credenciamento

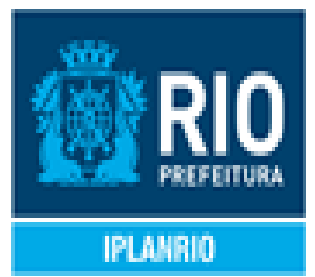

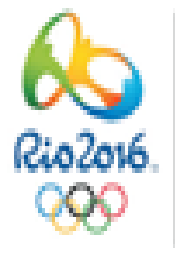

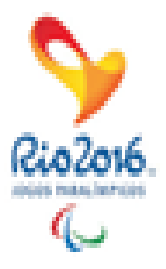

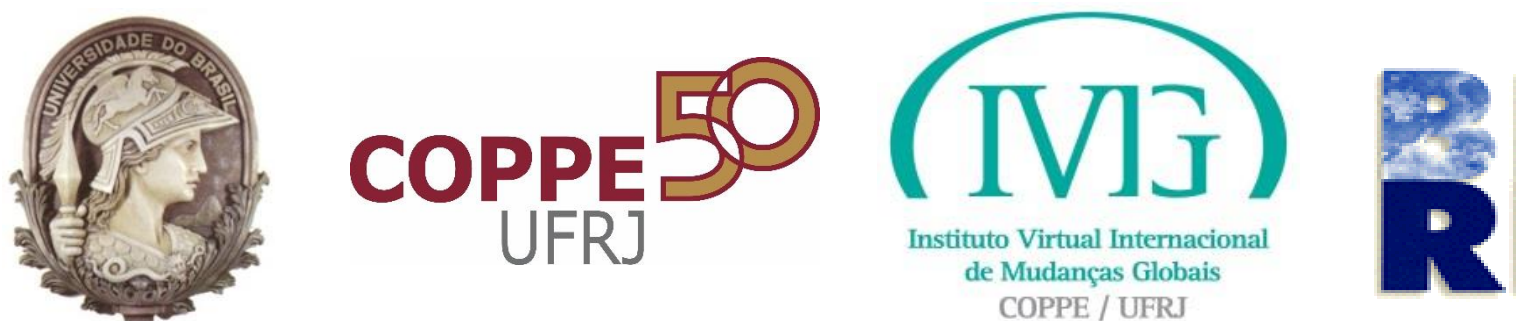

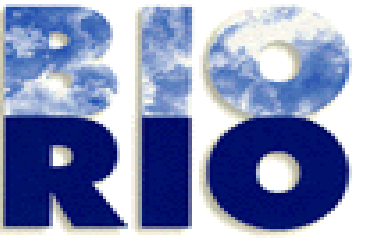

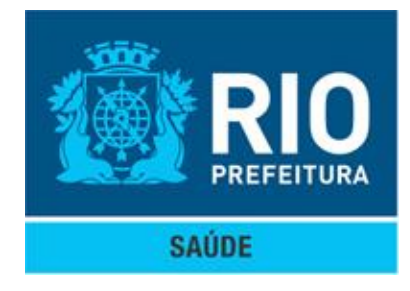

## **Carioca Digital** - <u>http://carioca.rio.rj.gov.br/</u>

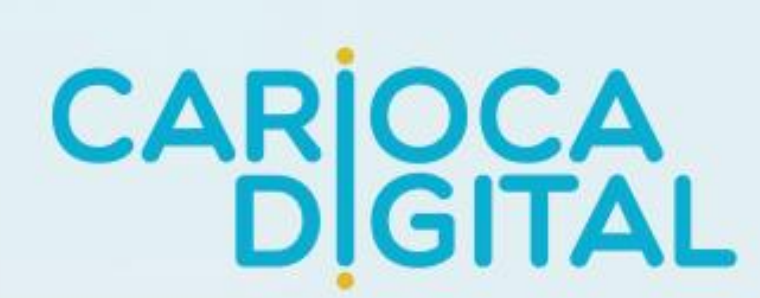

O CARIOCA DIGITAL é um portal único onde você pode acessar todos os serviços online oferecidos pela prefeitura do Rio de Janeiro. Basta fazer o seu cadastro para contar com inúmeras facilidades, sem filas, nem burocracia.

Saiba mais sobre a agenda em espaços culturais da Prefeitura. Acesse o boletim de seu filho, se ele estuda na rede municipal. Verifique seu prontuário eletrônico no SUS.

Solicite qualquer serviço da Central de Atendimento do Cidadão. Consulte o status de seu automóvel. Confira seus créditos no programa Nota Carioca.

NÃO CONSEGUIU SE CADASTRAR, CLIQUE AQUI!

QUERO ME CADASTRAR

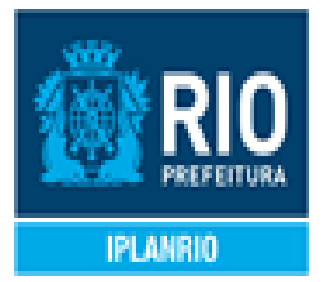

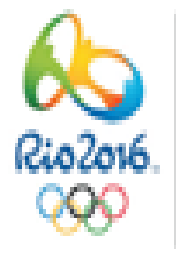

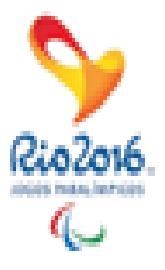

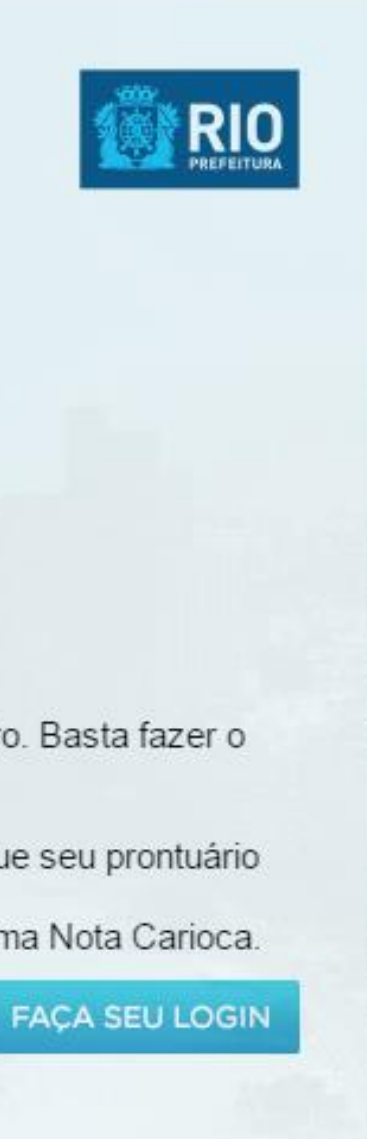

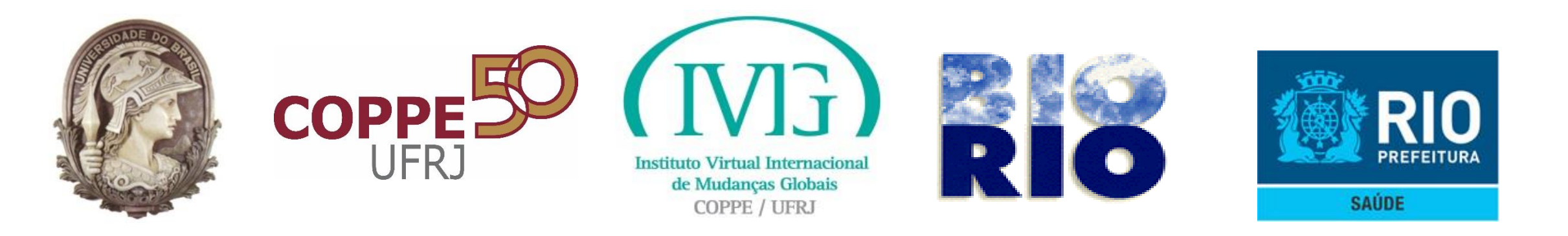

| CAP                               | Bem vindo ao Cario<br>da prefeitura.<br>Todos os campos são de p<br>Seus dados precisam ser<br>Em caso de problema tente | ca Digital. Faça seu<br>preenchimento obrigatório.<br>preenchidos conforme o se<br>e novamente testando nome | cadastro para ter acesso aos s<br>u cadastro na Receita Federal.<br>es abreviados, nome de solteiro ou de ca | serviços on-line<br>sado seu e de sua mãe |
|-----------------------------------|----------------------------------------------------------------------------------------------------|----------------------------------------------------------------------------------------------------|----------------------------------------------------------------------------------------------------|-------------------------------------------|
|                                   | e o CPF que voce possui a<br>CPF * Este car                                                                              | atuaimente.<br>mpo é obrigatório                                                                             | E-mail                                                                                                    |                                           |
|                                   | Nome Completo                                                                                                    |                                                                                                    | Confirmar E-mail                                                                                             |                                           |
| C CARIOCA DI<br>seu cadastro par  | Nome Completo da Mãe                                                                                                    |                                                                                                    | Senha                                                                                                    |                                           |
| etrônico no SU<br>licite qualquer | Data de Nascimento                                                                                                    | D                                                                                                    | Confirmar Senha                                                                                              | 0                                         |
| AU CONSEGUIU                      | Sexo 🔍 Masculino                                                                                                    | o 🔍 Feminino                                                                                                 |                                                                                                    |                                           |

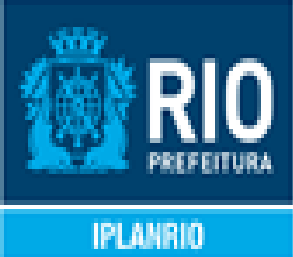

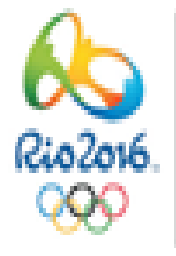

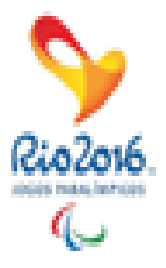

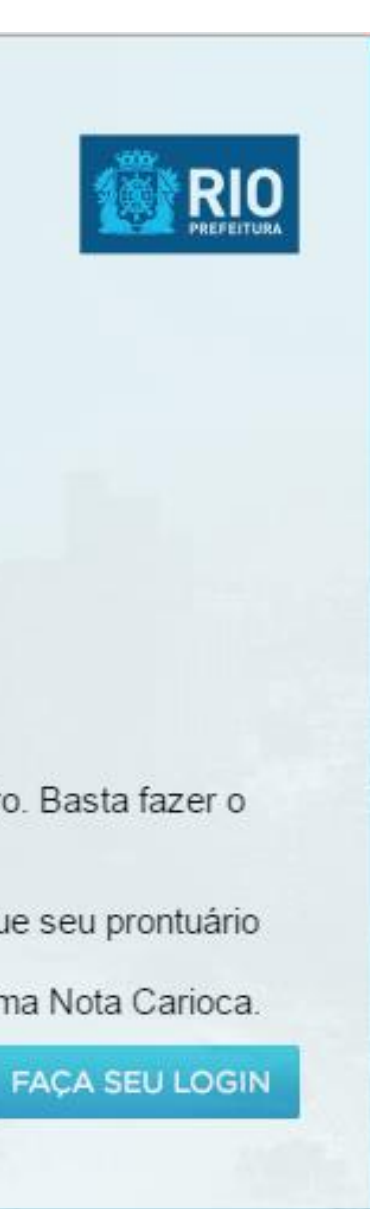

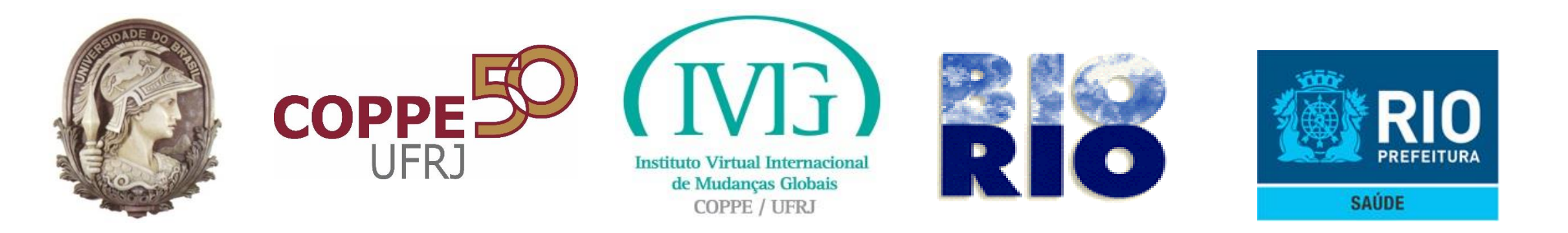

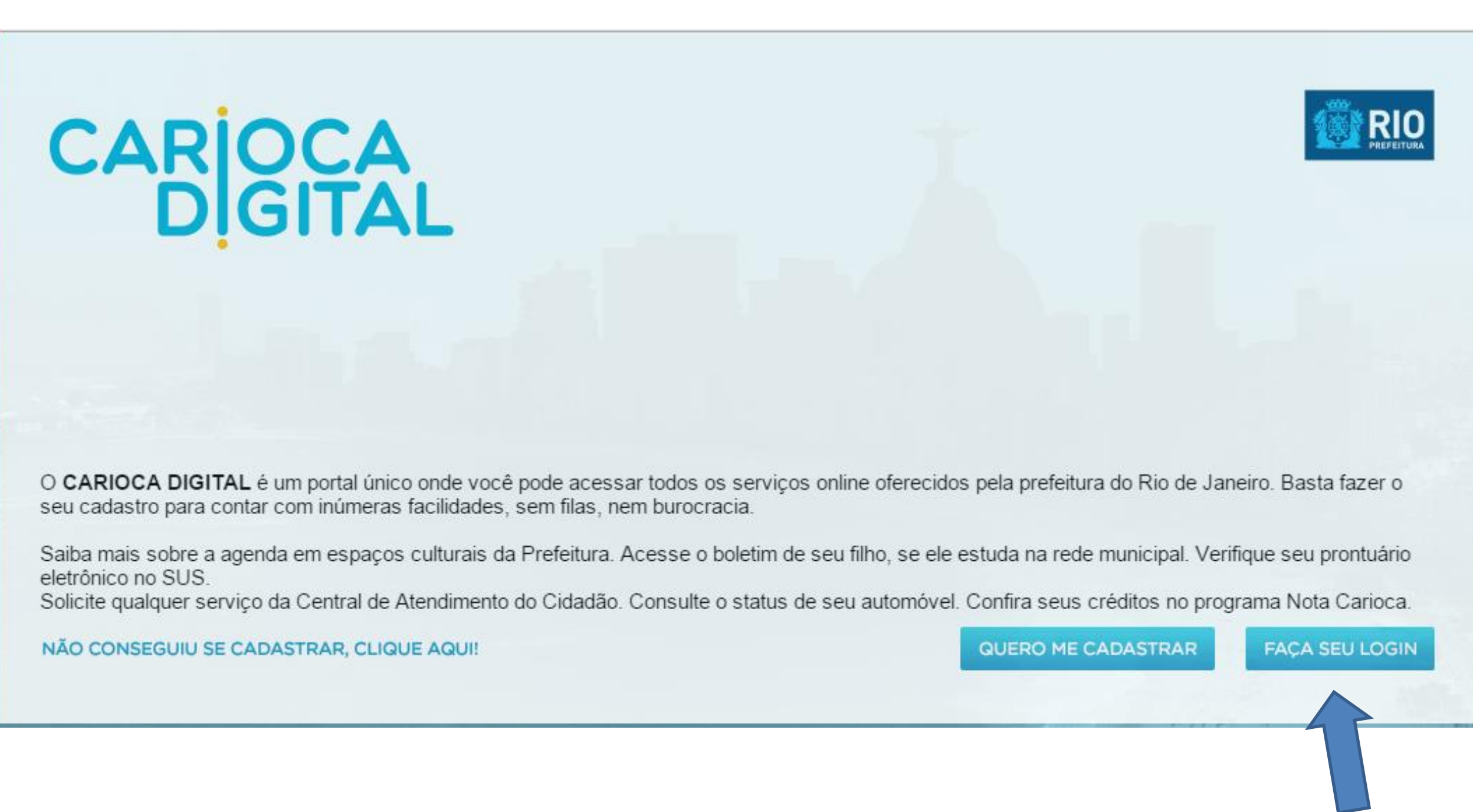

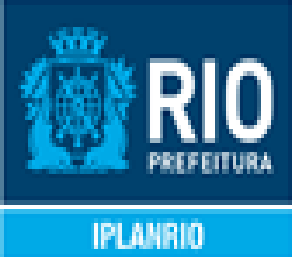

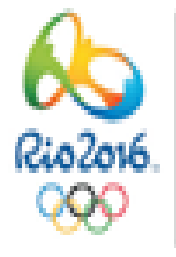

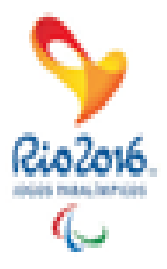

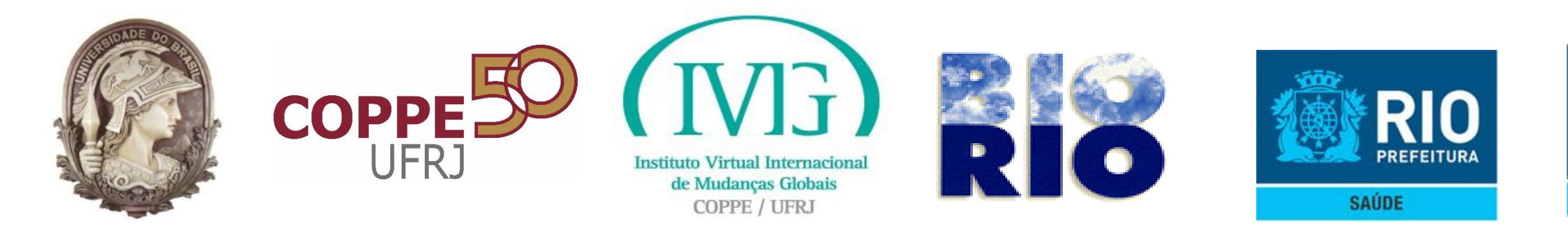

|                                                        | Faça seu Login                          |                                                                                                    |
|--------------------------------------------------------|-----------------------------------------|----------------------------------------------------------------------------------------------------|
| CARIO                                                  | Sou cadastrado                          | <b>ゝ</b> Não Sou cadastrado                                                                                                    |
| DIG                                                    | Email                                   | Não possui login ainda no portal<br>Carioca Digital? No portal do Cidadão<br>Carioca você terá acesso a todos                     |
|                                                        | senha                                   | os serviço on-line, longe de filas e<br>burocracia. Um serviço digital<br>inovador que a Prefeitura do Rio de<br>Janeiro oferece. |
|                                                        | Por favor, repita os caracteres abaixo: | <u>Clique aqui para se</u>                                                                                                    |
| O CARIOCA DIGITAL é um<br>seu cadastro para contar cou | 4624                                    | <u>cadastrar</u> !                                                                                                    |
| Saiba mais sobre a agenda e                            | Lembre de mim                           |                                                                                                    |
| eletrônico no SUS.<br>Solicite qualquer serviço da (   | Esqueci a senha                         |                                                                                                    |
| NÃO CONSEGUIU SE CADAS                                 | Esqueci o e-mail ENTRAR                 |                                                                                                    |

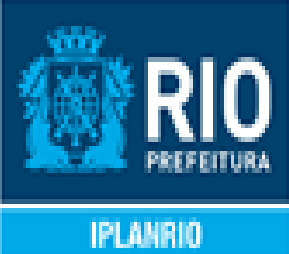

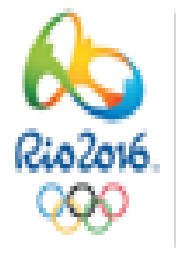

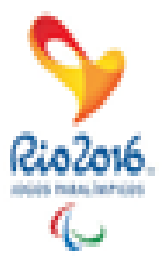

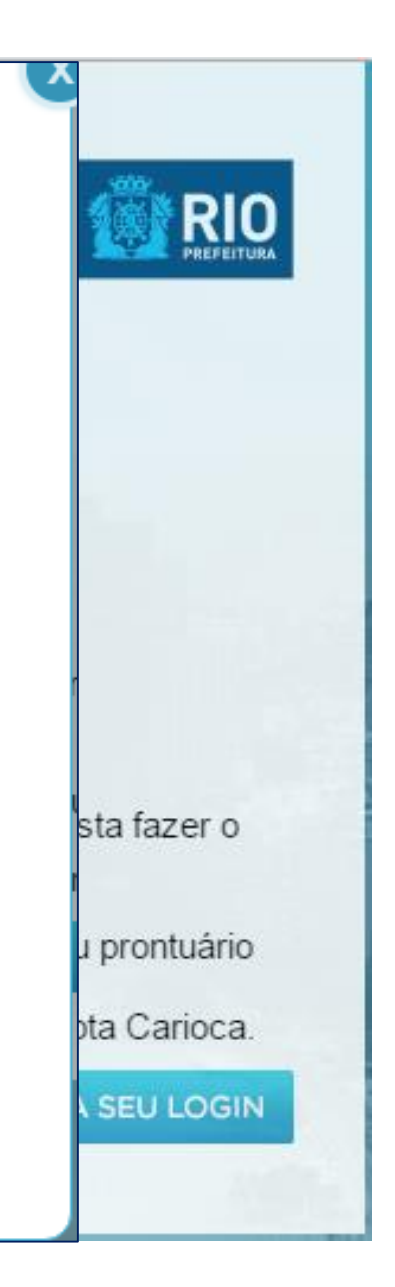

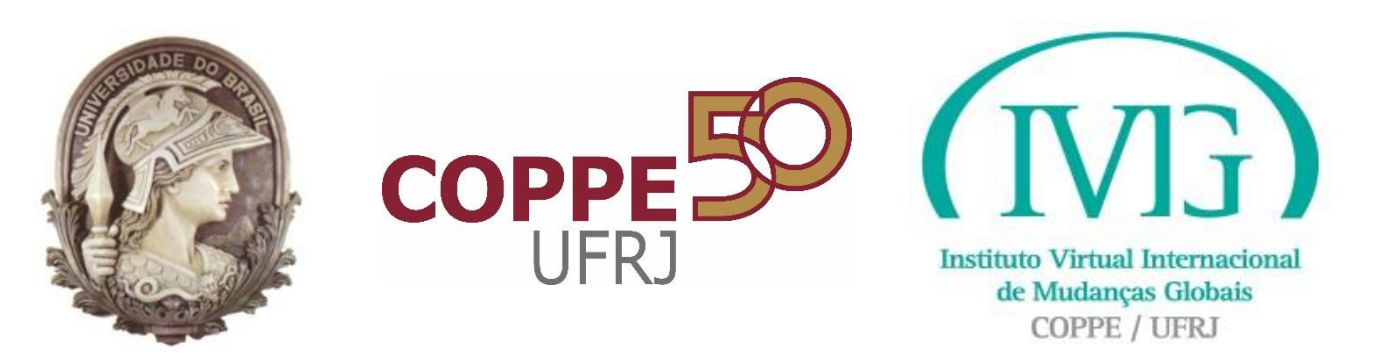

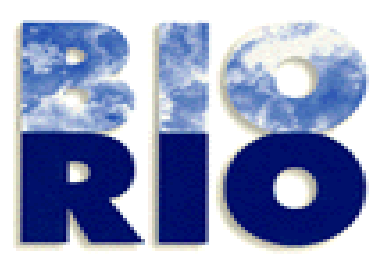

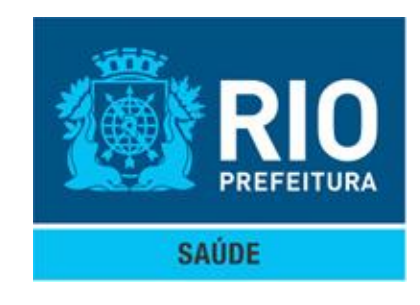

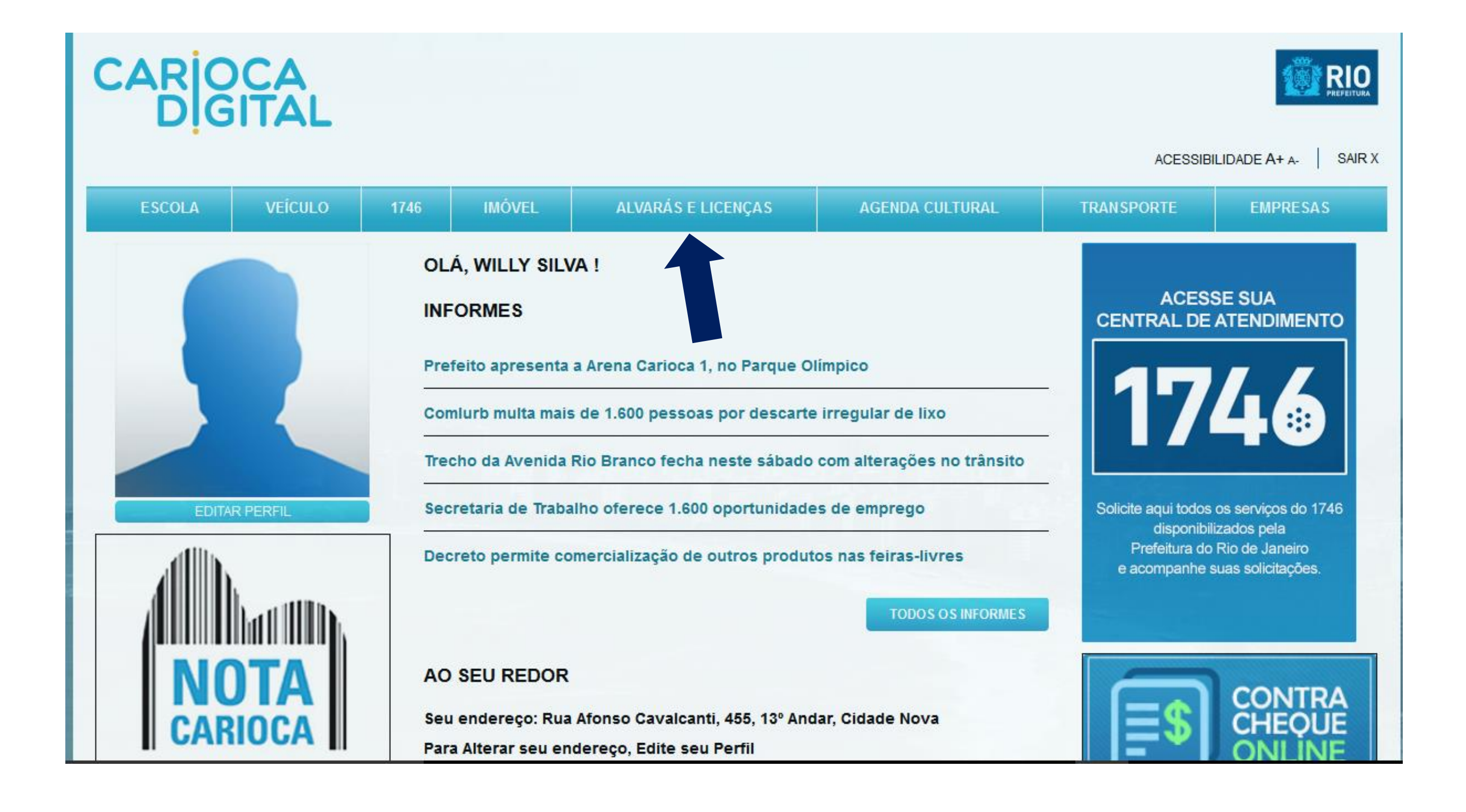

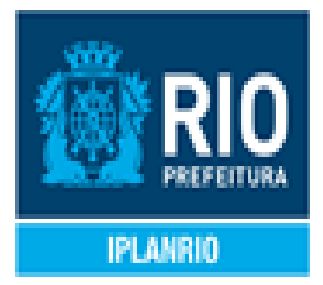

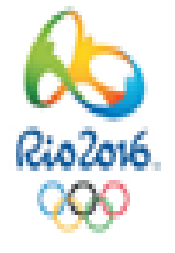

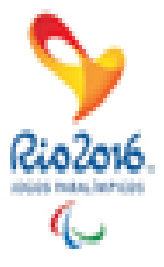

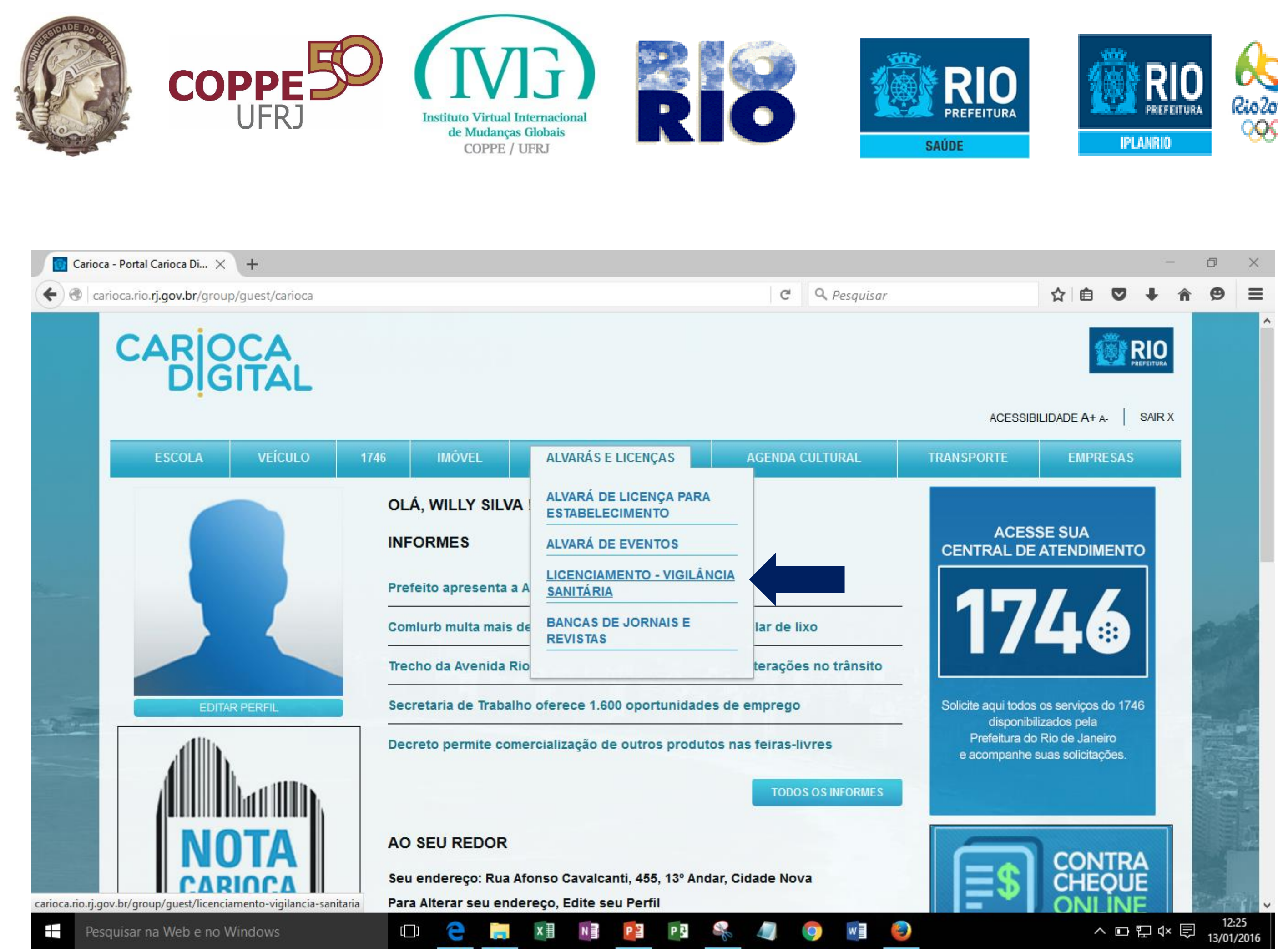

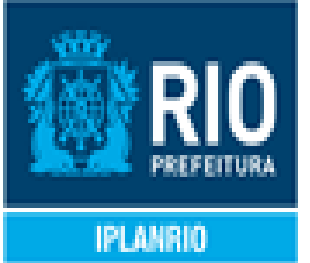

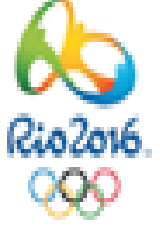

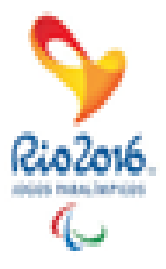

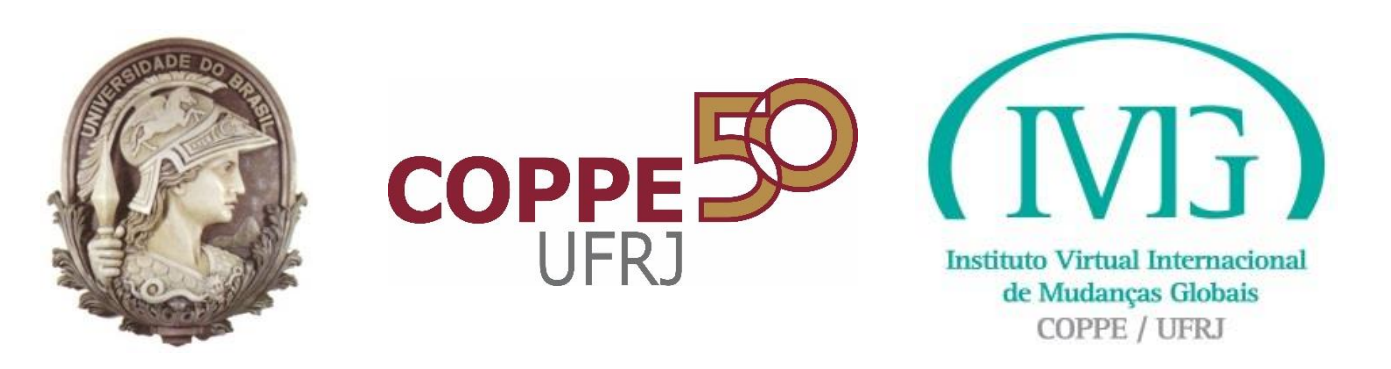

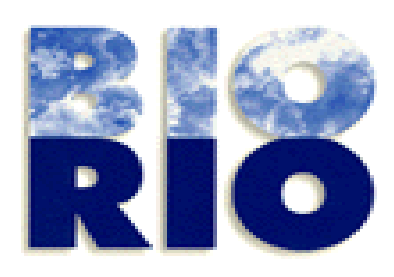

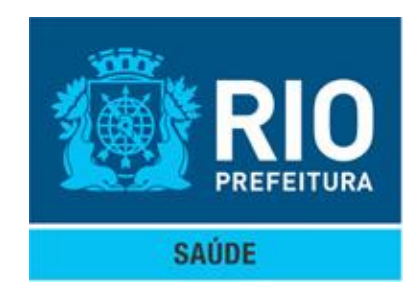

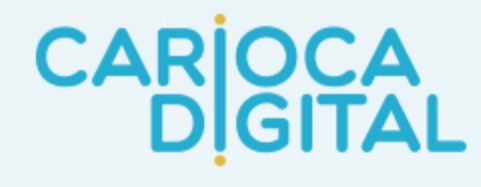

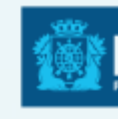

ACESSIBILIDADE A+ A-

| ESCOLA                               | VEÍCULO                                                                                       | 1746        | IMÓVEL                                                                                                    | ALVARÁS E LICENCAS                     | AGENDA CULTURAL                    | TRANSPORTE                      | EMPRESA         |  |  |
|--------------------------------------|-----------------------------------------------------------------------------------------------|-------------|----------------------------------------------------------------------------------------------------|----------------------------------------|------------------------------------|---------------------------------|-----------------|--|--|
|                                      |                                                                                               |             |                                                                                                    |                                        |                                    |                                 |                 |  |  |
|                                      |                                                                                               | Alva        | rás e Licenças / 🗦 l                                                                                                    | icenciamento - Vigilância Sanitária    |                                    |                                 |                 |  |  |
|                                      |                                                                                               | LIC         | ENCIAMENT                                                                                                    | O - SISVISA                            |                                    |                                 |                 |  |  |
|                                      |                                                                                               | A P         | refeitura demons                                                                                                    | tra mais uma vez que é possível car    | minhar no sentido de facilitar e a | gilizar a regulamentação        | de empresas.    |  |  |
|                                      |                                                                                               | A p         | A partir de agora responsáveis por estabelecimentos sujeitos à vigilância sanitária poderão solicitar o licenciamento sanitário on                                                                                                    |                                        |                                    |                                 |                 |  |  |
|                                      |                                                                                               | O E<br>Onl  | O DECRETO RIO № 40723 DE 8 DE OUTUBRO DE 2015 dispõe sobre o procedimento do Licenciamento Sanitário por Autodecl<br>Online e adota outras providências. Este decreto regulamentou a obrigatoriedade de solicitação de licença on line. |                                        |                                    |                                 |                 |  |  |
|                                      |                                                                                               |             | Cabe ao responsável pela empresa informar e manter atualizados todos os dados referentes ao seu estabelecimento.                                                                                                    |                                        |                                    |                                 |                 |  |  |
|                                      |                                                                                               | Pro         | Profissionais liberais ou empresas podem realizar uma autodeclaração para receber uma Licença Sanitária Provisória.                                                                                                    |                                        |                                    |                                 |                 |  |  |
|                                      | EDITAR PERFIL                                                                                 |             | Se o seu <b>CPF</b> aparece na lista à esquerda da página basta clicar nele, selecionar a inscrição municipal desejada e iniciar o proc<br>solicitação.                                                                                 |                                        |                                    |                                 |                 |  |  |
| Voia a lista da sou                  |                                                                                               | No          | caso de empresa                                                                                                    | s, esta precisa primeiro estar cadas   | trada no Carioca Digital. Para c   | adastrar sua empresa, <u>cl</u> | ique aqui!      |  |  |
| acompanhe o anda<br>Caso sua Auto De | ista de seus CNPJ's e CPF e<br>inhe o andamento do processo.<br>La Auto Declaração tenha sido | Apć<br>seja | Após incluir sua empresa se você for o representante legal, você também poderá criar uma Procuração Digital para que outra po<br>seja responsável pela solicitação do seu Alvará.                                                       |                                        |                                    |                                 |                 |  |  |
| acompanhar sua s                     | olicitação.                                                                                   | Cas         | so seu CNPJ já es                                                                                                    | steja disponibilizado na lista à esqué | erda da página basta clicar nele.  | selecionar a inscrição m        | unicipal deseia |  |  |

Clique no seu CPF ou CNPJ para ver seu painel de atividades.

CPF: CPF

iniciar o processo de solicitação.

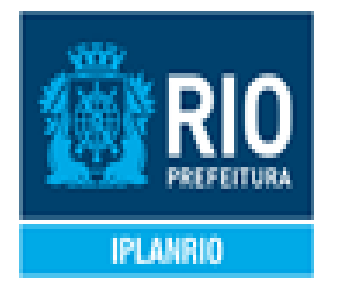

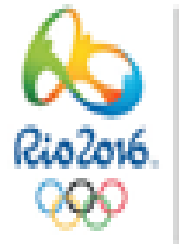

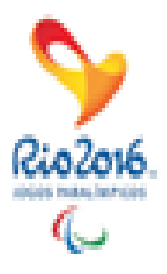

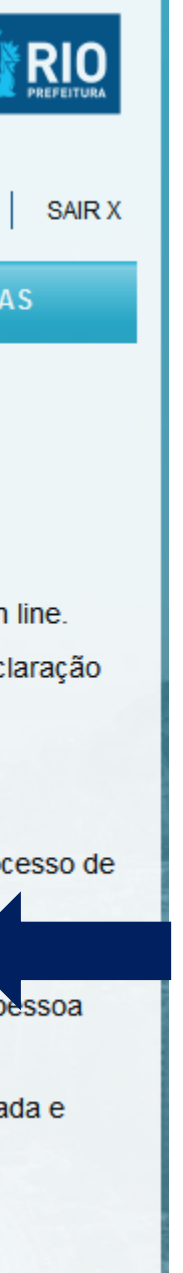

### **Importante:** Se requerente for Pessoa Jurídica (empresa) no 1º acesso deve ser realizada a vinculação do CNPJ ao CPF do Requerente (Representante Legal).

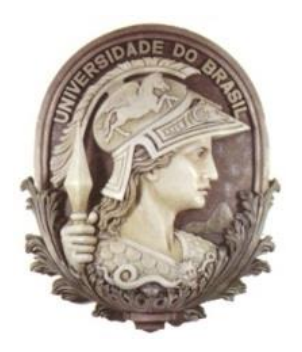

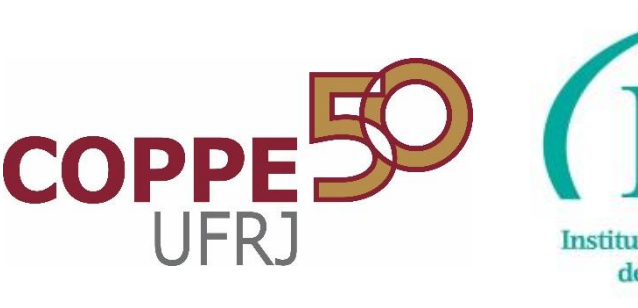

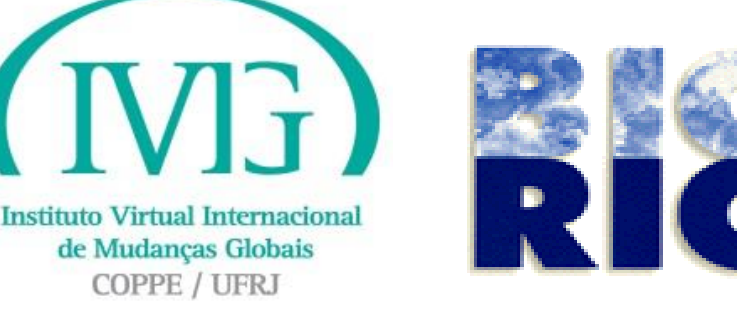

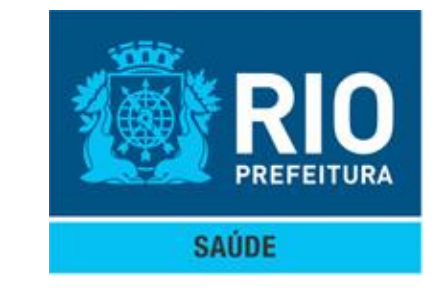

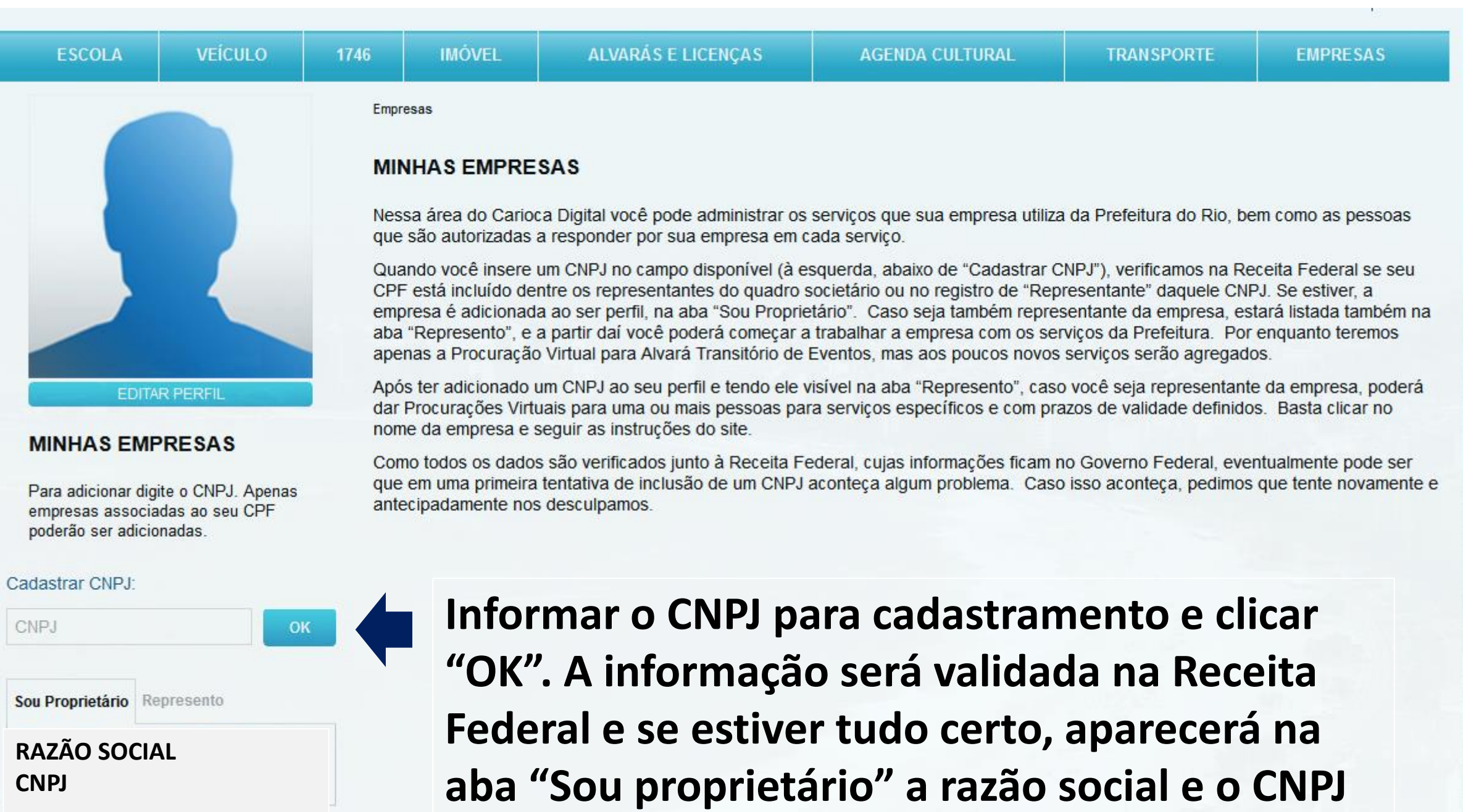

vinculado.

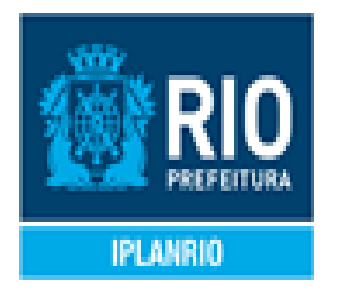

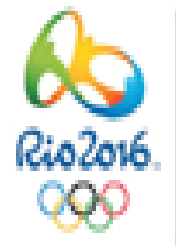

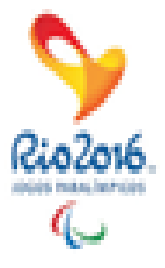

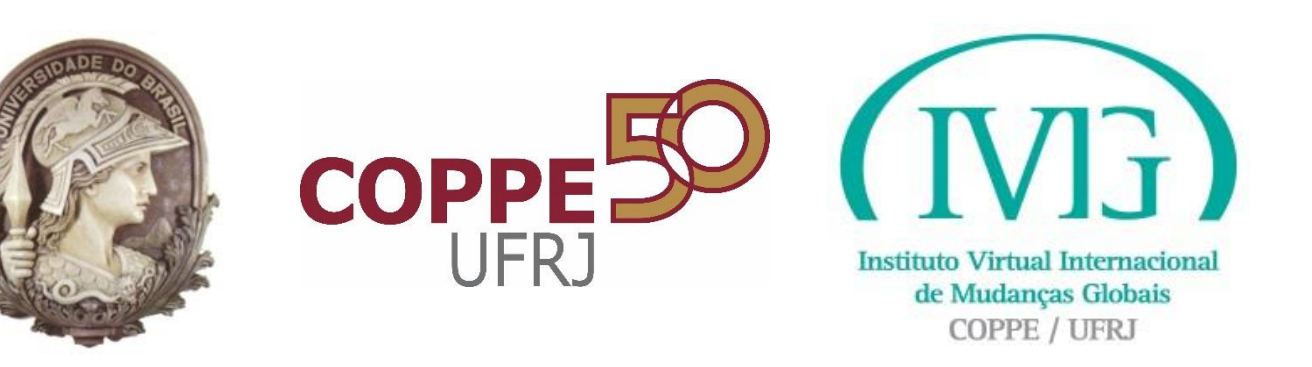

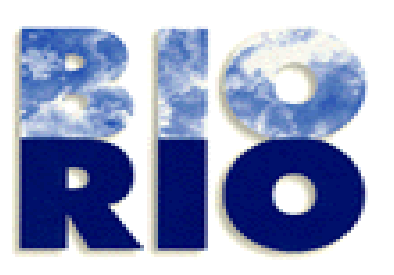

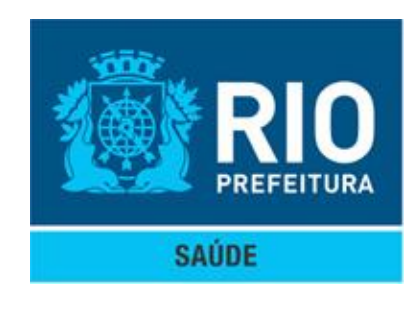

# **CARIOCA DIGITAL**

# Roteiro para criação da Procuração Eletrônica

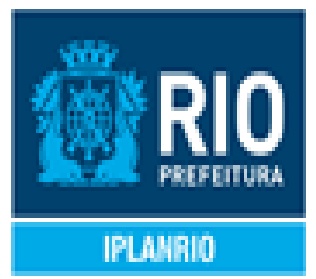

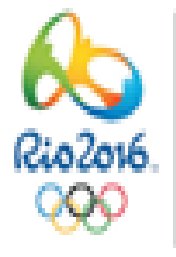

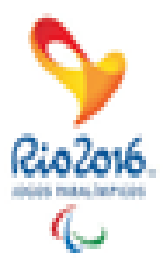

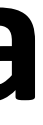

12

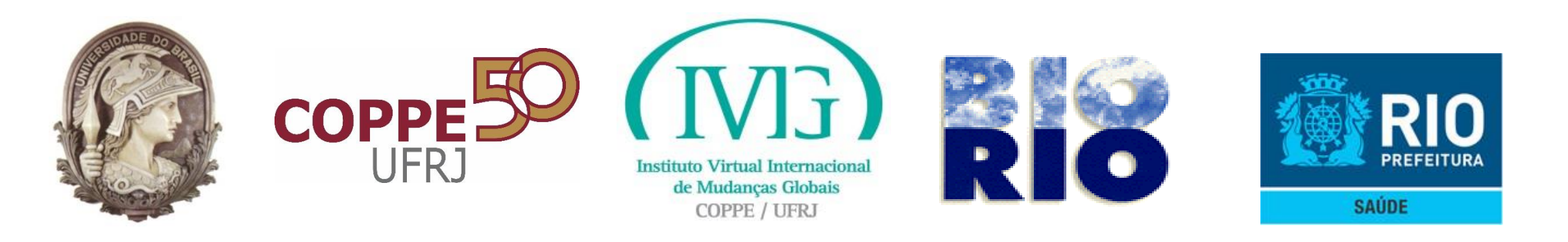

#### 1- O representante legal do CNPJ do estabelecimento deverá se logar no Carioca e cadastrar sua empresa (acessar menu Empresas e informar o CNPJ no campo da lateral esquerda)

2- A empresa cadastrada será apresentada na lateral esquerda, em seguida o representante legal deverá clicar na aba Represento e na empresa listada, conforme a figura abaixo.

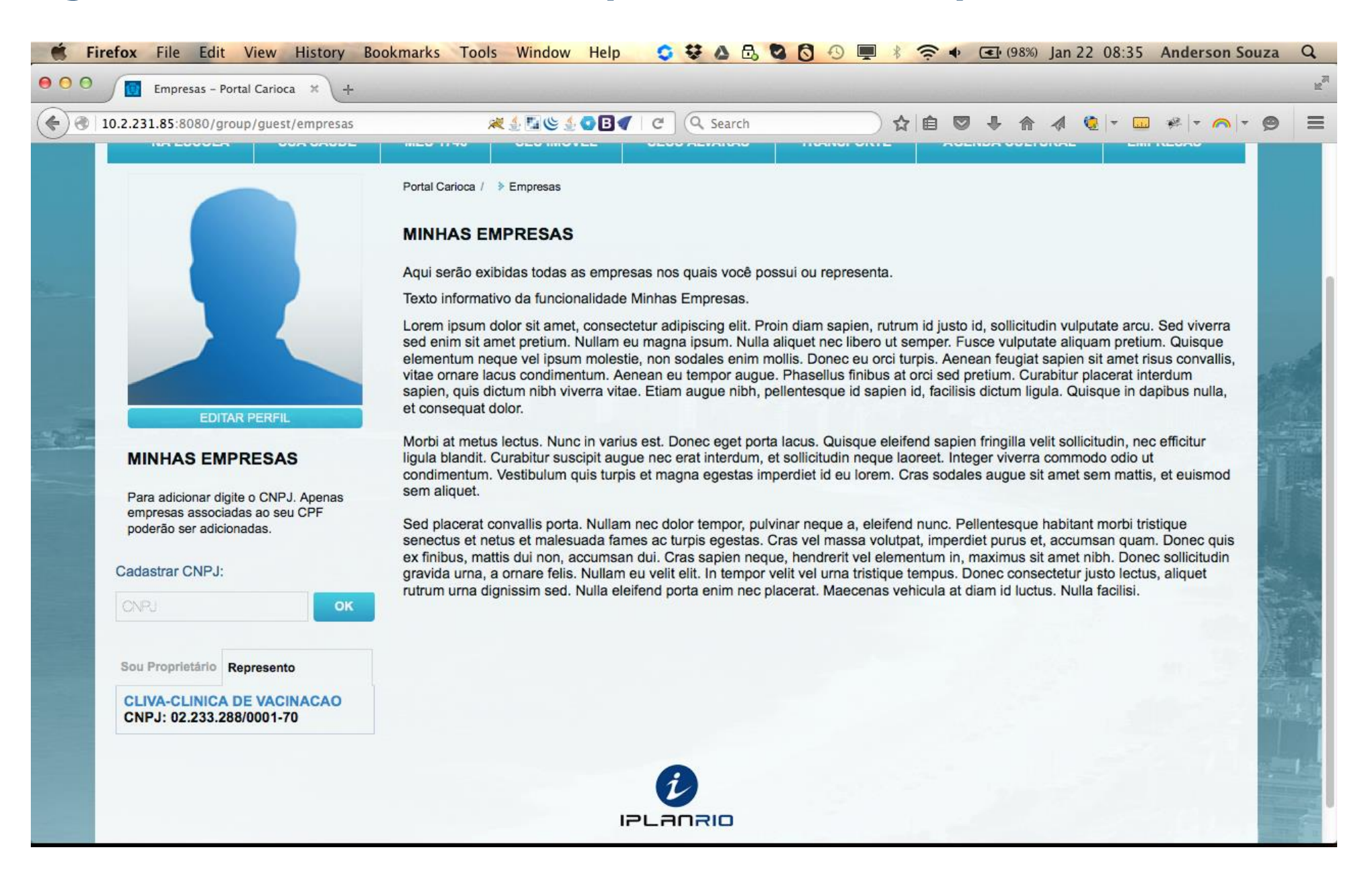

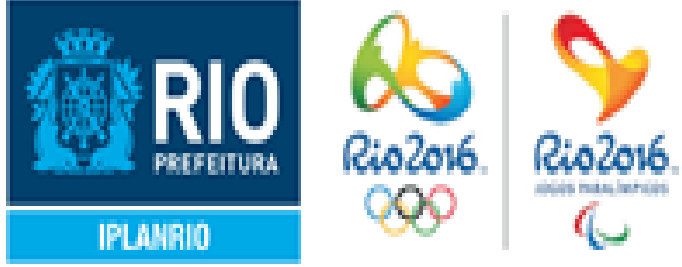

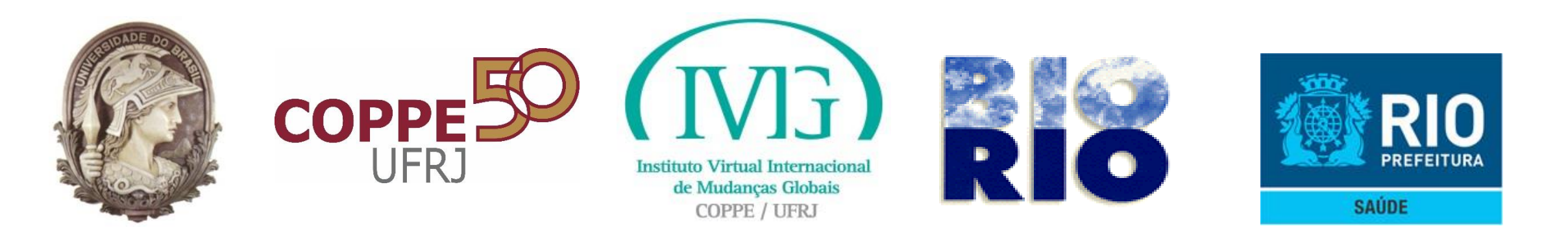

# 3- O formulário para cadastro de procurador será apresentado e o representante deverá informar o CPF do procurador, o período de vigência da procuração e as funcionalidades para as quais a procuração é válida no Carioca, no caso "Licenciamento da Vigilância Sanitária".

| 10.2.231.85:8080/group/guest/empresas?p_                                                                                                    | p_id=rucempre 🛛 🞘 🔮 💁 💽                                                                                                    | ∎◀   ୯ ] (۹ Search                                                                            | ☆                                                                             | 💼 💟 🦊 🏫 🔌 🧕<br>ACESSIBILIDA                                                                              |  |
|----------------------------------------------------------------------------------------------------|----------------------------------------------------------------------------------------------------|-----------------------------------------------------------------------------------------------|-------------------------------------------------------------------------------|----------------------------------------------------------------------------------------------------|--|
| NA ESCOLA SUA SAÚDE                                                                                                    | MEU 1746 SEU IMÓVEL                                                                                                    | SEUS ALVARÁS                                                                                  | TRANSPORTE                                                                    | AGENDA CULTURAL                                                                                          |  |
|                                                                                                    | Portal Carioca / > Empresas                                                                                                    |                                                                                               |                                                                               |                                                                                                    |  |
|                                                                                                    | MINHAS EMPRESAS                                                                                                    |                                                                                               |                                                                               |                                                                                                    |  |
|                                                                                                    | Aqui serão exibidas todas as e                                                                                                    | empresas nos quais você po                                                                    | ssui ou representa.                                                           |                                                                                                    |  |
|                                                                                                    | Nome da empresa: CLIVA-CI                                                                                                    | LINICA DE VACINACAO                                                                           | CNPJ: 02.233.288/00                                                           | 01-70                                                                                                    |  |
|                                                                                                    | CADASTRAR PROCURADOR                                                                                                    |                                                                                               |                                                                               |                                                                                                    |  |
|                                                                                                    | Lorem ipsum dolor sit amet,co<br>dictum eu tellus eu porttitor. Se<br>condimentum finibus varius.un                                          | nsectetur adipiscing elit. Viv<br>ed commodo velit id dui porti<br>na arcu congue nunc,ut com | amus non mauris porta<br>itor placerat. Sed tristi<br>modo erat odio ut felis | a nisl vestibulum sollicitudin id r<br>que venenatis volutpat. Mauris<br>5. Mauris at interdum urna. Mau |  |
| EDITAR PERFIL                                                                                                    | enim,at varius turpis. Aliquam                                                                                                    | cursus lacus quis lacus cong                                                                  | gue imperdiet. Suspen                                                         | disse non faucibus turpis,nec e                                                                          |  |
| EDITAR PERFIL<br>MINHAS EMPRESAS                                                                                                    | enim,at varius turpis. Aliquam<br>CPF                                                                                                    | cursus lacus quis lacus cong                                                                  | gue imperdiet. Suspen                                                         | disse non faucibus turpis,nec e                                                                          |  |
| EDITAR PERFIL<br>MINHAS EMPRESAS                                                                                                    | enim,at varius turpis. Aliquam<br>CPF<br>070.038.717-00                                                                                      | cursus lacus quis lacus cong                                                                  | gue imperdiet. Suspen<br>ON MONTEIRO COST                                     | disse non faucibus turpis,nec e<br>TA DE SOUZA                                                           |  |
| EDITAR PERFIL<br>MINHAS EMPRESAS<br>Para adicionar digite o CNPJ. Apenas<br>empresas associadas ao seu CPF<br>poderão ser adicionadas.                                                                                               | enim,at varius turpis. Aliquam<br>CPF<br>070.038.717-00<br>Período:<br>De:                                                                   | cursus lacus quis lacus cong                                                                  | gue imperdiet. Suspen                                                         | disse non faucibus turpis,nec e<br>TA DE SOUZA                                                           |  |
| EDITAR PERFIL<br>MINHAS EMPRESAS<br>Para adicionar digite o CNPJ. Apenas<br>empresas associadas ao seu CPF<br>poderão ser adicionadas.<br>Cadastrar CNPJ:                                                                            | enim,at varius turpis. Aliquam<br>CPF<br>070.038.717-00<br>Período:<br>De:<br>22/01/2016                                                     | Cursus lacus quis lacus cong                                                                  | gue imperdiet. Suspen                                                         | disse non faucibus turpis,nec e<br>TA DE SOUZA                                                           |  |
| EDITAR PERFIL<br>MINHAS EMPRESAS<br>Para adicionar digite o CNPJ. Apenas<br>empresas associadas ao seu CPF<br>poderão ser adicionadas.<br>Cadastrar CNPJ:                                                                            | enim,at varius turpis. Aliquam<br>CPF<br>070.038.717-00<br>Período:<br>De:<br>22/01/2016<br>Até:                                             | cursus lacus quis lacus cong                                                                  | ue imperdiet. Suspen                                                          | disse non faucibus turpis,nec e                                                                          |  |
| EDITAR PERFIL<br>MINHAS EMPRESAS<br>Para adicionar digite o CNPJ. Apenas<br>empresas associadas ao seu CPF<br>poderão ser adicionadas.<br>Cadastrar CNPJ:                                                                            | enim,at varius turpis. Aliquam<br>CPF<br>070.038.717-00<br>Período:<br>De:<br>22/01/2016<br>Até:<br>30/01/2016                               | Cursus lacus quis lacus cong                                                                  | jue imperdiet. Suspen                                                         | disse non faucibus turpis,nec e                                                                          |  |
| EDITAR PERFIL         MINHAS EMPRESAS         Para adicionar digite o CNPJ. Apenas empresas associadas ao seu CPF poderão ser adicionadas.         Cadastrar CNPJ:         ONRJ       OK         Sou Proprietário         Represento | enim,at varius turpis. Aliquam<br>CPF<br>070.038.717-00<br>Período:<br>De:<br>22/01/2016<br>Até:<br>30/01/2016<br>Avará Transf<br>Loenciamor | cursus lacus quis lacus cong<br>ок ANDERSo<br>tório de Eventos<br>to da Voláncia Sanitária    | jue imperdiet. Suspen                                                         | disse non faucibus turpis,nec e                                                                          |  |

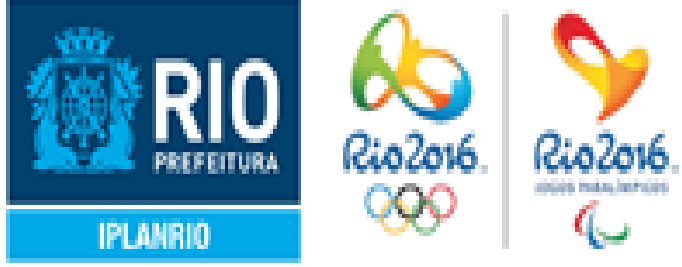

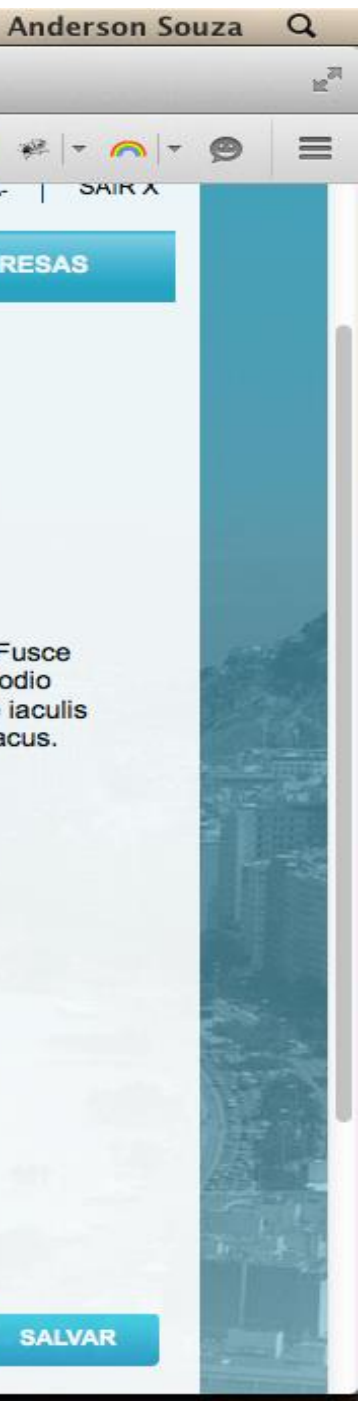

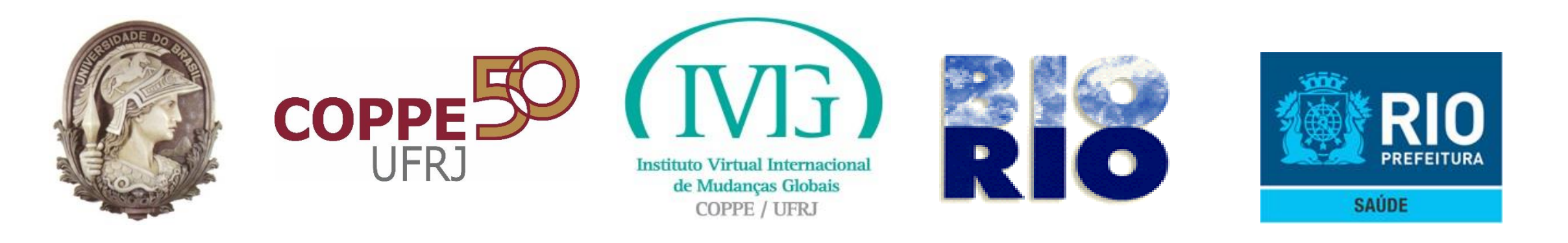

#### 4- O procurador receberá um email informando sobre o convite para assumir a procuração

| 🗳 Chrome File Edit                                                                                                    | View History Bookmarks People Window Help 🤤 🕏 🕭 🔂 🔂 🗐 🗐 📕 🕴 🛜 🔶 💽 (98%) J                                                                                                    | an 22 08:39 Anderson Souz   |
|----------------------------------------------------------------------------------------------------|----------------------------------------------------------------------------------------------------|-----------------------------|
| ● ○ ○ / Sologs_interf_trans                                                                                                    | B - All Ita × MPortal Carioca Digital - Col × MEntrada (1) - anderson.mc × 🧟 PrefeituraRJ-Carioca (Jenkii ×                                                                                                    | And                         |
| ← → C 🔒 https://mai                                                                                                    | l.google.com/mail/u/1/#inbox/15268e77642c7865                                                                                                    | ☑ 🕈 🛠                       |
| VERTIGO                                                                                                    | <b>~ Q</b>                                                                                                    | Anderson 🔛 🚺                |
| E-mail 👻                                                                                                    | ← D D Î                                                                                                    | 1 de 20.170 < >             |
| ESCREVER                                                                                                    | Portal Carioca Digital - Convite - Empresas 📄 Entrada x                                                                                                    | Carioca Digital             |
| Entrada<br>Com estrela<br>Importante<br>Enviados<br>Rascunhos<br>Spam<br>Acompanhar<br>Bugzilla<br>Diversas<br>Lixo<br>Mala Direta<br>Notes<br>Pesquisar pessoas<br>Alessandra Pinho<br>Bruno Badini<br>Cristian Trucco<br>Barllene Melo<br>Henrique Andrade<br>Priscila Madeira<br>Raphael D'Ottavi<br>Rubens Neto<br>Marcus Almeida<br>Leandro Oliveira | Carioca Digital <portalcarioca@rio.rj.gov.br> para mim  Prezado(a) Anderson Monteiro Costa De Souza, Você foi convidado(a) para ser procurador(a) da empresa CLIVA-CLINICA DE VACINACAO,por JOSE CAMARGO. Caso já possua cadastrado no Portal Carioca Digital, basta acessá-lo com suas credenciais e confirmar o convite,se assim casejar. Se ainda não possui cadastro,basta acessar o portal,clicar em "QUERO ME CADASTRAR" e preencher o formulário. Atenciosamente, Equipe Portal Carioca Digital Clíque aqui para Responder ou Encaminhar Clíque aqui para Responder ou Encaminhar Powered by Google* Útima atividade da conta: Há 30 minutos <u>Detathes</u></portalcarioca@rio.rj.gov.br> | portalcarioca@rio.rj.gov.br |

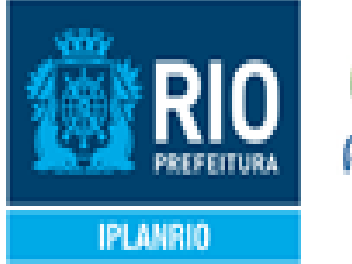

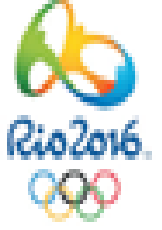

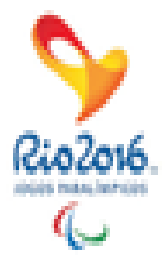

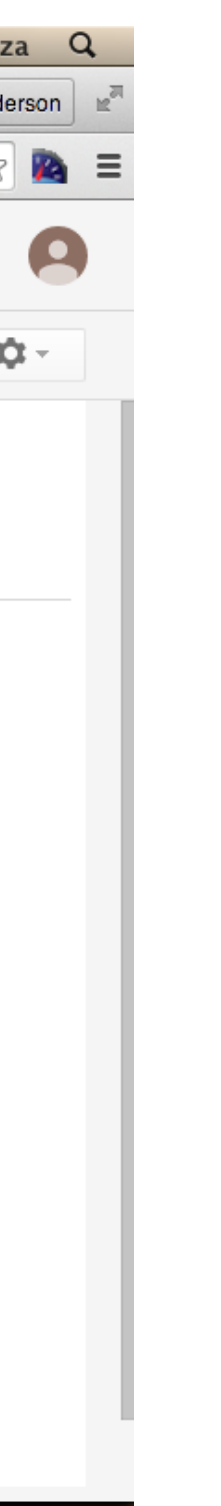

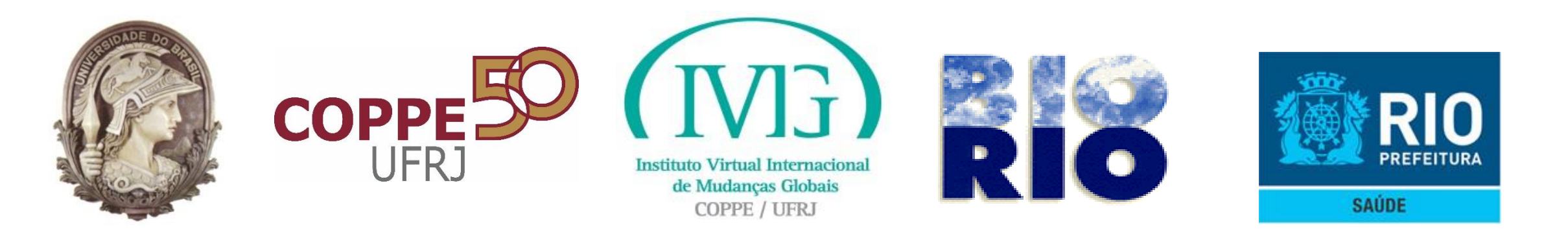

# 5- Ao clicar no link, se cadastrar e logar no Carioca ele visualizará a notificação sobre o convite no canto superior direito da tela e deverá clicar nela:

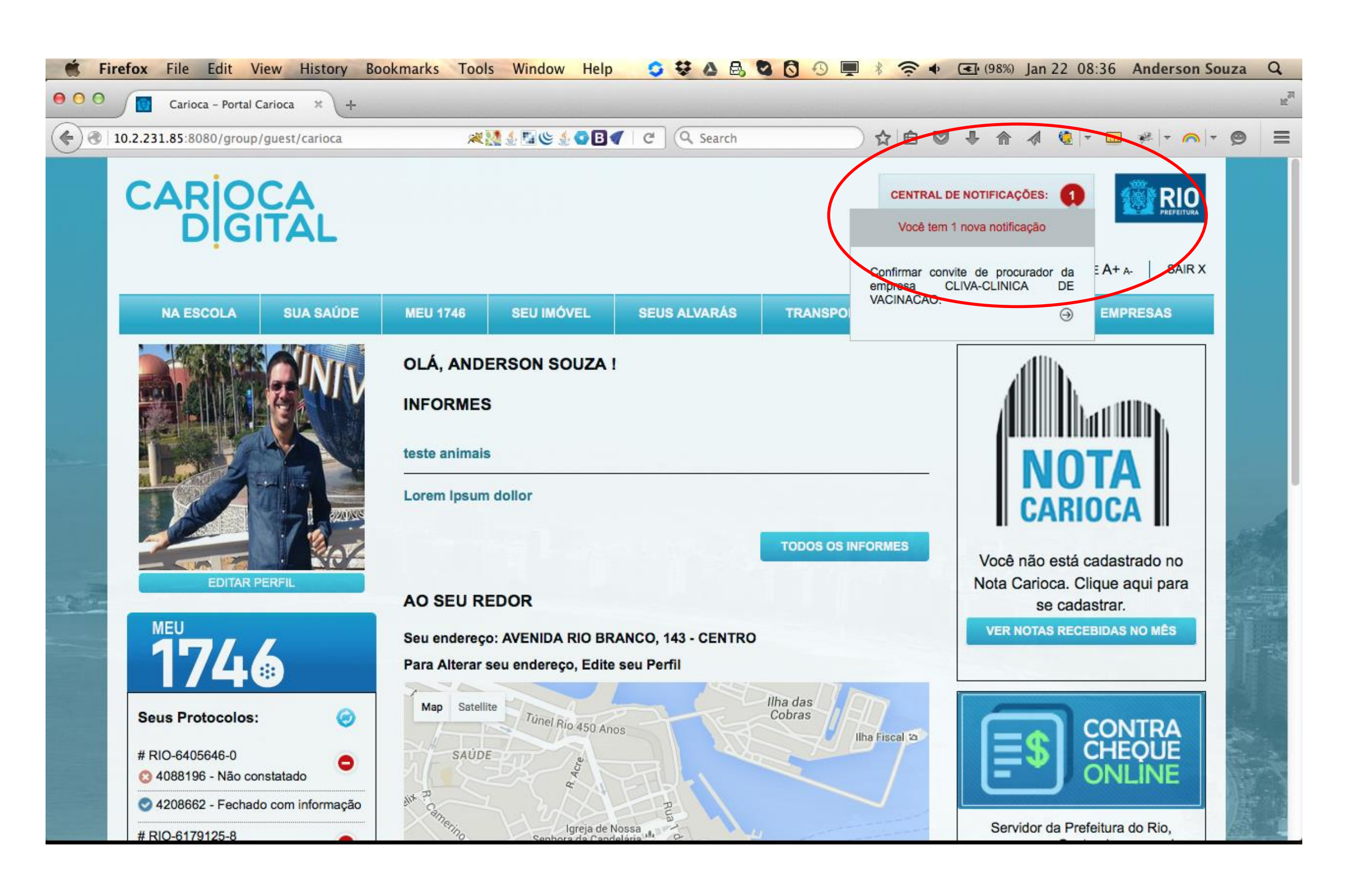

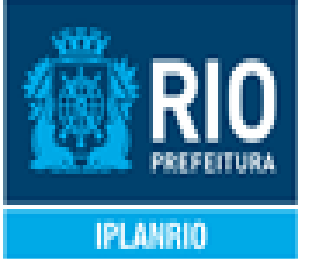

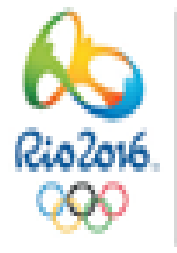

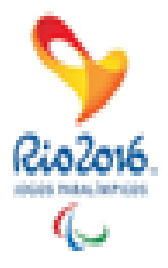

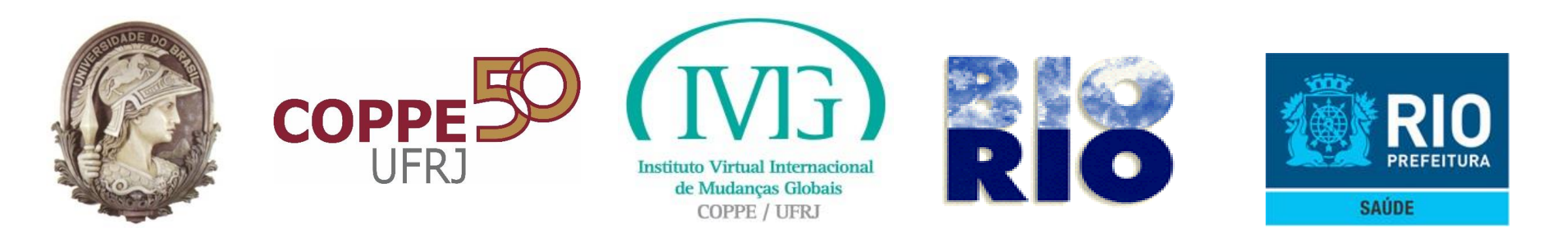

# 6- Será apresentada a tela informando os detalhes do convite da procuração e solicitando que o procurador aceite ou recuse o convite.

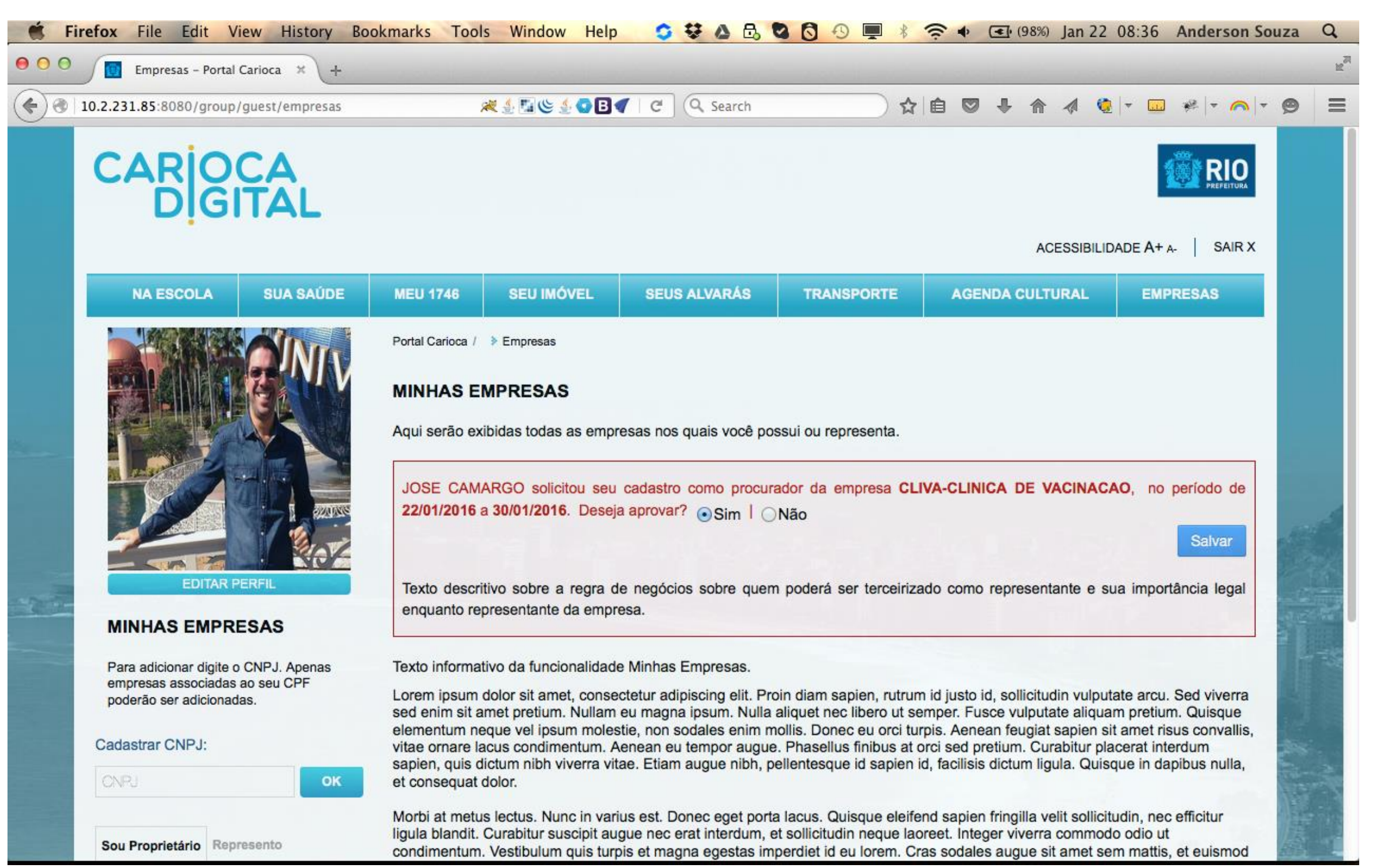

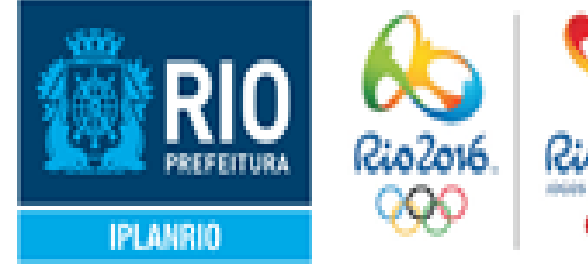

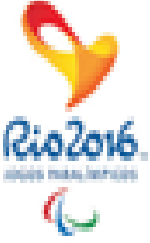

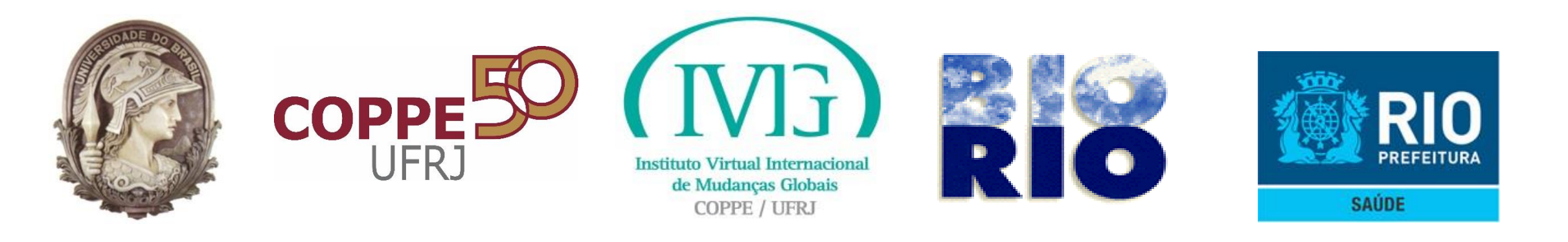

# 7- Após aceitar o convite o procurador poderá utilizar a funcionalidade da Auto Declaração para o CNPJ representado, enquanto a procuração estiver vigente.

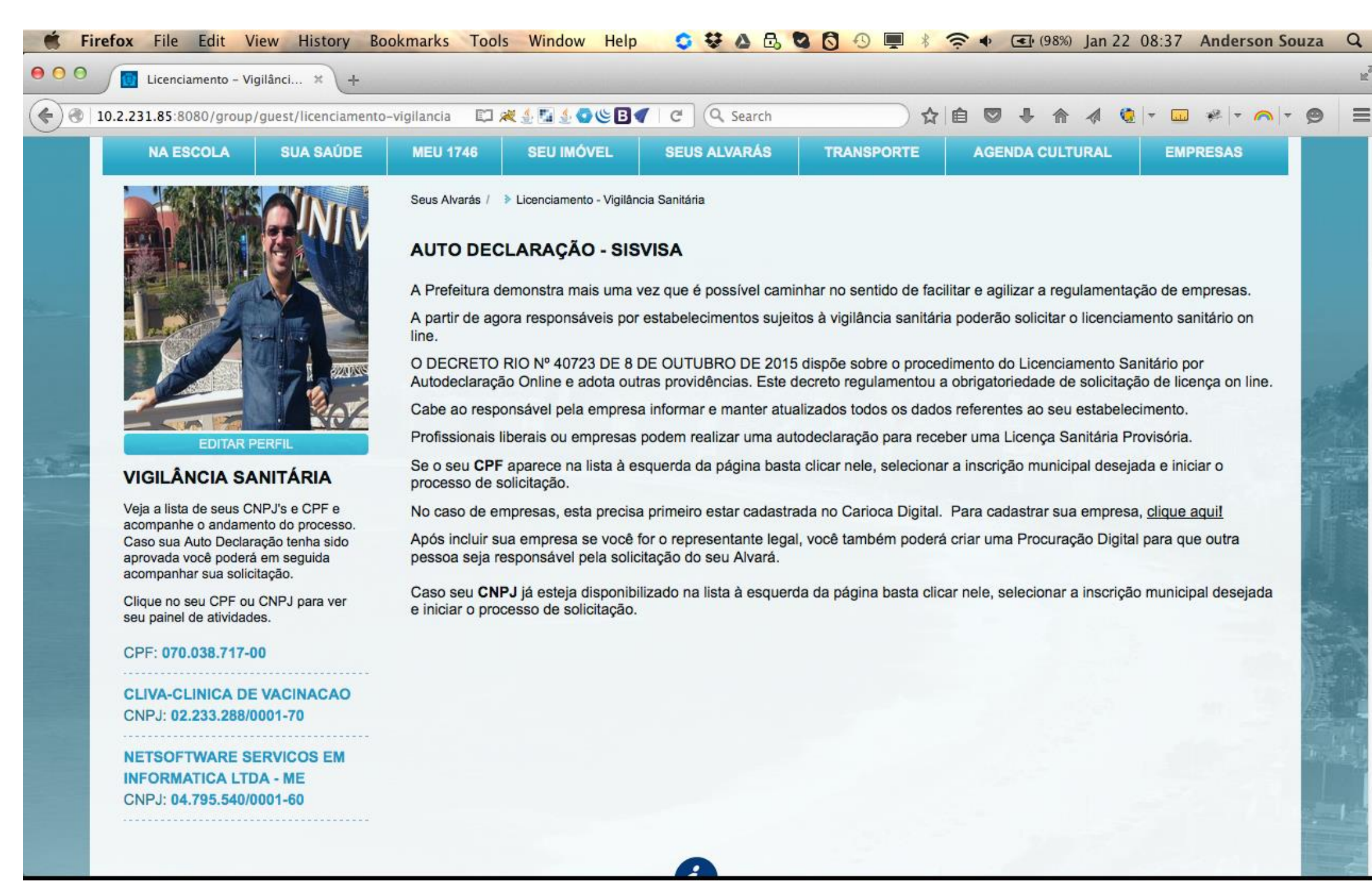

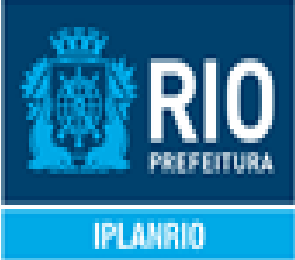

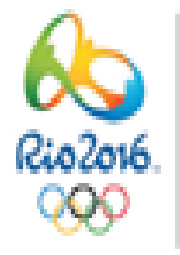

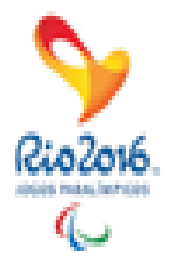

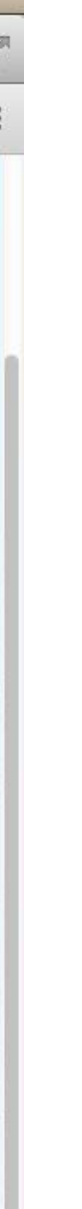

18

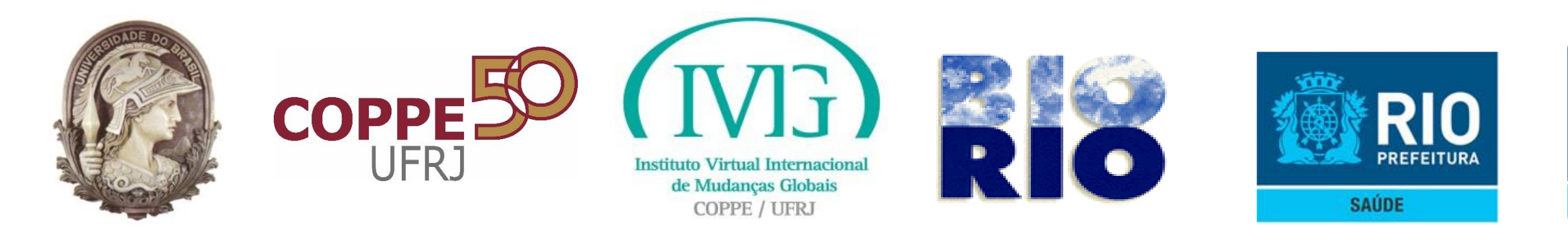

#### 8-Página da Autodeclaração do SISVISA no Carioca Digital habilitada para envio de requerimentos a partir do "procurador"

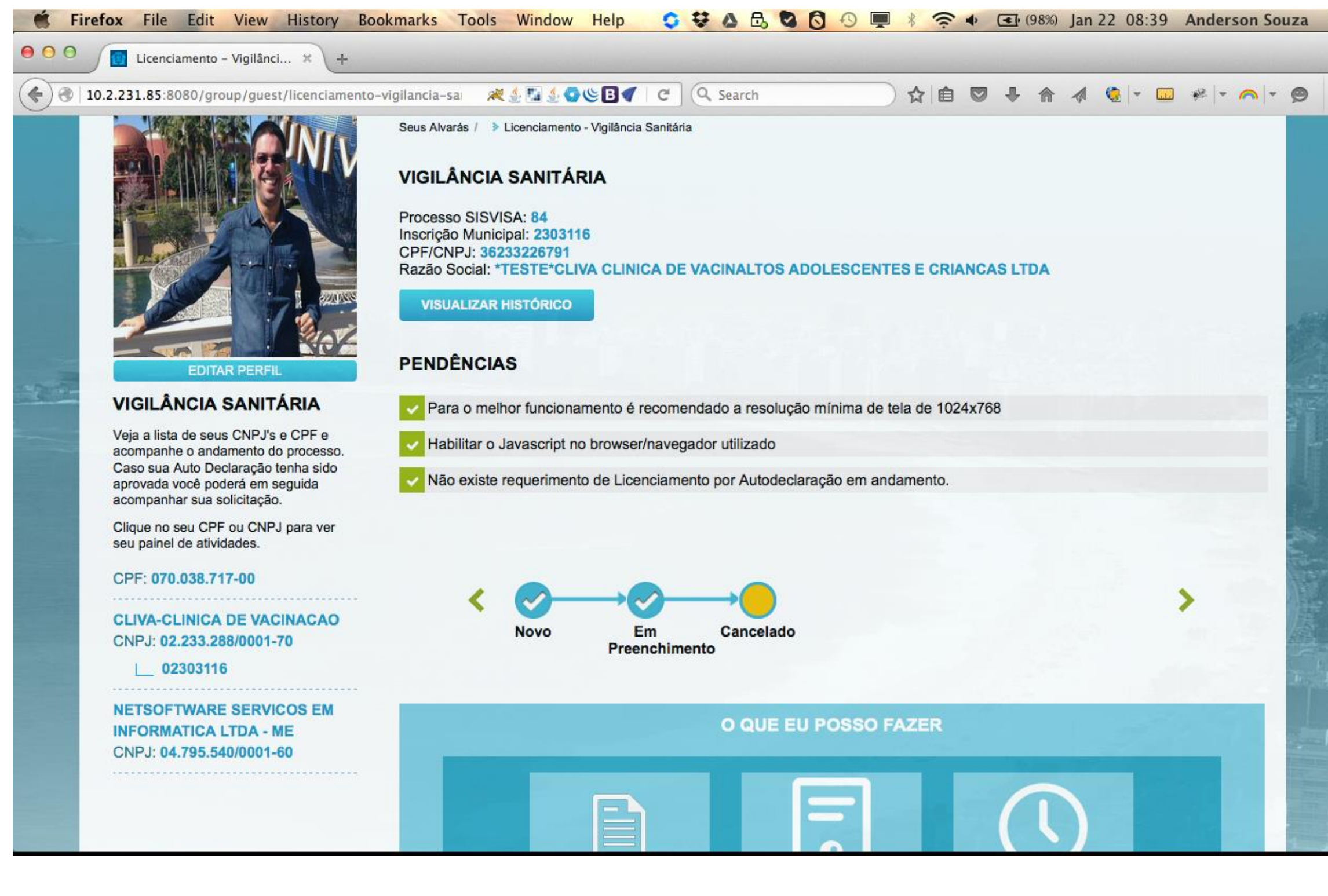

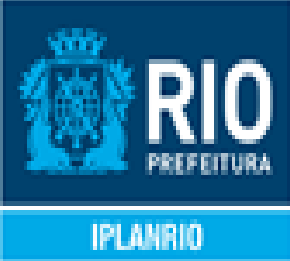

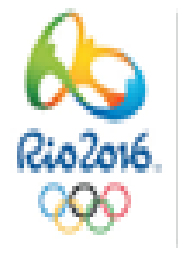

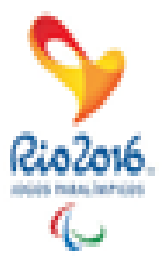

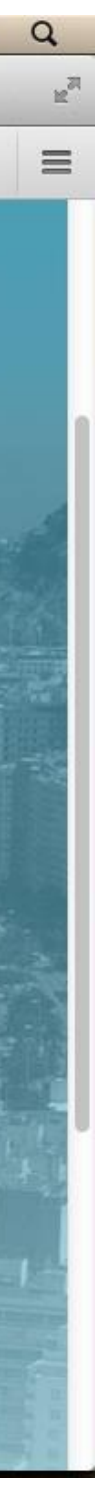

19

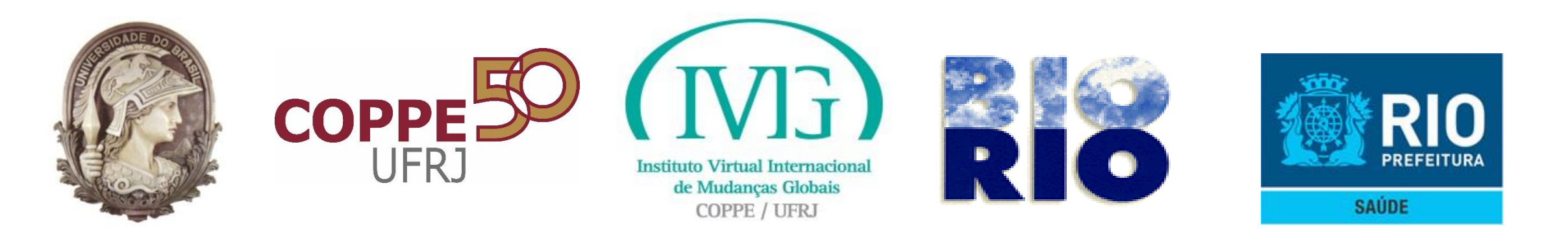

Atenção – Lembretes – Inscrições Municipais associado a CNPJ (Pessoa Jurídica)

Somente o Representante Legal da empresa perante a Receita Federal e demais pessoas que sejam autorizadas pelo mesmo através da Procuração Eletrônica do Carioca Digital, estarão aptos a solicitar o requerimento de licenciamento sanitário por Autodeclaração.

Importante lembrar que depois de aprovada a Procuração Eletrônica deve ser retornar para a página do Licenciamento Sanitário da Vigilância Sanitária para acessar o CNPJ do Estabelecimento, identificar a Inscrição Municipal e desta forma habilitar as funcionalidades do SISVISA para Autodeclaração.

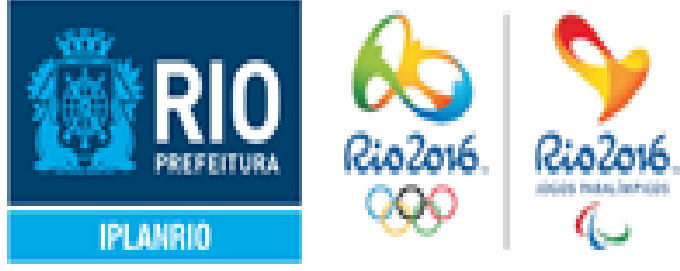

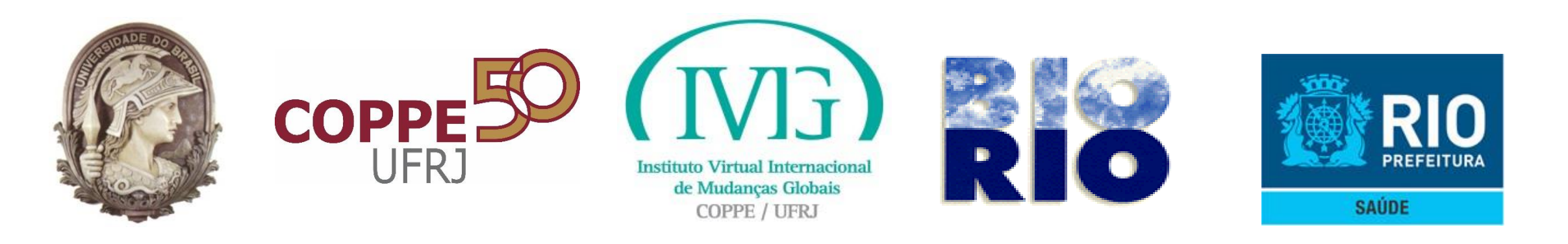

Caso ocorra problema de acesso ou credenciamento no Carioca Digital

## Encaminhar e-mail para a Superintendência de Educação, Comunicação e Inovação em Vigilância Sanitária: nes.subvisa@gmail.com

É importante enviar as informações associadas ao requerente: Nome, CPF, CNPJ, Razão Social, quando for o caso. Anexar *print* da tela onde ocorre o problema e/ou tela onde é apresentada a mensagem de erro para agilizar o entendimento da situação e reprodução da mesma pela equipe técnica responsável.

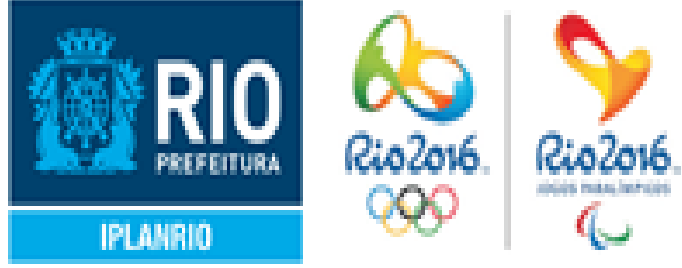

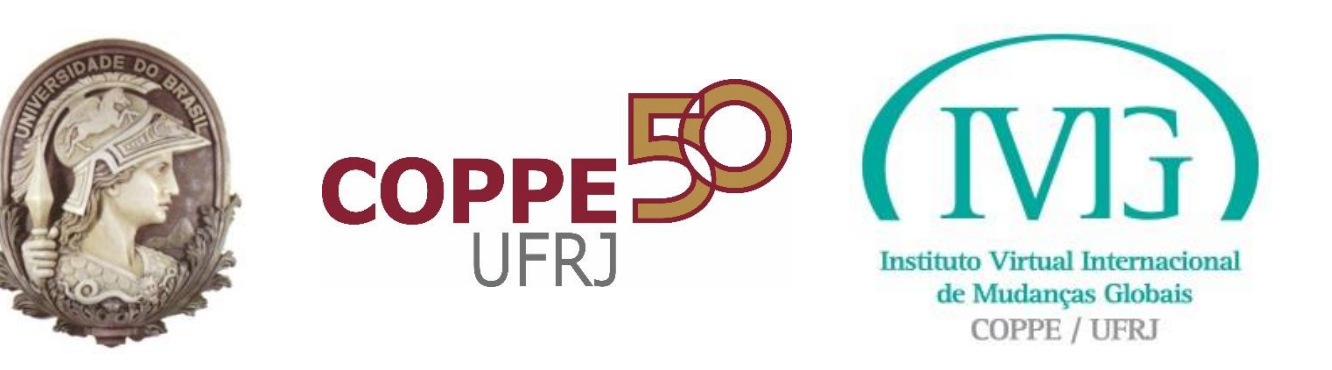

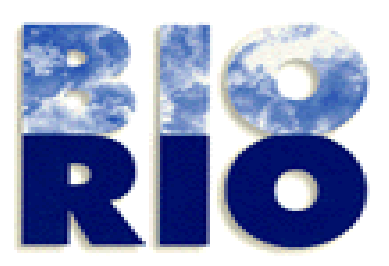

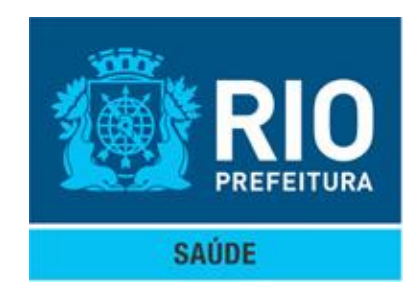

# SISVISA – Autodeclaração

# Integração com Carioca Digital

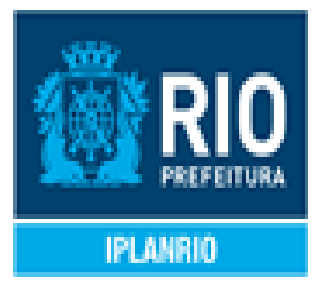

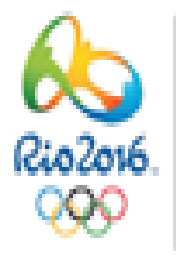

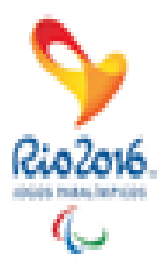

22

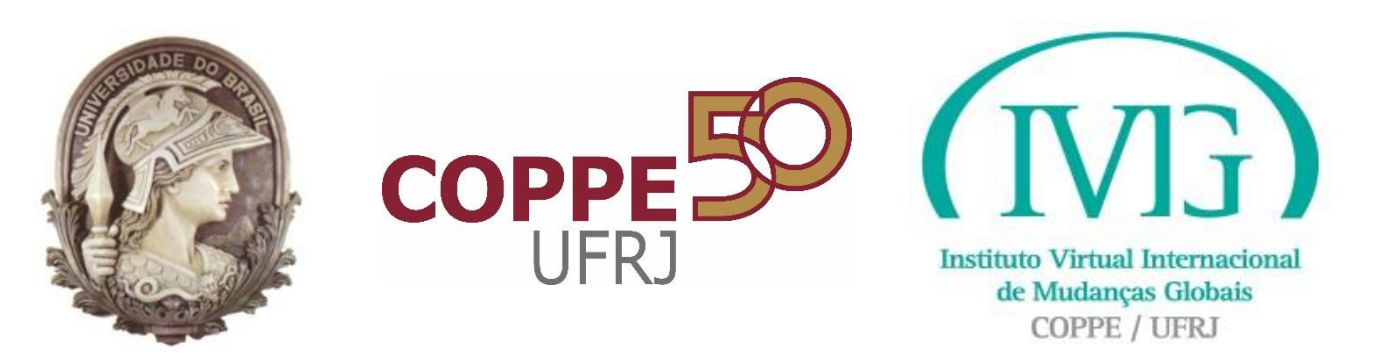

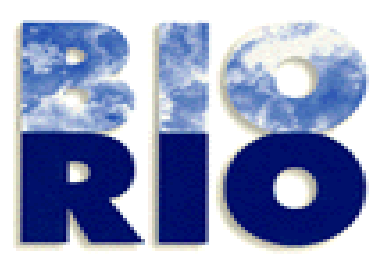

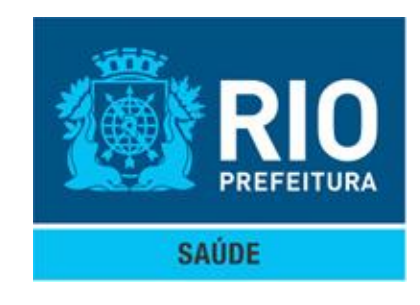

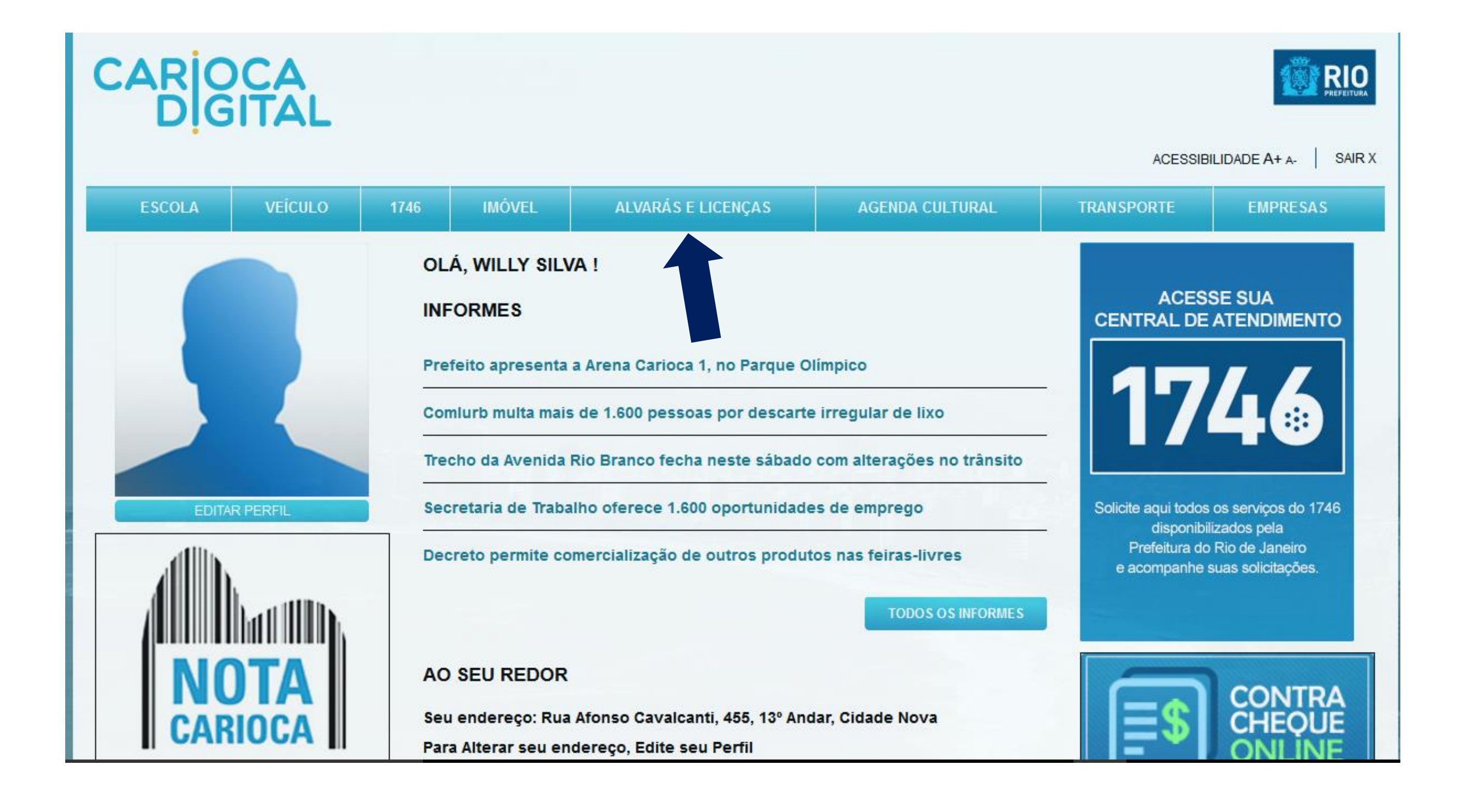

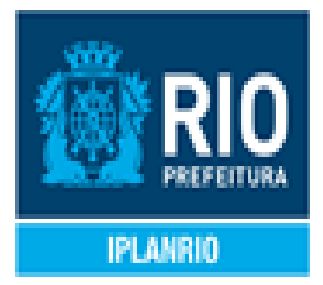

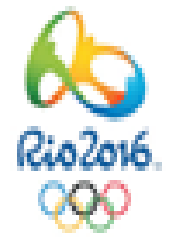

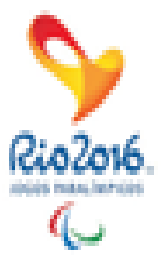

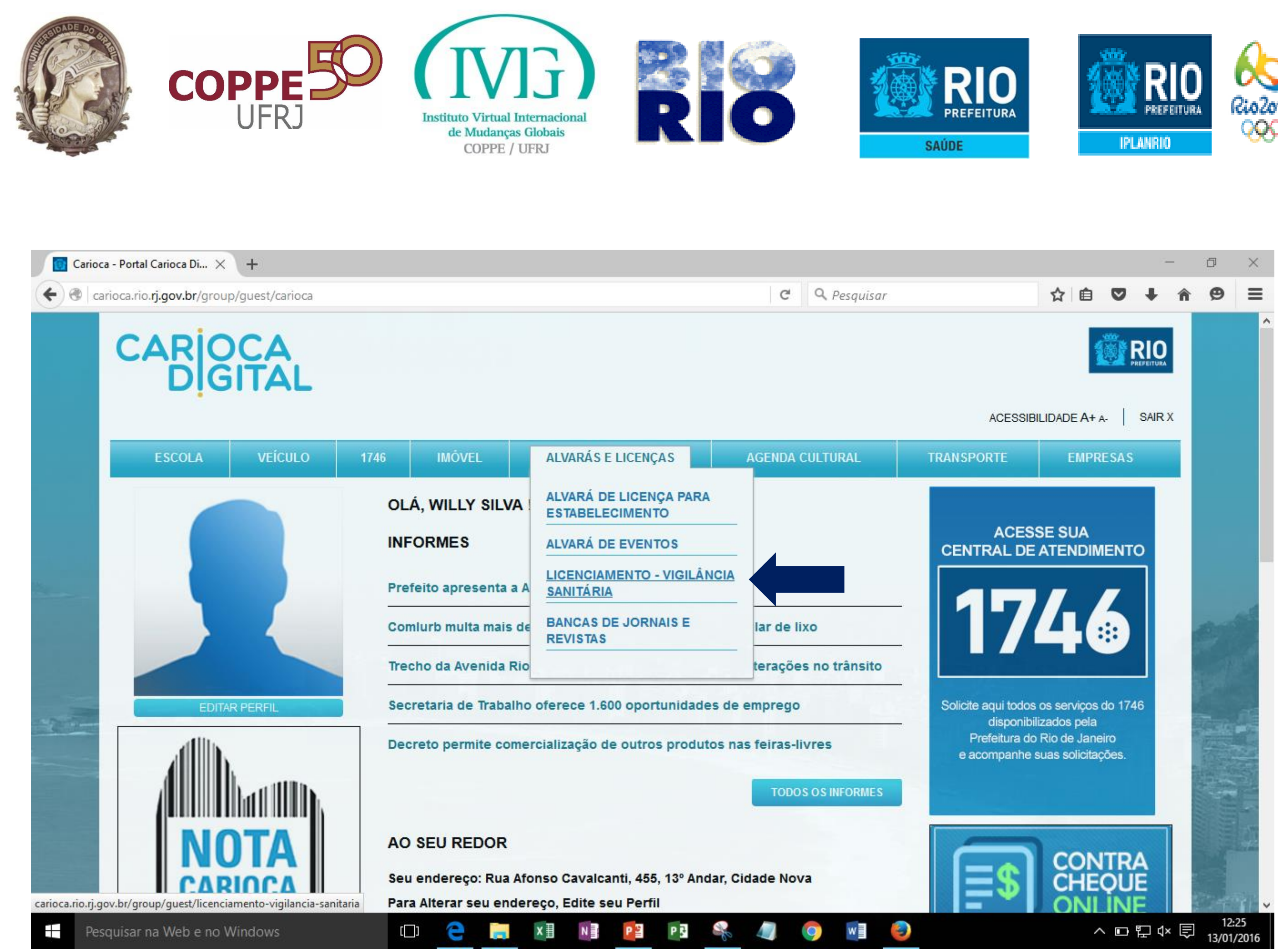

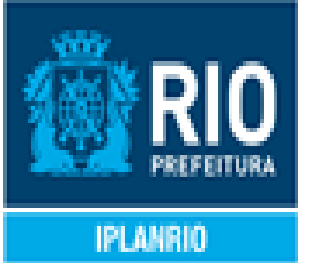

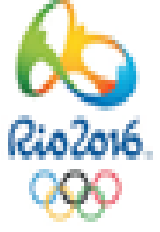

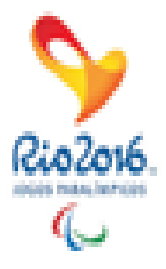

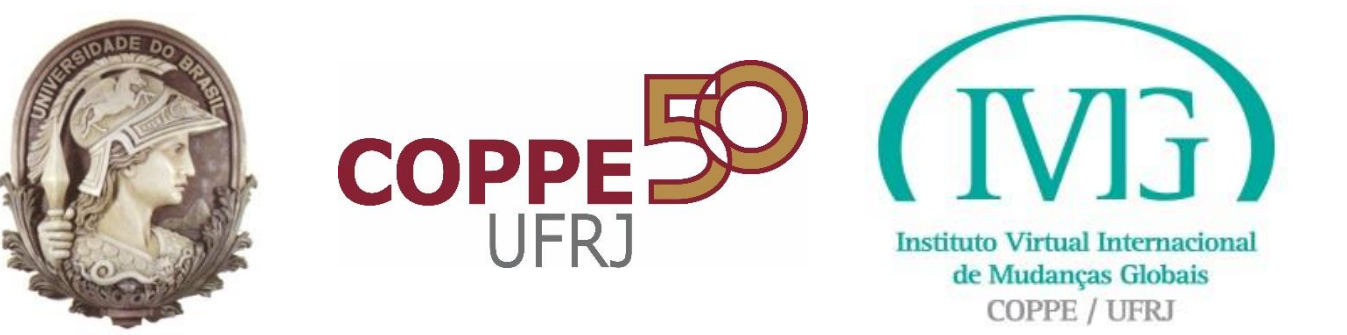

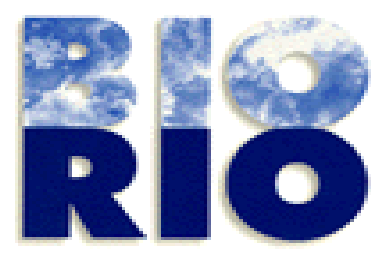

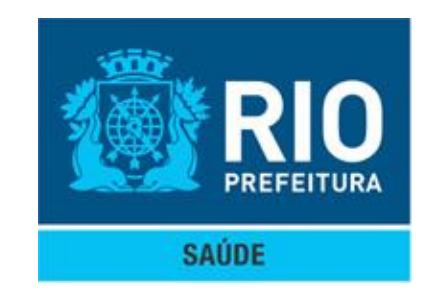

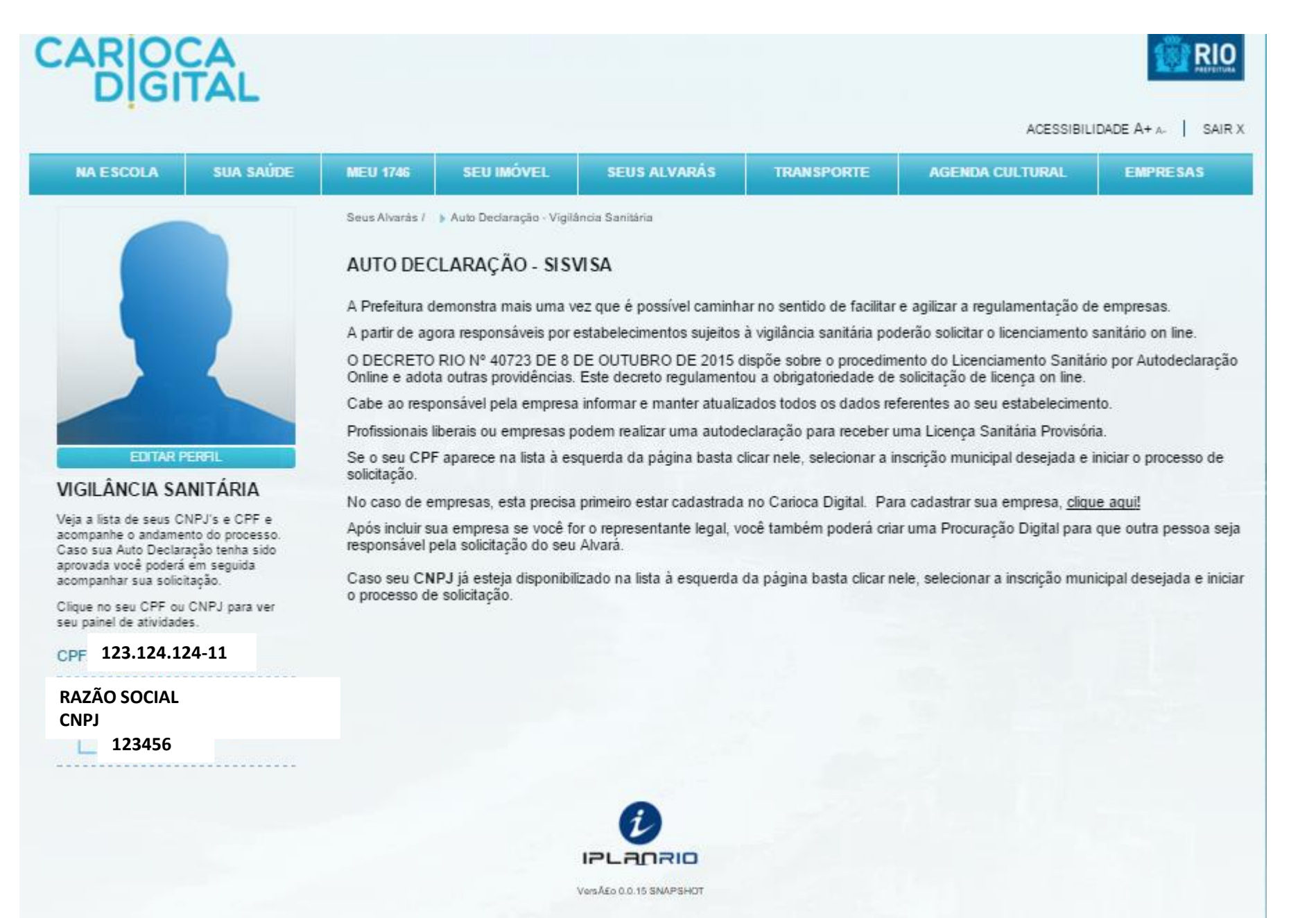

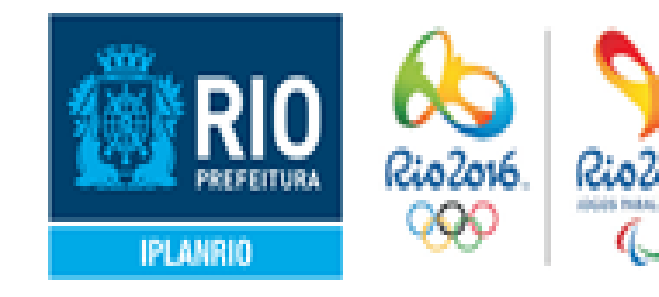

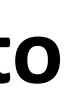

### Selecionar o CPF/CNPJ do estabelecimento para o qual se deseja a Licença Sanitária. Serão listadas todas as Inscrições Municipais relacionadas ao **CPF/CNPJ** informado.

### **O requerente deverá** escolher a Inscrição Municipal para a qual deseja a Licença Sanitária.

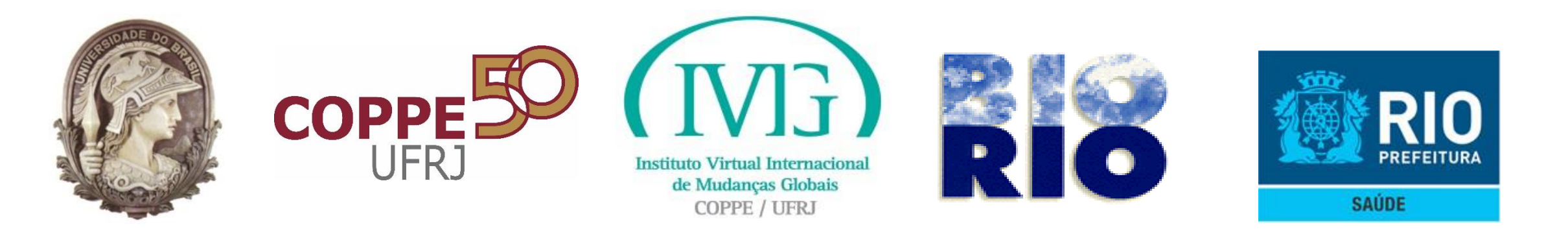

### SISVISA – Quadro O que eu posso fazer

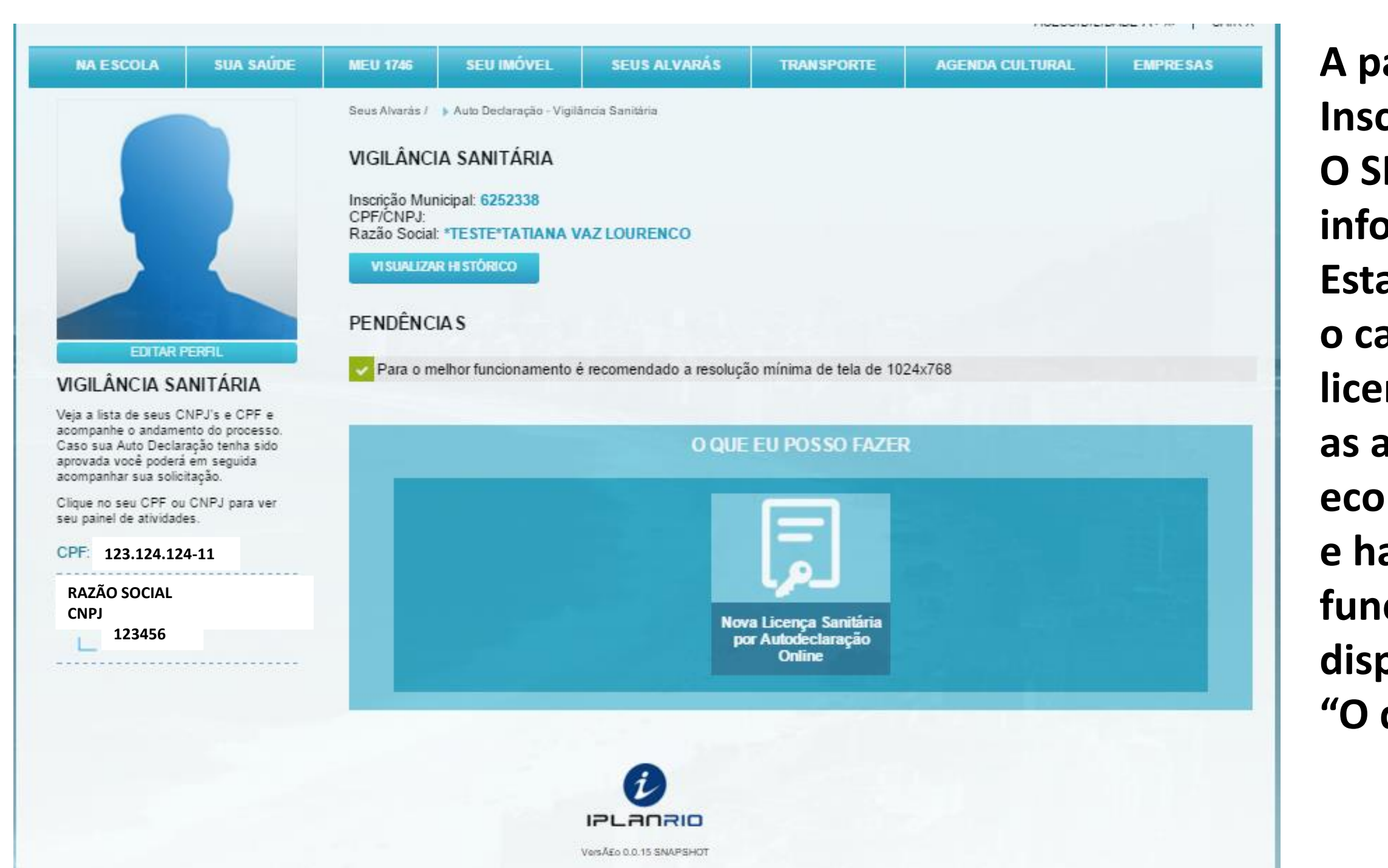

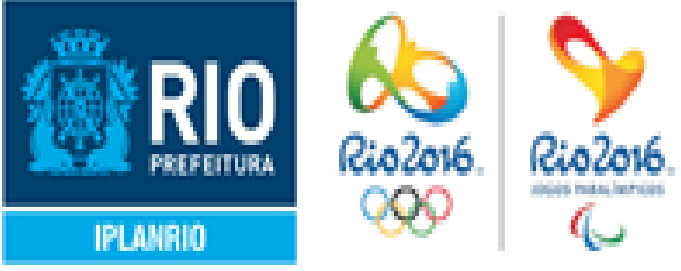

### A partir da seleção da Inscrição Municipal, O SISVISA irá obter as informações do **Estabelecimento**, validar o canal de licenciamento associado as atividades econômicas vinculadas e habilitar funcionalidades disponíveis no quadro "O que eu posso fazer".

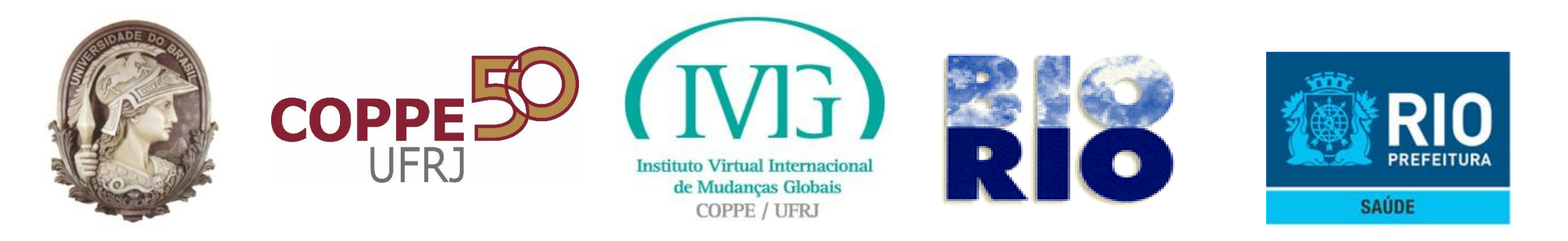

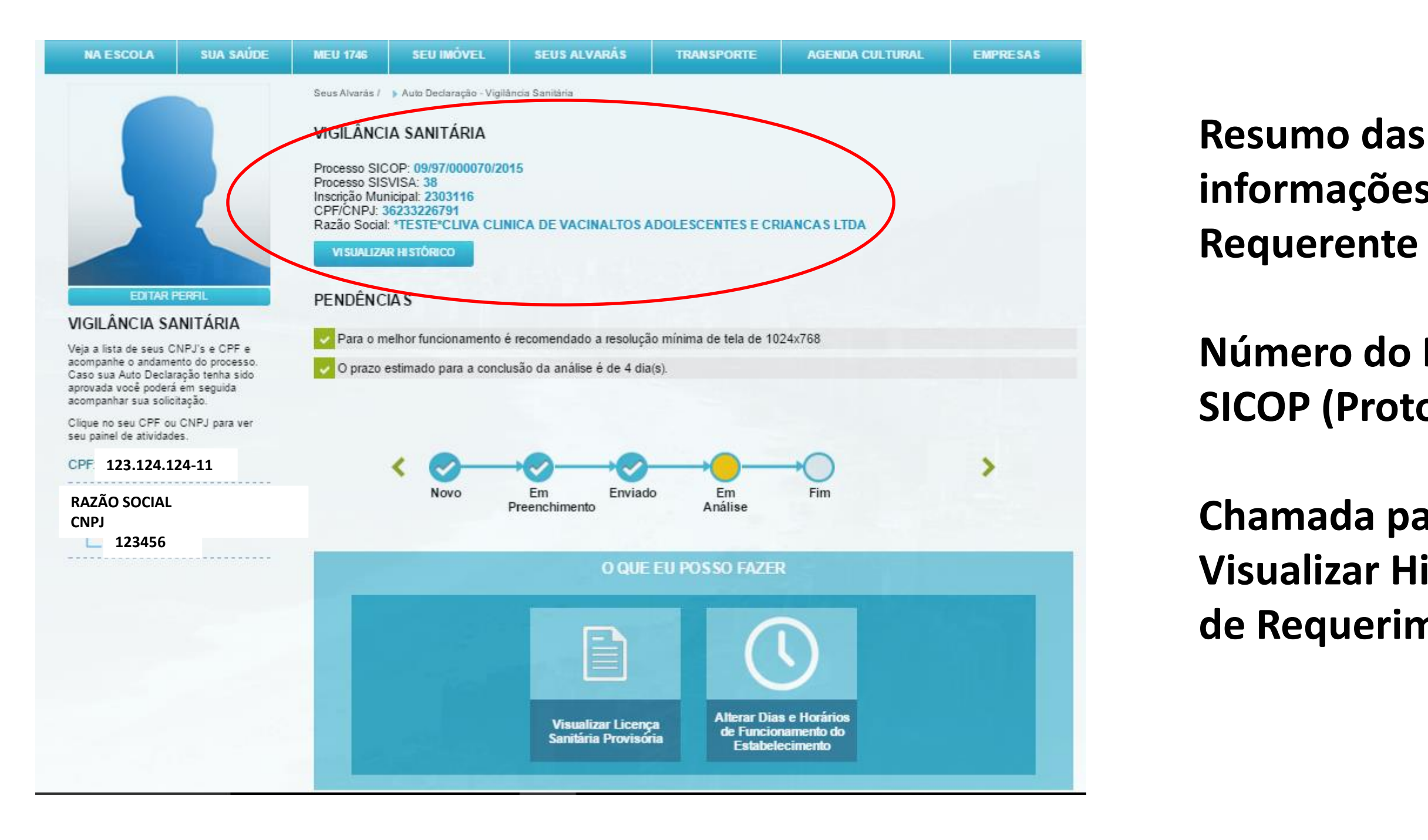

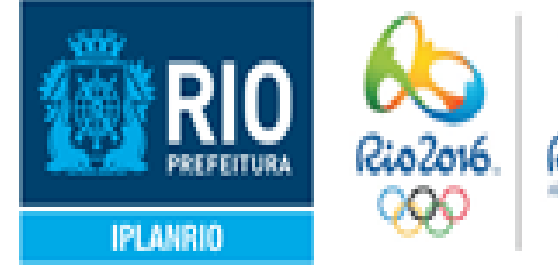

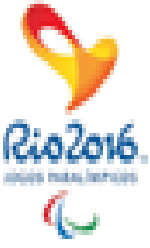

# informações do

### Número do Processo **SICOP** (Protocolo)

### Chamada para Visualizar Histórico de Requerimentos.

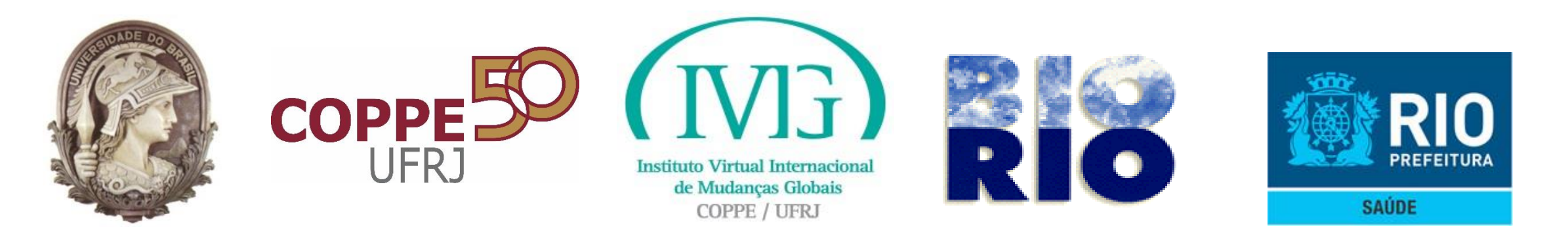

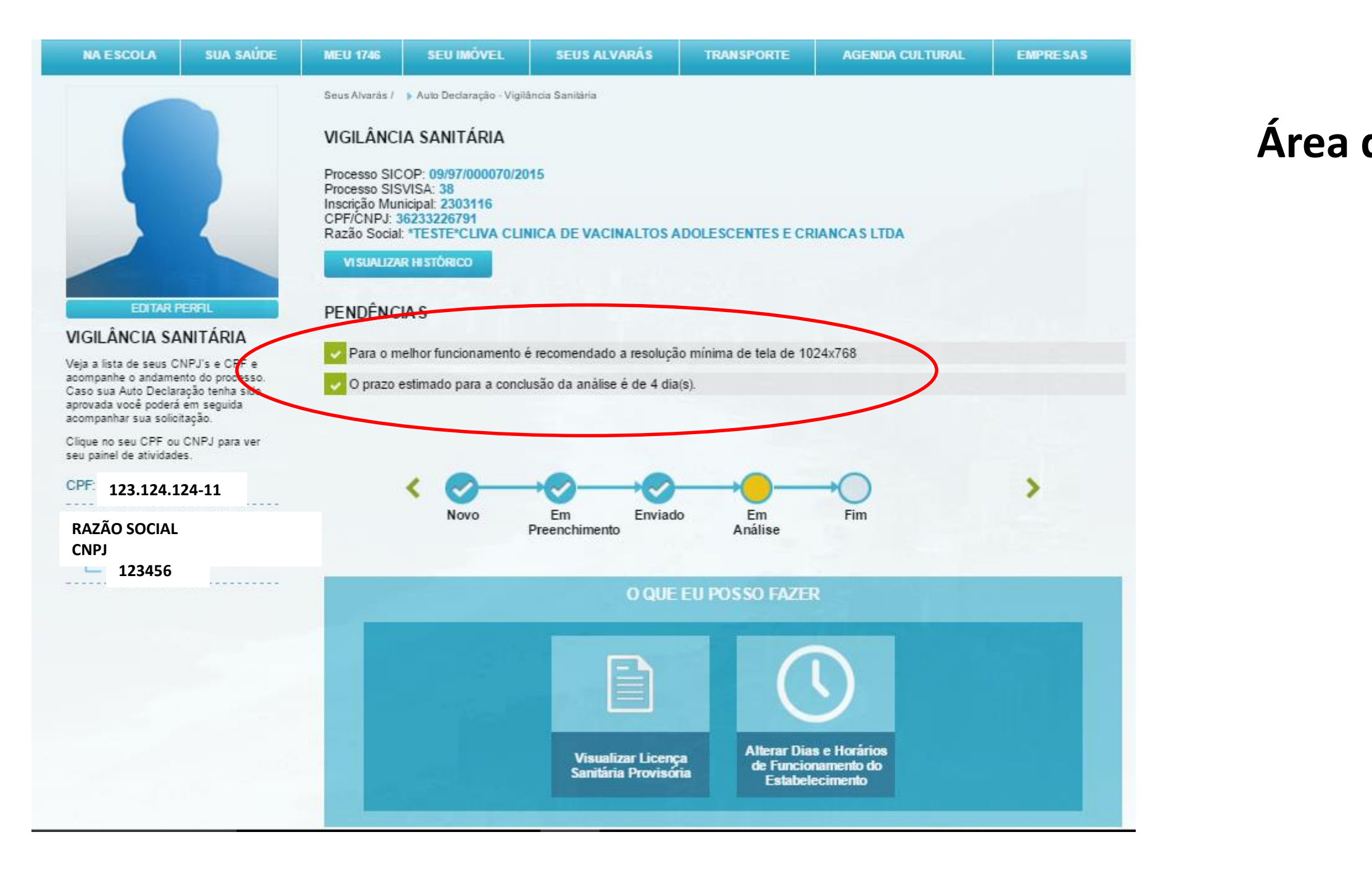

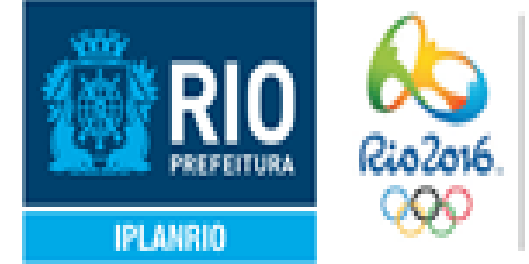

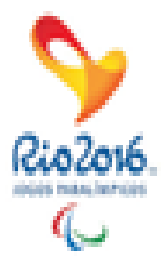

#### Área de mensagens

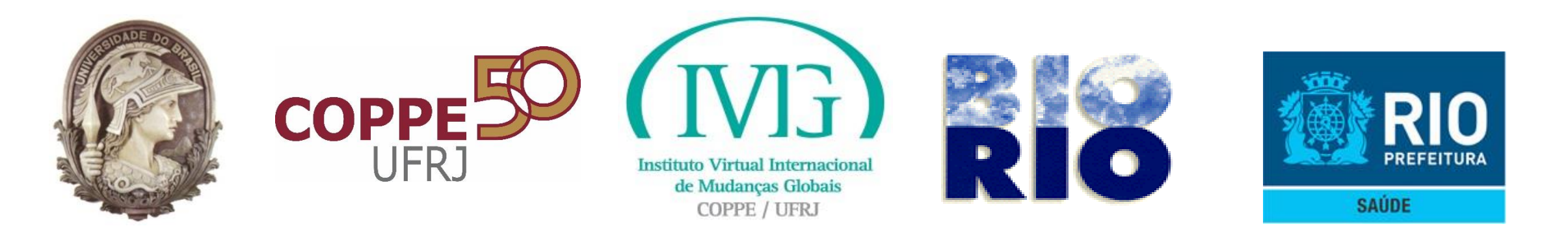

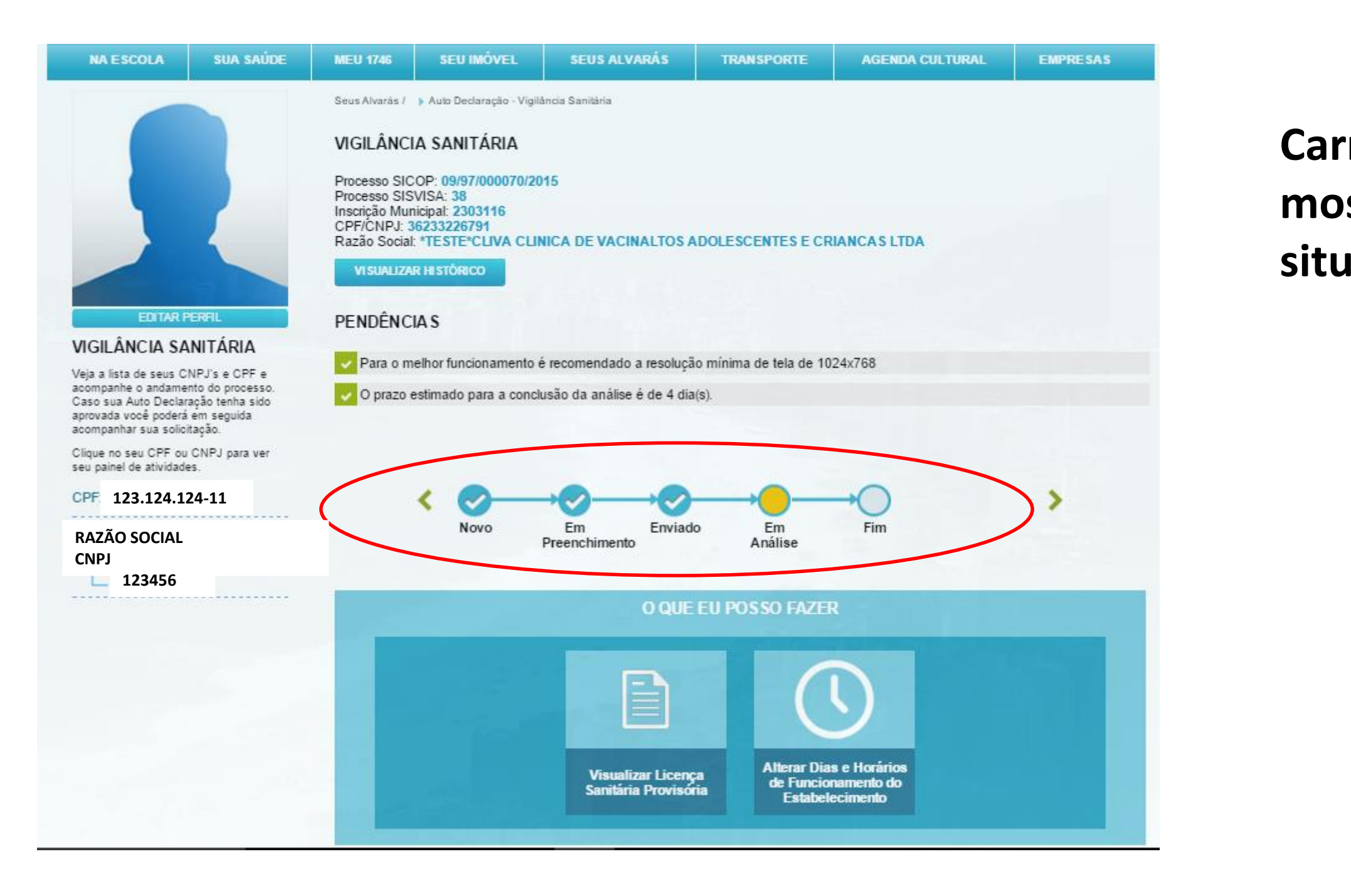

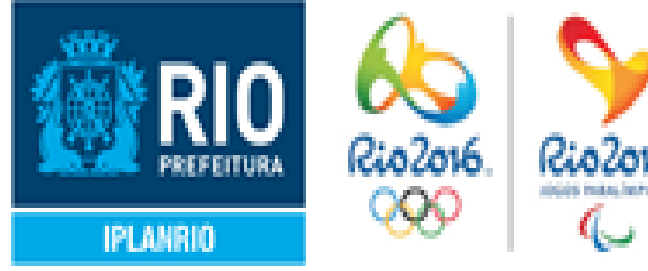

#### Carrinho de compras que mostra a evolução da situação requerimento.

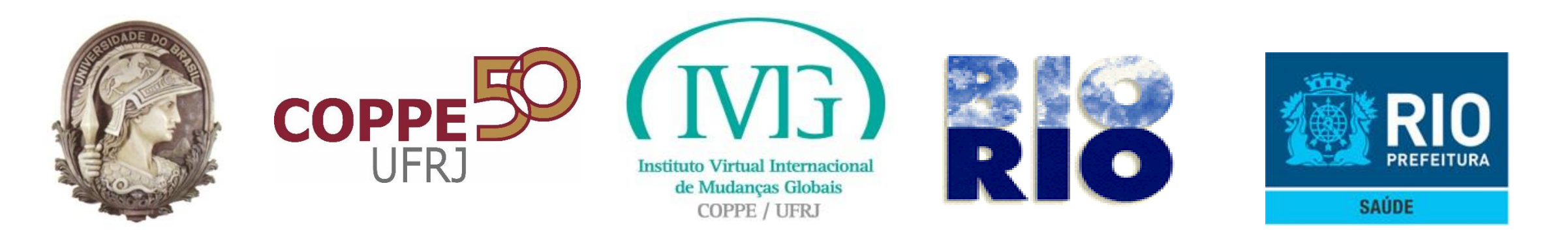

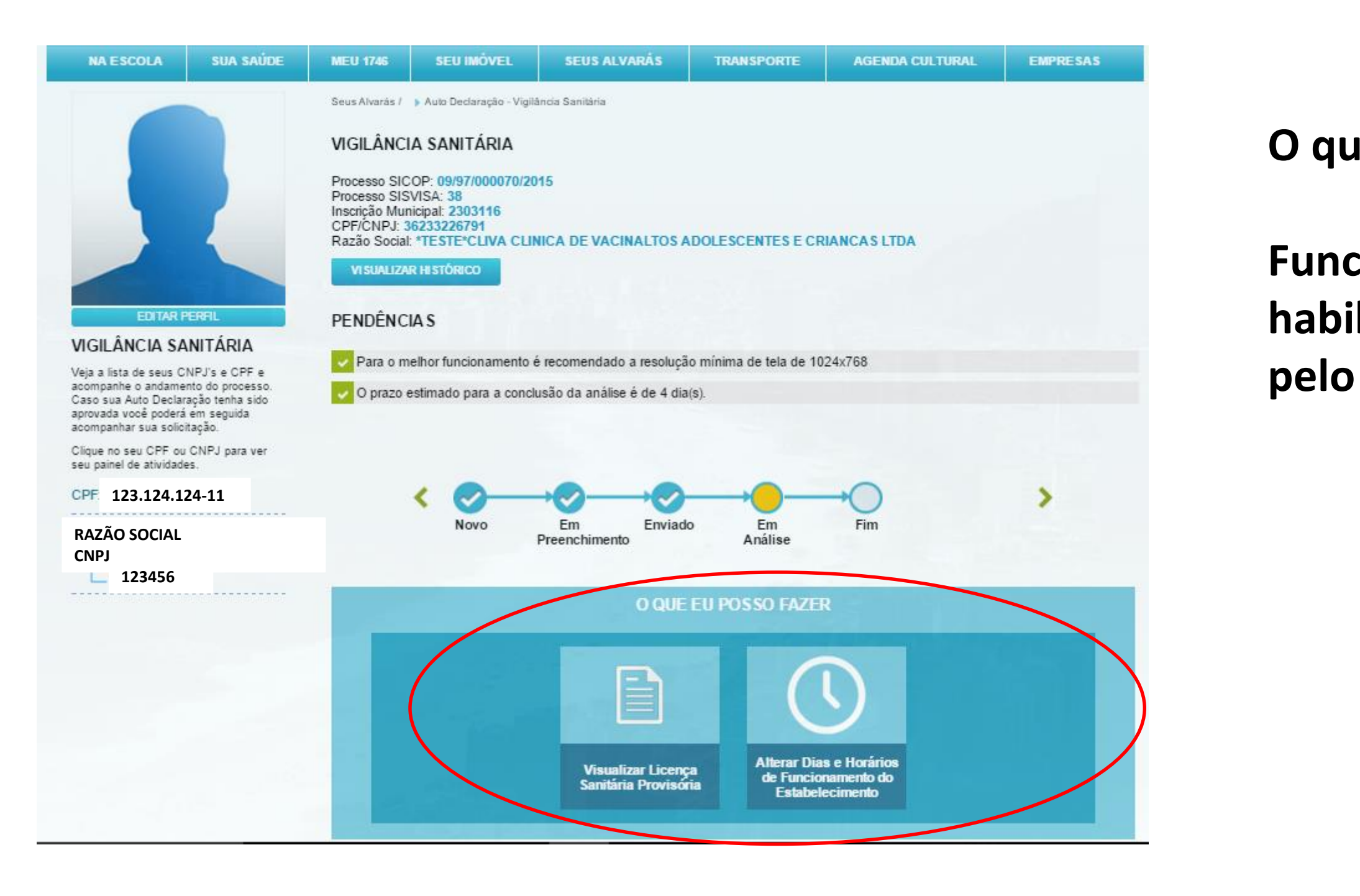

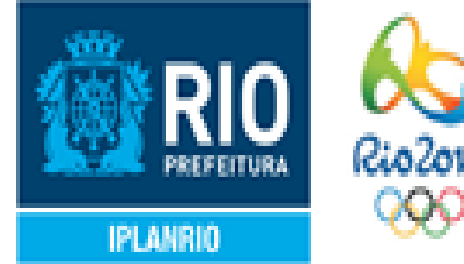

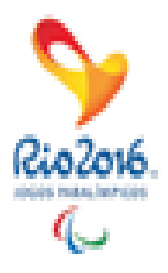

#### O que eu posso fazer:

### Funcionalidades habilitadas para uso pelo SISVISA

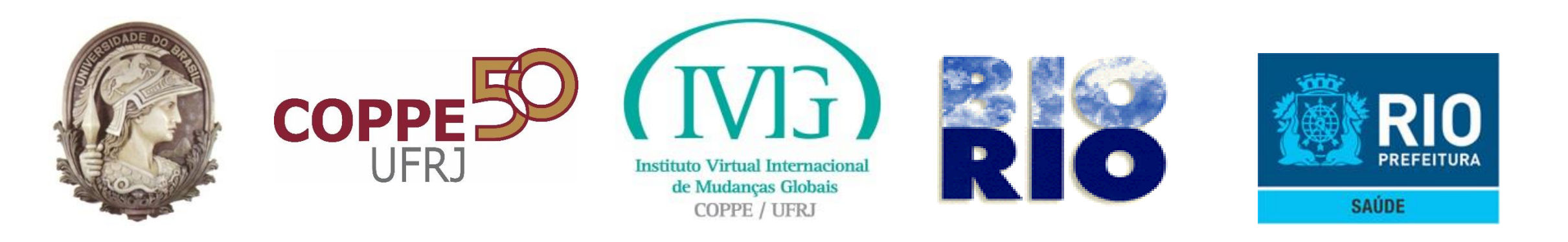

- Se associada a Inscrição Municipal do Estabelecimento só houver atividade(s) econômica(s) classificada(s) com canal de licenciamento "Simplificado" ou "Licenciamento com Inspeção" não serão habilitadas funcionalidades no quadro "O que eu posso fazer" (Atividades econômicas inibidas para petição eletrônica neste momento). Na próxima versão do SISVISA estes canais de licenciamento serão habilitados para envio de requerimentos de licenciamento.
- Uma mensagem informativa será apresentada na área do Carioca **Digital – Pendências (mensagens).**
- Estabelecimentos que estejam "Inativos" de acordo com situação da Inscrição Municipal não serão habilitados para realizar requerimento de licenciamento sanitário por Autodeclaração.

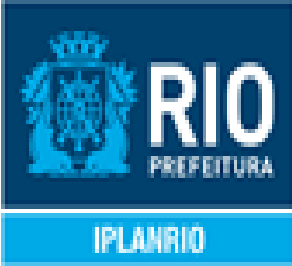

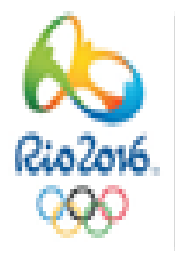

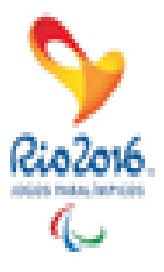

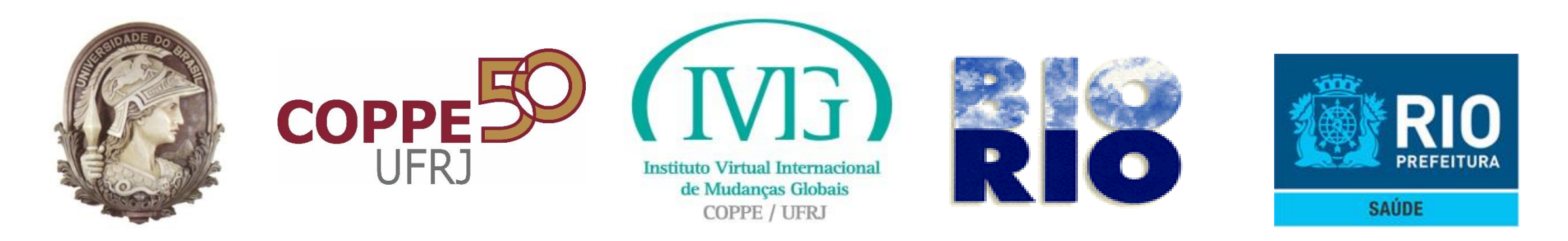

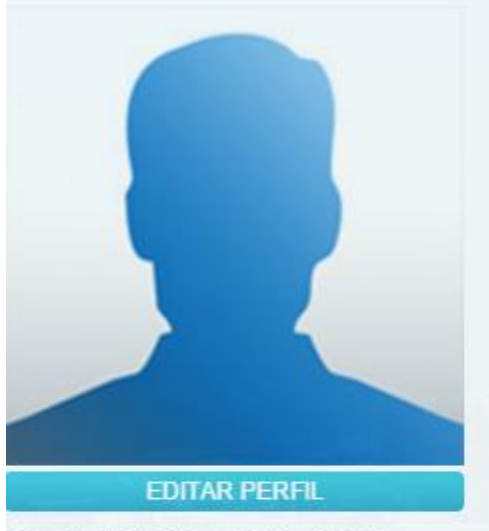

#### VIGILÂNCIA SANITÁRIA

Veja a lista de seus CNPJ's e CPF e acompanhe o andamento do processo. Caso sua Auto Declaração tenha sido aprovada você poderá em seguida acompanhar sua solicitação.

Clique no seu CPF ou CNPJ para ver seu painel de atividades.

CPF 123.124.124-11

**RAZÃO SOCIAL** CNPJ 123456

| S            | eus Alvarás / 🗦 Licenciamento - Vigilância Sanitária                                                |
|--------------|----------------------------------------------------------------------------------------------------|
| ١            | /IGILÂNCIA SANITÁRIA                                                                                |
| li<br>C<br>F | nscrição Municipal: <b>5997887</b><br>CPF/CNPJ:<br>Razão Social: * <b>TESTE*PAULA BRAGA RIBEIRO</b> |
| F            | PENDÊNCIAS                                                                                          |
| 6            | O canal de licenciamento para o estabelecimento é Licenciamento com Inspeção.                       |
|              | Você não possui nenhuma ação permitida no momento                                                   |
| 1            | O QUE EL POSSO FAZER                                                                                |
|              | Você não possui nenhuma ação permitida no momento                                                   |

#### Mensagem:

Inscrição Municipal com Atividades econômicas classificadas como canal de licenciamento "Licenciamento com Inspeção"

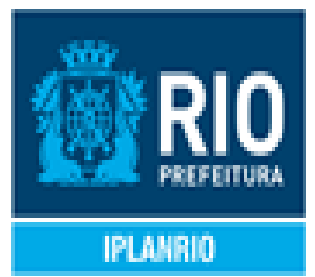

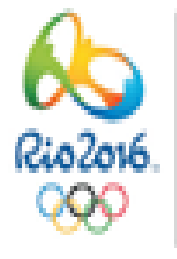

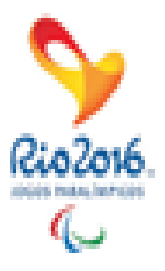

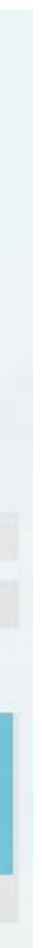

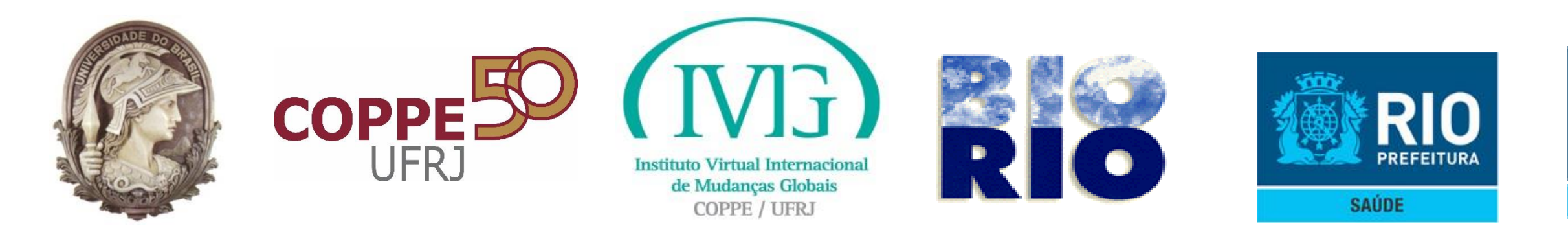

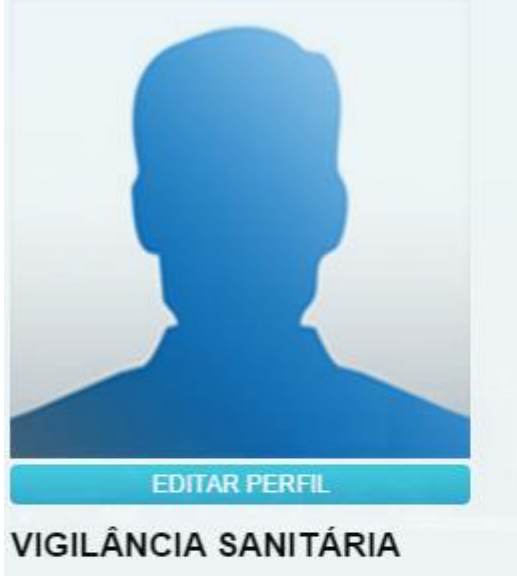

Veja a lista de seus CNPJ's e CPF e acompanhe o andamento do processo. Caso sua Auto Declaração tenha sido aprovada você poderá em seguida acompanhar sua solicitação.

Clique no seu CPF ou CNPJ para ver seu painel de atividades.

CPF 123.124.124-11 **RAZÃO SOCIAL** CNPJ

123456

|   | Seus Alvarás / 🗦 Licenciamento - Vigilância Sanitária                                               |
|---|----------------------------------------------------------------------------------------------------|
|   | VIGILÂNCIA SANITÁRIA                                                                                |
|   | Inscrição Municipal: <b>5997887</b><br>CPF/CNPJ:<br>Razão Social: <b>*TESTE*PAULA BRAGA RIBEIRO</b> |
|   | VISUALIZAR HISTÓRICO                                                                                |
|   | PENDÊNCIAS                                                                                          |
| ( | Solicitar o licenciamento através do Licenciamento Sanitário Simplificado (LSS).                    |
|   | Você não possui nenhuma ação permitida no momento                                                   |
|   |                                                                                                    |
|   | O QUE EU POSSO FAZER                                                                                |
|   |                                                                                                    |
|   | Você não possui nenhuma ação permitida no momento                                                   |
|   |                                                                                                    |

Mensagem:

Inscrição Municipal com Atividades econômicas classificadas como canal de licenciamento "Simplificado"

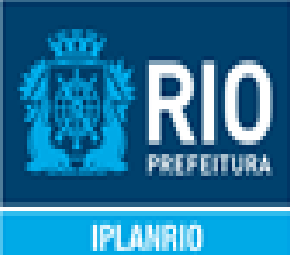

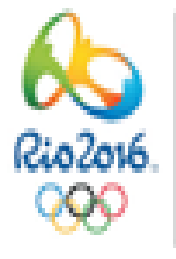

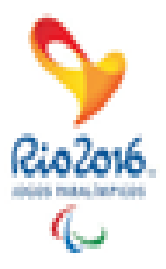

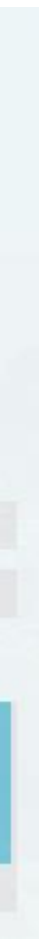

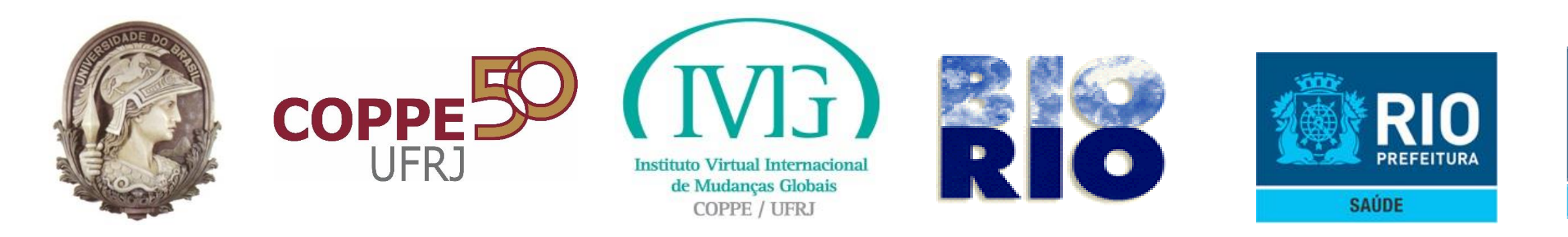

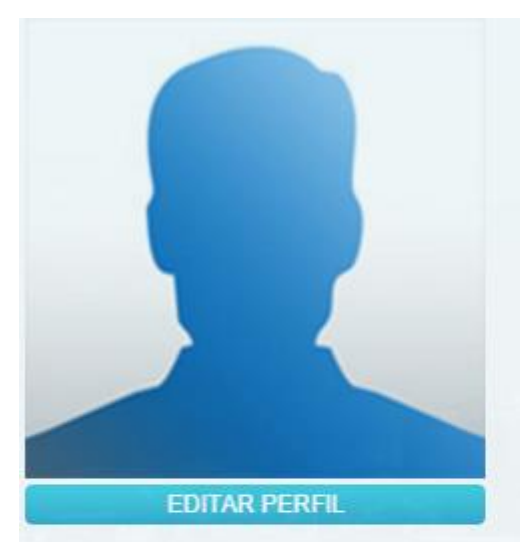

#### VIGILÂNCIA SANITÁRIA

Veja a lista de seus CNPJ's e CPF e acompanhe o andamento do processo. Caso sua Auto Declaração tenha sido aprovada você poderá em seguida acompanhar sua solicitação.

Clique no seu CPF ou CNPJ para ver seu painel de atividades.

CPF 123.124.124-11

**RAZÃO SOCIAL** CNPJ 123456

Seus Alvarás / > Licenciamento - Vigilância Sanitária

VIGILÂNCIA SANITÁRIA

Inscrição Municipal: 5997887 CPF/CNPJ: Razão Social: \*TESTE\*PAULA BRAGA RIBEIRO

**VISUALIZAR HISTÓRICO** 

#### PENDÊNCIAS

### Caso estabelecimento esteja "Inativo" na base do SISVISA, a Autodeclaração não será habilitada.

As situações abaixo da Inscrição Municipal no SINAE (SMF), inativam o Estabelecimento no SISVISA:

- 6,28,36,40,41 OU 42 -> "INSCRICAO BAIXADA"
- 45 -> "INSC CANCELADA POR BAIXA NA RFB"
- 23 -> "INSC SUSPENSA DE OFICIO"
- 44 -> "INSC SUSP POR BAIXA RFB"
- 10 -> "INSC BAIXA ISS"

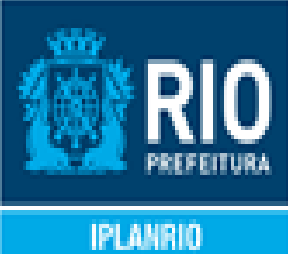

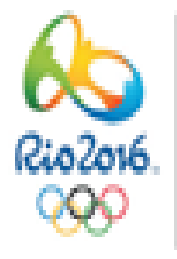

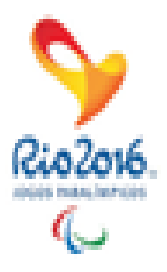

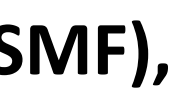

34

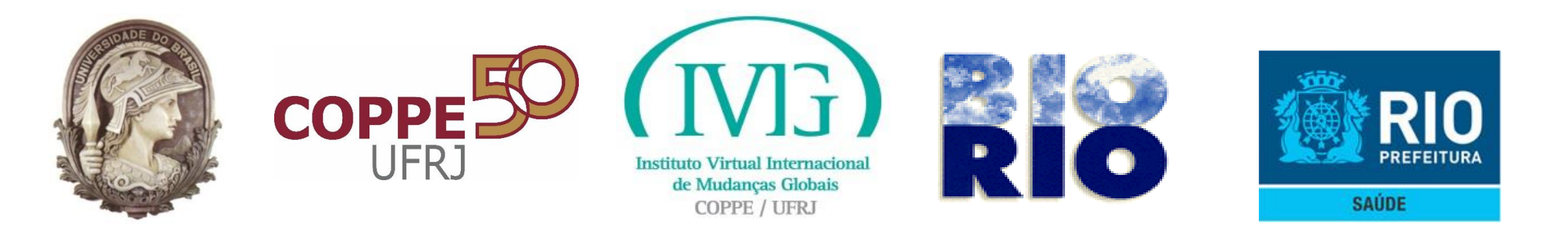

## SISVISA – Funcionalidades do SISVISA área "O que eu posso fazer"

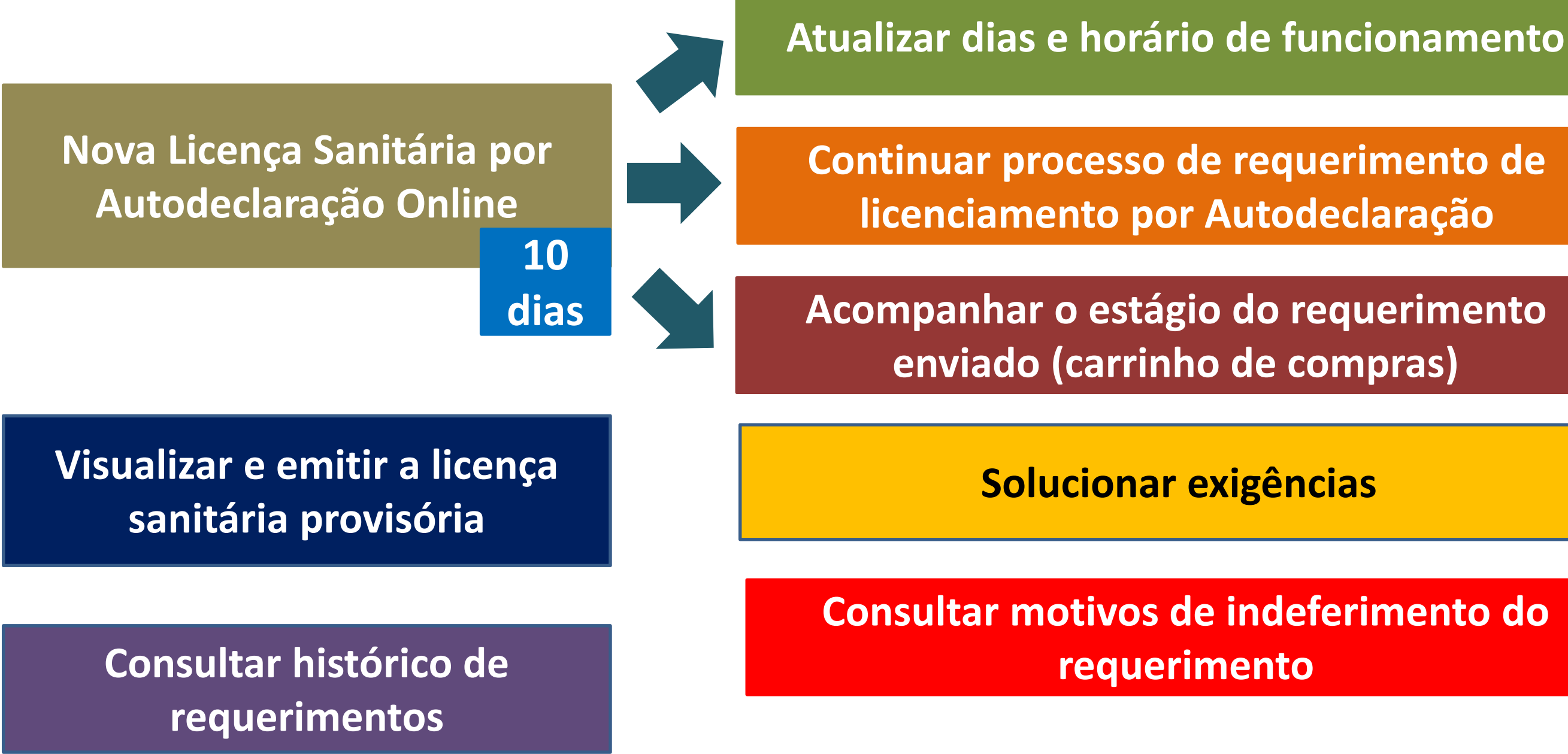

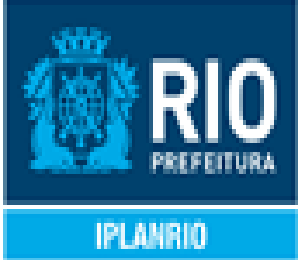

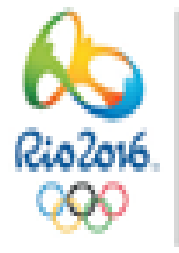

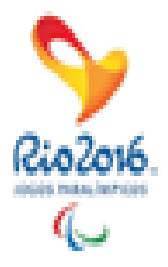

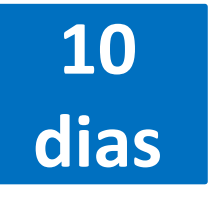

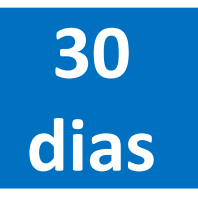

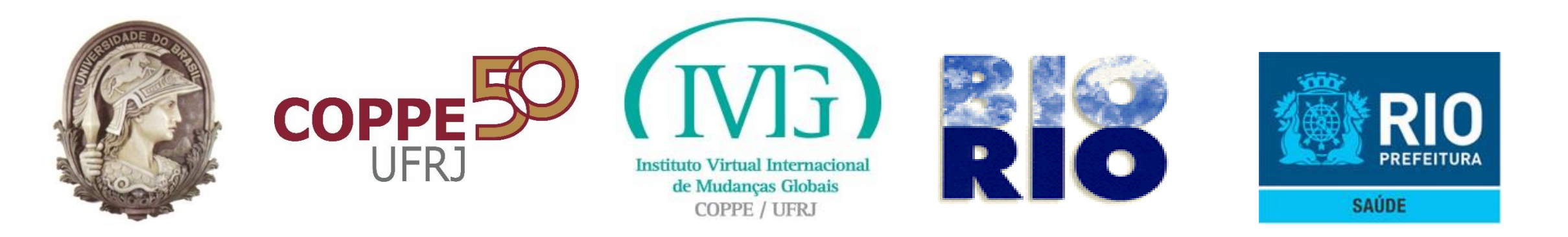

### SISVISA – Situação do requerimento x funcionalidades habilitadas

| Início                                          | Novo ou<br>Em<br>preenchimento                                                        | Enviado                                        | Em análise                                     | Em Exigências                                                           | Indeferido                                                              |
|-------------------------------------------------|---------------------------------------------------------------------------------------|------------------------------------------------|------------------------------------------------|-------------------------------------------------------------------------|-------------------------------------------------------------------------|
| Nova Licença<br>Sanitária por<br>Autodeclaração | Continuar<br>Processo de Nova<br>Licença Sanitária<br>por<br>Autodeclaração<br>Online | Alterar Dias e<br>Horários de<br>Funcionamento | Alterar Dias e<br>Horários de<br>Funcionamento | Solucionar<br>Exigências                                                | Verificar Motivo<br>do indeferimento                                    |
| Online                                          | Alterar Dias e<br>Horários de<br>Funcionamento<br>do<br>Estabelecimento               | Estabelecimento                                | Estabelecimento                                | Alterar Dias e<br>Horários de<br>Funcionamento<br>do<br>Estabelecimento | Alterar Dias e<br>Horários de<br>Funcionamento<br>do<br>Estabelecimento |

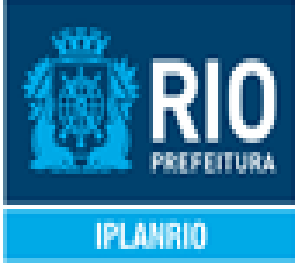

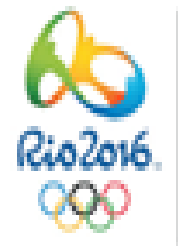

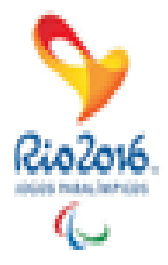

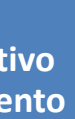

nto

nto

#### Deferido

Visualizar Licença Sanitária Provisória

Alterar Dias e Horários de **Funcionamento** do Estabelecimento

Nova Licença Sanitária por Autodeclaração Online
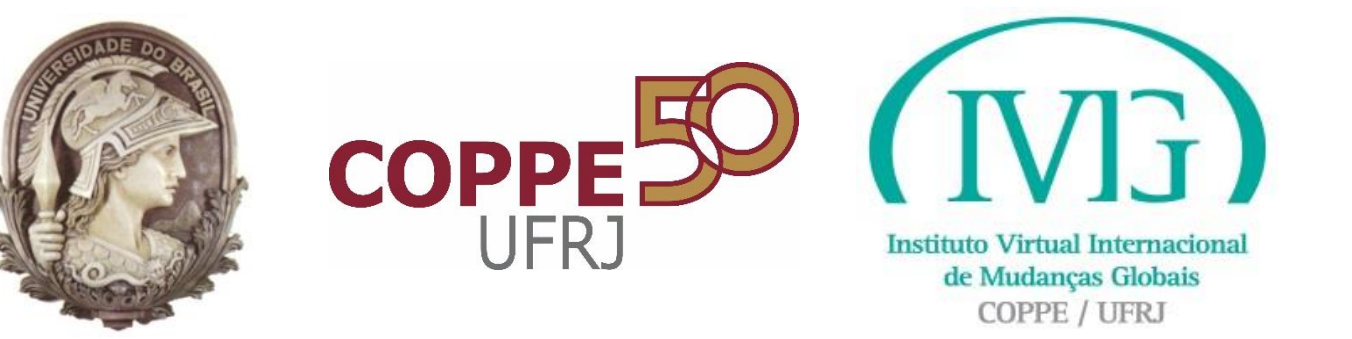

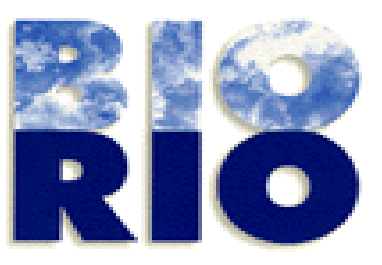

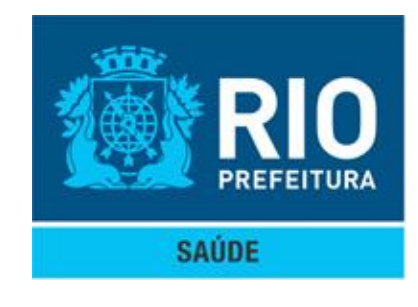

## Nova Licença Sanitária por Autodeclaração Online

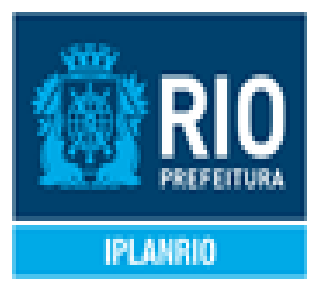

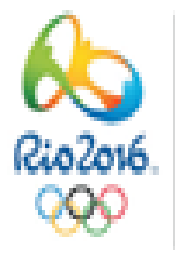

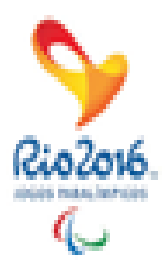

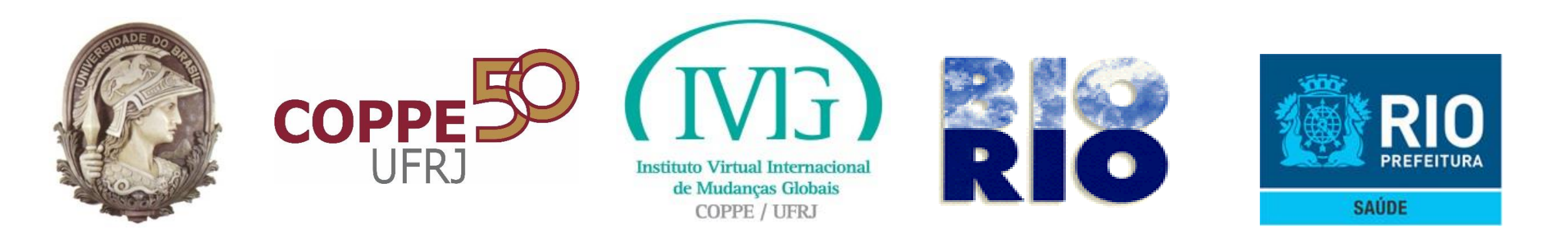

- Acessar o Portal Carioca Digital com as credenciais previamente definidas.  $\bullet$
- Informar o CPF/CNPJ do estabelecimento para o qual se deseja a Licença  ${}^{\bullet}$ Sanitária. Serão listadas todas as Inscrições Municipais relacionadas ao **CPF/CNPJ** informados.
- O requerente deverá escolher a Inscrição Municipal para a qual deseja a Licença Sanitária. Serão apresentadas as informações referentes à Inscrição Municipal.
- São disponibilizadas as funcionalidades que o requerente poderá executar no SISVISA através do Portal Carioca Digital.
- O Requerente deverá selecionar a funcionalidade "Nova Licença Sanitária por Autodeclaração Online".

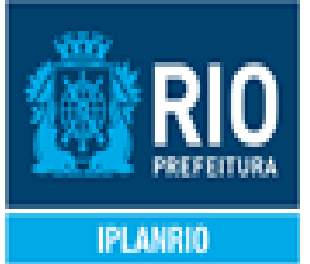

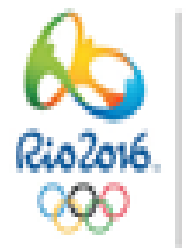

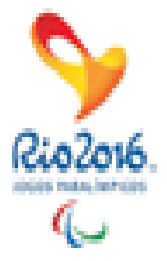

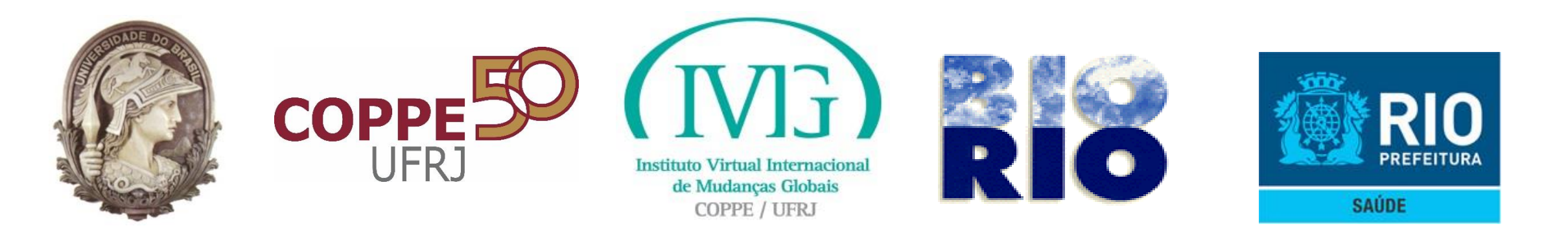

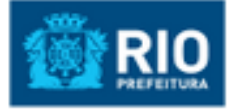

### Autodeclaração da Inscrição Municipal 10

| 📃 Informar Dad                        | os Cadastrais do Estabelecimento |       |
|---------------------------------------|----------------------------------|-------|
| Inscrição<br>Municipal                | 10                               |       |
| Razão Social                          | Nome 10                          |       |
| Nome<br>Fantasia                      | Nome Fantasia 10                 |       |
| CPF / CNPJ                            | 1                                |       |
| Situação da<br>Inscrição<br>Municipal | 01 - Descrição da Situação ATIVA |       |
| Área Útil<br>(TIS) m2                 | 103,00                           |       |
| Avançar                               |                                  | _ Pra |

m2".

A data limite de envio do requerimento é 11/09/2015

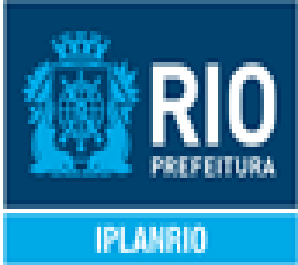

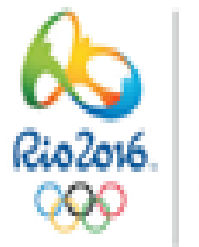

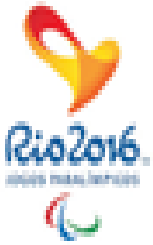

### Ao selecionar a funcionalidade, será apresentada a tela abaixo, com as informações recuperadas do SINAE e a mensagem relativa ao prazo para o envio do requerimento. Nessa tela, a única informação possível de atualização é a "Área Útil (TIS)

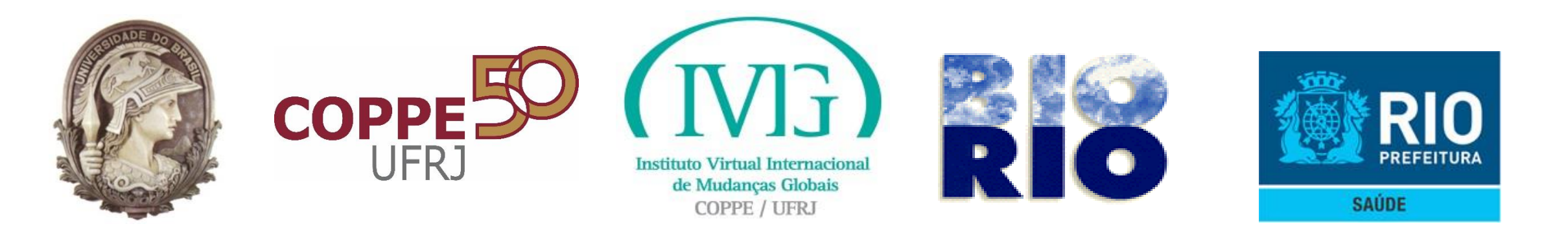

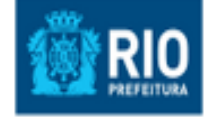

### Autodeclaração da Inscrição Municipal 10

| 🗮 Informar Dia                | e Hora de Funcionamento do Estabelecimento                                                                                                    |
|-------------------------------|----------------------------------------------------------------------------------------------------|
| Todos os Dias                 | Todos os Horários                                                                                                    |
| Dias                          | <ul> <li>Segunda-feira</li> <li>Terça-feira</li> <li>Quarta-feira</li> <li>Quinta-feira</li> <li>Sábado</li> <li>Domingo</li> <li>Feriados</li> </ul> |
| Horário                       | Manhã - 07:00 às 12:00 Tarde - 12:01 às 18:00 Noite - 18:01 às 06:59                                                                                  |
| Avançar<br>A data limite de e | Voltar<br>nvio do requerimento é 11/09/2015                                                                                                    |

do Requerente, os dias e horários de funcionamento do seleção dessas informações.

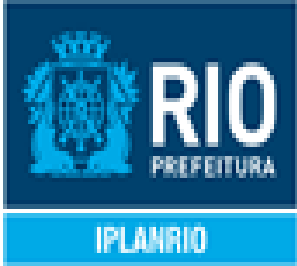

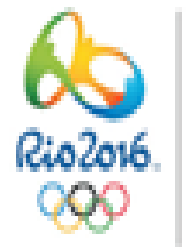

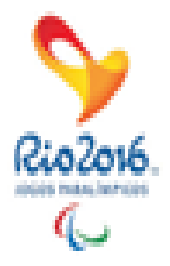

## Serão apresentadas, para seleção estabelecimento. É obrigatória a

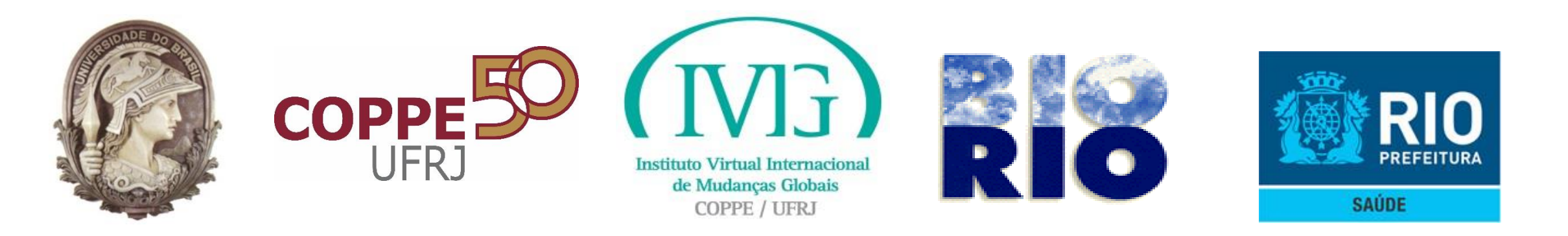

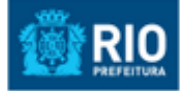

### Autodeclaração da Inscrição Municipal 10

A data limite de envio do requerimento é 11/09/2015

| E Selec | ionar Atividades Eco     | nômicas                 |          |       |                |
|---------|--------------------------|-------------------------|----------|-------|----------------|
|         | Atividades<br>Econômicas | Descrição               | Segmento | Risco | Licenciamento  |
|         | 143065                   | Cacau<br>Beneficiamento | Alimento | Baixo | Simplificado   |
| ۲       | 225363                   | Clínica<br>odontológica | Saúde    | Alto  | Autodeclaração |
|         | 225053                   | Clínica Veterinária     | Zoonose  | Alto  | Tradicional    |
|         | 433160                   | Restaurante             | Alimento | Médio | Autodeclaração |
|         | 000001                   | Não Classificada<br>1   |          |       |                |
| Ava     | ınçar Voltar             |                         |          |       |                |

Serão listadas todas as **Atividades Econômicas** informada.

As atividades econômicas foram classificadas pela Vigilância Sanitária em relação a: segmento, risco e canal de licenciamento.

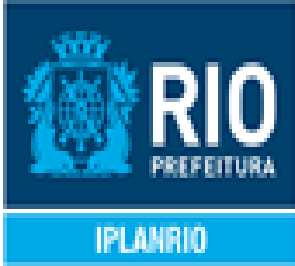

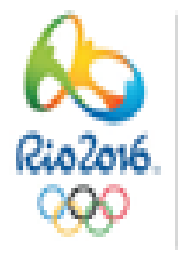

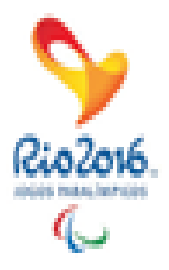

## associadas à Inscrição Municipal

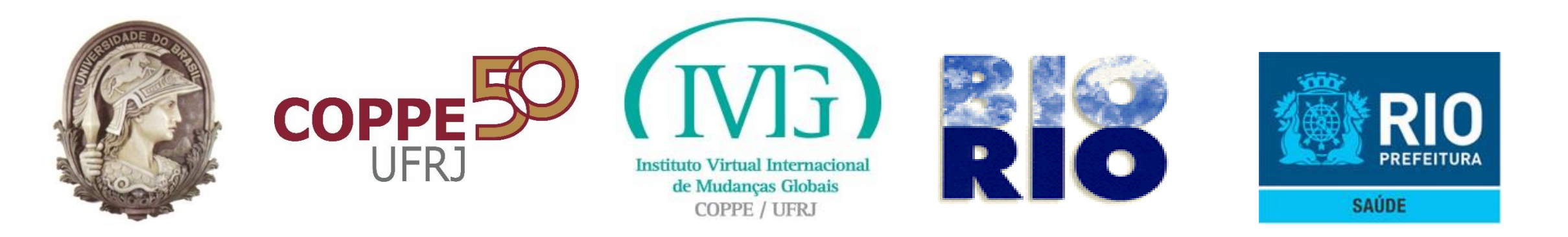

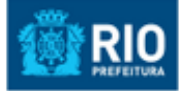

### Autodeclaração da Inscrição Municipal 10

|   | Atividades<br>Econômicas | Descrição               | Segmento | Risco | Licenciamento  |
|---|--------------------------|-------------------------|----------|-------|----------------|
|   | 143065                   | Cacau<br>Beneficiamento | Alimento | Baixo | Simplificado   |
| ۷ | 225363                   | Clínica<br>odontológica | Saúde    | Alto  | Autodeclaração |
|   | 225053                   | Clínica Veterinária     | Zoonose  | Alto  | Tradicional    |
|   | 433160                   | Restaurante             | Alimento | Médio | Autodeclaração |
|   | 000001                   | Não Classificada<br>1   |          |       |                |

A data limite de envio do requerimento é 11/09/2015

Não será permitido escolher de licenciamento seja: "Licenciamento Com inspeção" ou Atividades Econômicas ainda não classificadas pela SUBVISA.

Para selecionar uma Atividade Econômica cujo canal de licenciamento seja "Simplificado" será necessário selecionar também uma Atividade Econômica de Licenciamento Autodeclaração.

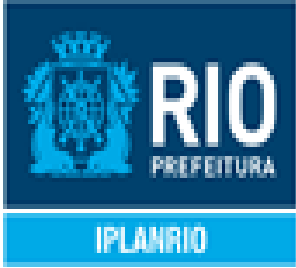

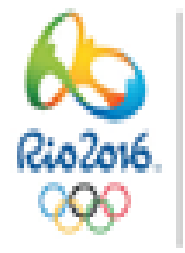

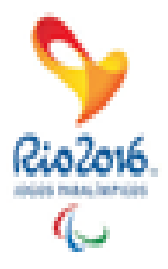

# **Atividades Econômicas cujo canal**

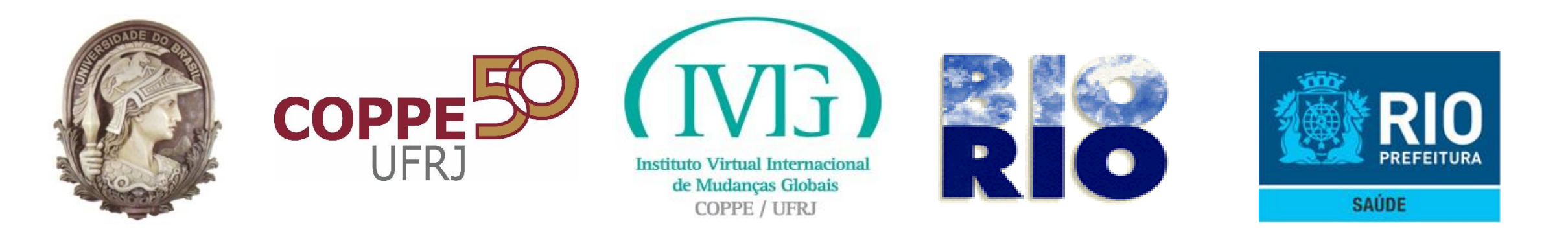

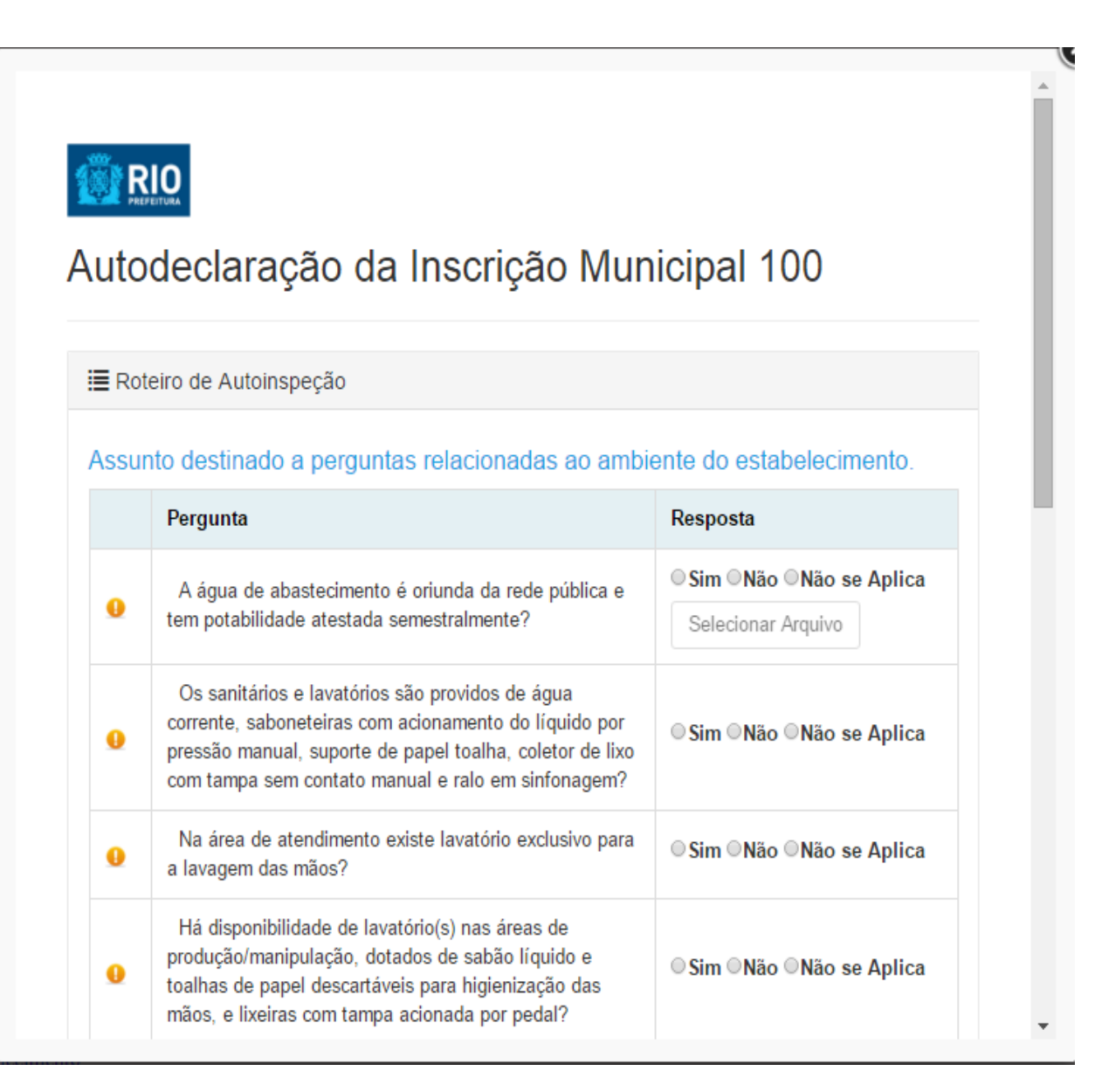

Será apresentado o Roteiro de **Atividades Econômicas** selecionadas.

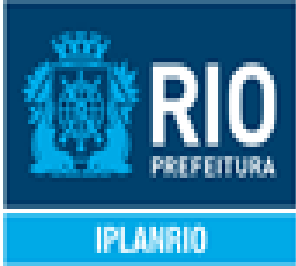

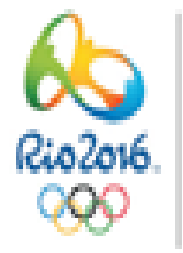

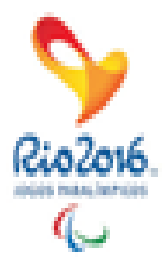

## Auto inspeção criado a partir das

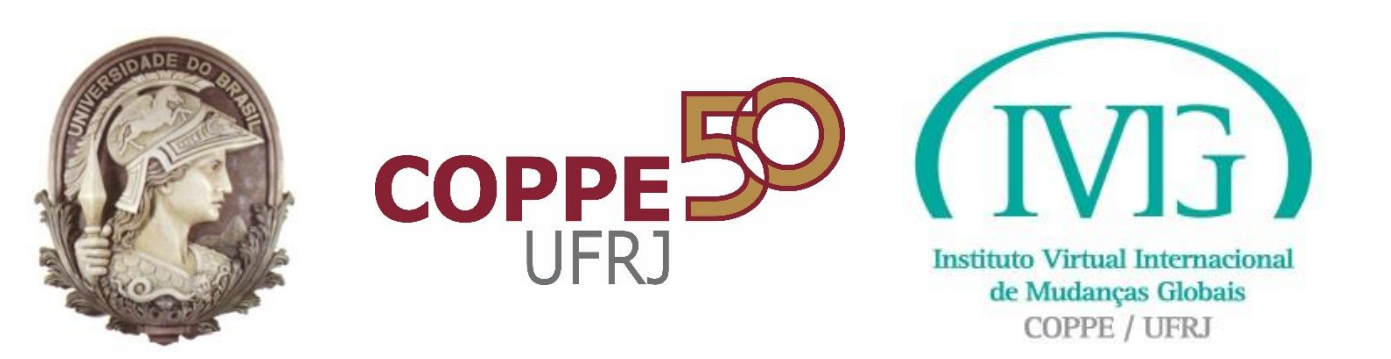

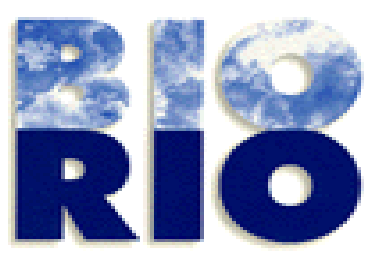

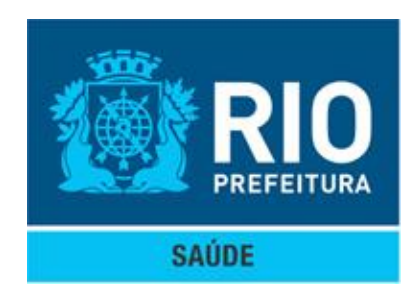

## Perguntas do Roteiro

| Ass | unto destinado a perguntas relacionadas ao amb      | iente do estabelecimento.                                    | Perguntas: Sim, Não |
|-----|-----------------------------------------------------|--------------------------------------------------------------|---------------------|
|     | Pergunta                                            | Resposta                                                     | Anexo.              |
|     | A água de abastecimento é oriunda da rede pública e | <sup>©</sup> Sim <sup>©</sup> Não <sup>©</sup> Não se Aplica | Se responder "Sim"  |
| 0   | tem potabilidade atestada semestralmente?           | Selecionar Arquivo                                           | anexar documento,   |

### Observação: o tamanho máximo para cada arquivo anexado é de 2 Megabytes.

|--|

### Perguntas: Sim, Não, Não de aplica.

|  | Quantos equipos odontológicos estão instalados neste<br>endereço? |  |
|--|-------------------------------------------------------------------|--|
|--|-------------------------------------------------------------------|--|

### Informar valor, quantidade, texto.

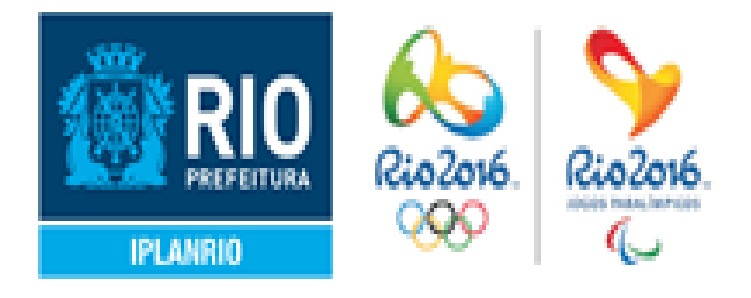

### , Não de aplica com

### será obrigatório arquivo.

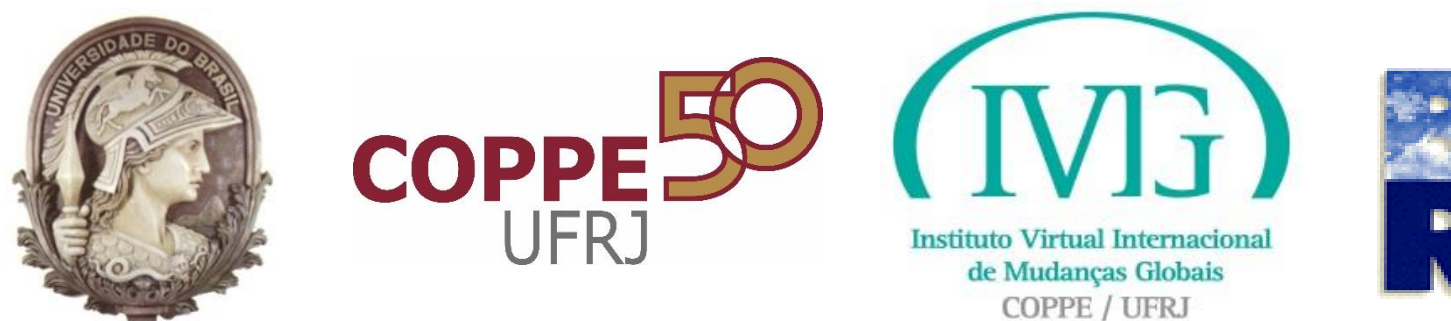

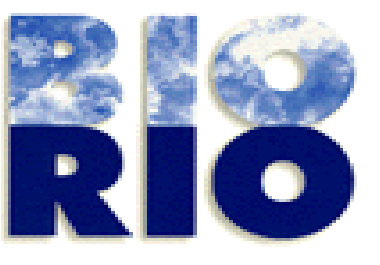

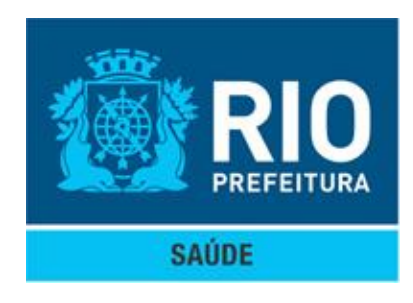

## Perguntas do Roteiro

| 0 | Há Procedimento(s) de comunicação apropriados ao usuário e público.<br>Há Procedimento(s) de comunicação apropriados ao usuário e<br>público.                    | OSim ONão ONão s                                     |
|---|----------------------------------------------------------------------------------------------------|------------------------------------------------------|
|   | Há registros no prontuário do paciente de todos os atendimentos<br>realizados.<br>Há registros no prontuário do paciente de todos os atendimentos<br>realizados. | <sup>©</sup> Sim <sup>©</sup> Não <sup>©</sup> Não s |
|   |                                                                                                    |                                                      |

Ao clicar no botão ao lado esquerdo da pergunta, será apresentada uma dica, orientação sobre o enunciado.

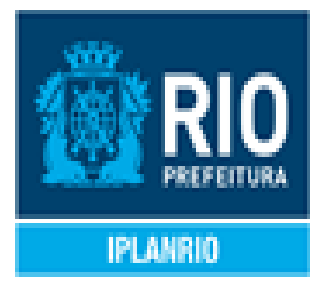

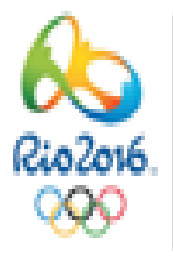

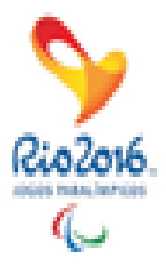

### se Aplica

### se Aplica

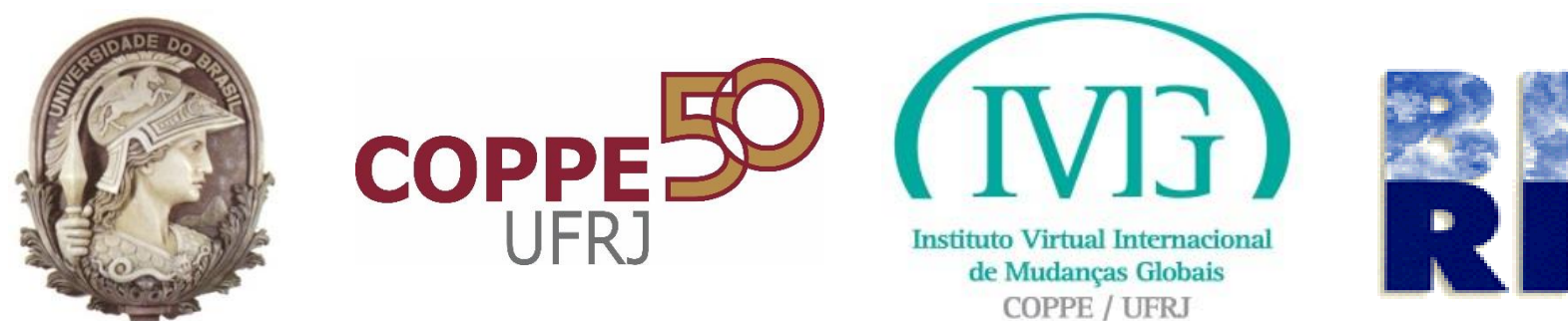

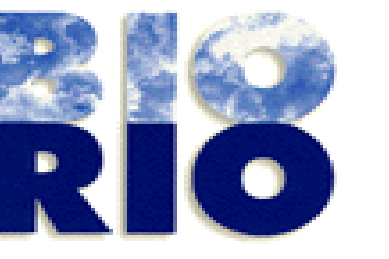

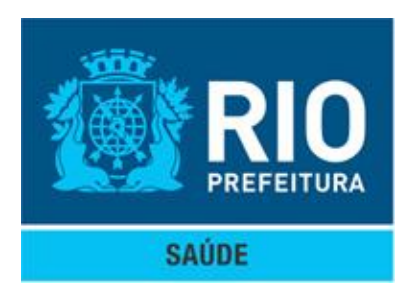

### Perguntas do Roteiro

0

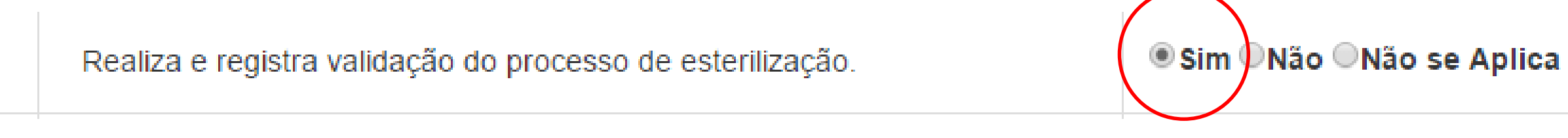

### Se cor do botão estiver azul indica que a pergunta já foi preenchida.

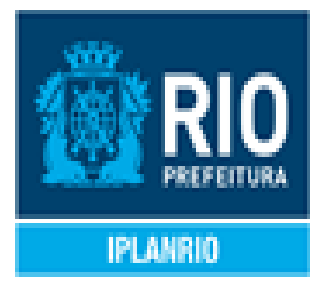

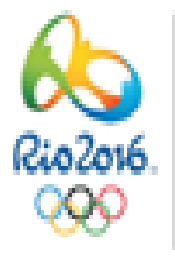

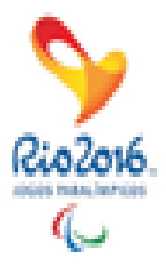

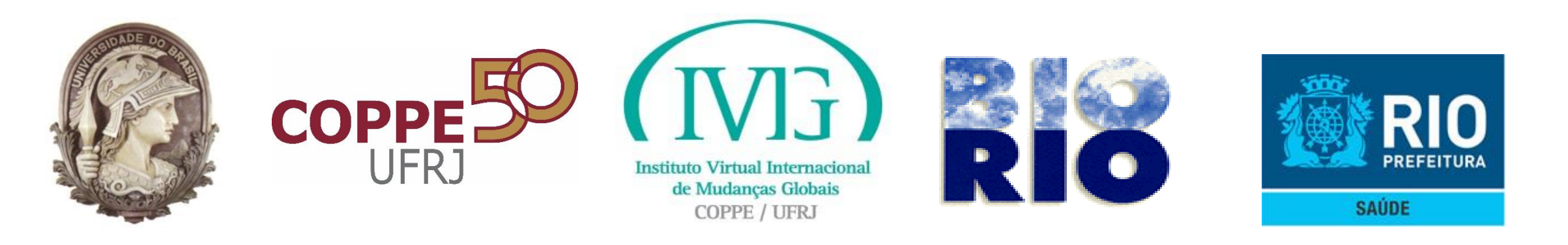

| 0   | Os reservatórios de água, caixas d'água e cisternas<br>são dotados de tampa, sem vazamentos ou infiltrações,<br>sem materiais estranhos ou em desuso ao seu redor e<br>com limpeza semestral válida e realizada por firma<br>credenciada pelo órgão competente? | Sim ●Não ●Não se Aplica Selecionar Arquivo |
|-----|----------------------------------------------------------------------------------------------------|--------------------------------------------|
| ssu | nto destinado a perguntas relacionadas a odonte                                                                                                    | ologia.                                    |
|     | Pergunta                                                                                                    | Resposta                                   |
| 0   | Possui RX intra-oral instalados neste endereço?                                                                                                    | Sim ●Não ●Não se Aplica Selecionar Arquivo |
| 0   | Quantos equipos odontológicos estão instalados neste<br>endereço?                                                                                                    |                                            |
| 0   | Possui quadro visível orientando o paciente e/ou<br>acompanhante a exigir o uso correto da vestimenta<br>plumbífera?                                                                                                    | ⊙Sim ⊚Não ⊚Não se Aplica                   |
| 0   | Na câmara escura de revelação manual estão<br>disponíveis cronômetro, termômetro e tabela de tempos<br>de revelação?                                                                                                    | ⊙Sim ⊚Não ⊚Não se Aplica                   |
| Δ   | wancar Salvar Voltar                                                                                                    |                                            |

Ao clicar no botão "Salvar", as informações serão cadastradas e o **Requerimento ficará disponível para o** Requerente fazer alterações, como por exemplo: Área útil, Atividades Econômicas, respostas do Roteiro de Auto inspeção e os Dias e Horários de funcionamento do estabelecimento. O prazo para o envio é mantido, conforme mostrado na tela.

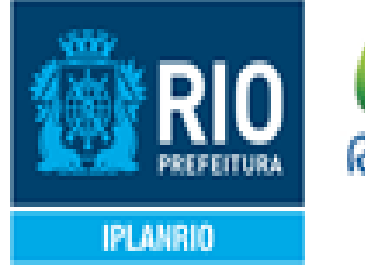

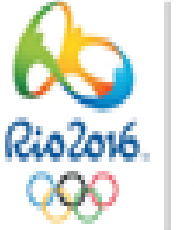

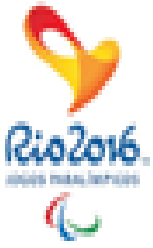

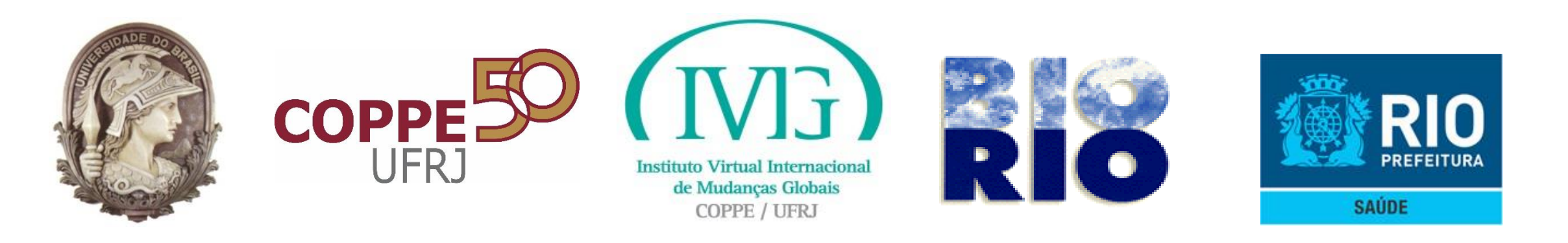

| 0   | Os reservatórios de água, caixas d'água e cisternas<br>são dotados de tampa, sem vazamentos ou infiltrações,<br>sem materiais estranhos ou em desuso ao seu redor e<br>com limpeza semestral válida e realizada por firma<br>credenciada pelo órgão competente? | Sim ◎Não ◎Não se Aplica Selecionar Arquivo |
|-----|----------------------------------------------------------------------------------------------------|--------------------------------------------|
| ssu | nto destinado a perguntas relacionadas a odonto                                                                                                    | blogia.                                    |
|     | Pergunta                                                                                                    | Resposta                                   |
| 0   | Possui RX intra-oral instalados neste endereço?                                                                                                    | Sim ●Não ●Não se Aplica Selecionar Arquivo |
| 0   | Quantos equipos odontológicos estão instalados neste<br>endereço?                                                                                                    |                                            |
| 0   | Possui quadro visível orientando o paciente e/ou<br>acompanhante a exigir o uso correto da vestimenta<br>plumbífera?                                                                                                    | ⊜Sim ⊜Não ⊜Não se Aplica                   |
|     | Na câmara escura de revelação manual estão<br>disponíveis cronômetro, termômetro e tabela de tempos<br>de revelação?                                                                                                    | ⊜Sim ⊜Não ⊜Não se Aplica                   |

Ao clicar no botão "Avançar", caso todas as perguntas tenham sido respondidas será apresentado o Termo de Responsabilidade.

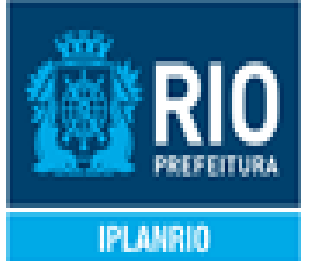

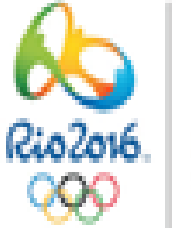

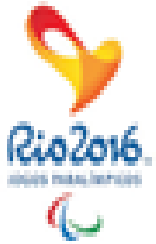

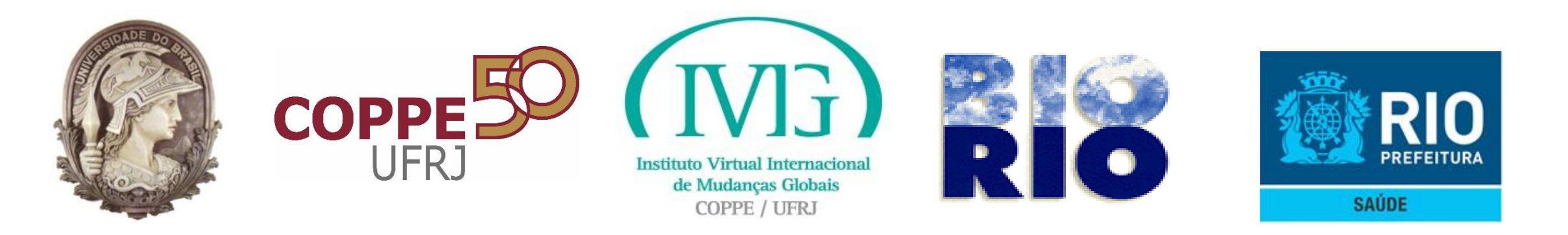

### 

Autodeclaração da Inscrição Municipal 100

### Termo de Responsabilidade

Declaro para fins de direito, sob as penas da lei, que as informações constantes das declarações e dos documentos que apresento para requerer o licenciamento, são verdadeiras e autênticas (ou são fieis à verdade e condizentes com a realidade dos fatos à época).

Fico ciente, através deste documento, que a falsidade dessa declaração configura crime previsto no Código Penal Brasileiro, e passível de apuração na forma da Lei, sem exclusão das devidas sanções administrativas cabíveis.

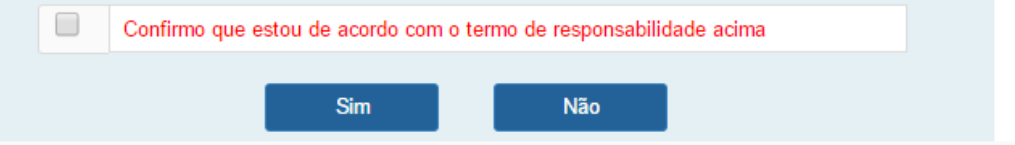

A confirmação do Termo de Responsabilidade é obrigatória.

Ao confirmar o Termo de Responsabilidade e clicar no botão "Sim" o Requerimento será enviado para a análise da SUBVISA.

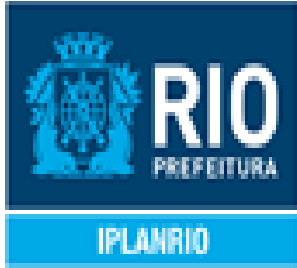

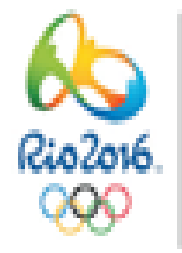

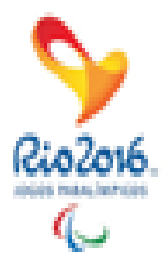

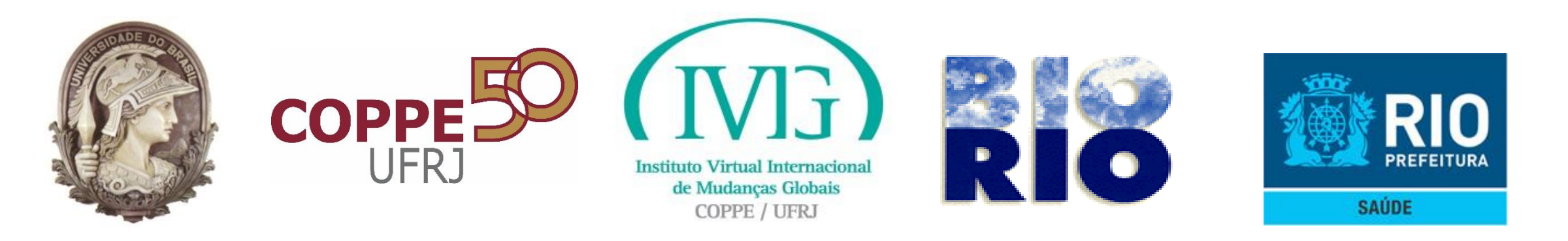

### RIO PREFEITURA

Secretaria Municipal de Saúde (SMS) Subsecretaria de Vigilância, Fiscalização Sanitária e Controle de Zoonoses (S/SUBVISA) Autodeclaração de licenciamento sanitário para Inscrição Municipal: 100

### Estabelecimento

CPF: 1

Nome: Nome 100

### Requerente Nome: Scarlett Johansson

CPF: 94562427221

E-mail: sisvisa3@vertigo.com.br

### Sucesso!

Requerimento com número de protocolo 09/97/000016/2015 foi enviado com sucesso em 09/11/2015 às 15:25.

Observação: Guarde este número de protocolo para o devido acompanhamento do requerimento. Caso deseje imprimir este protocolo, clique no botão Imprimir.

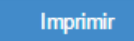

O Requerente poderá acompanhar a situação do Requerimento por meio do número de protocolo gerado através do Portal Carioca Digital ou ainda do SICOP Web, que enviará email informando do cadastramento do protocolo em questão.

Enquanto a situação do Requerimento for "Enviado", o Requerente poderá alterar as respostas do Roteiro de Auto inspeção. Os Dias e Horários de funcionamento do estabelecimento poderão ser alterados independentemente da situação do Requerimento. Todas as alterações serão acessadas através das funcionalidades disponibilizadas no Portal Carioca Digital.

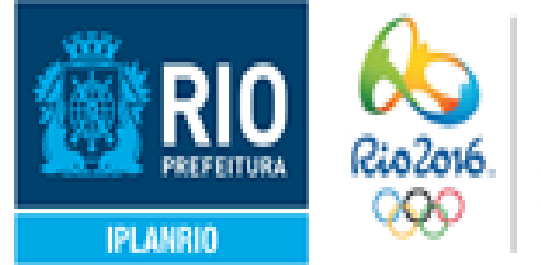

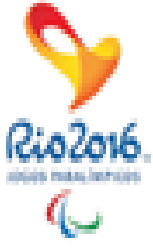

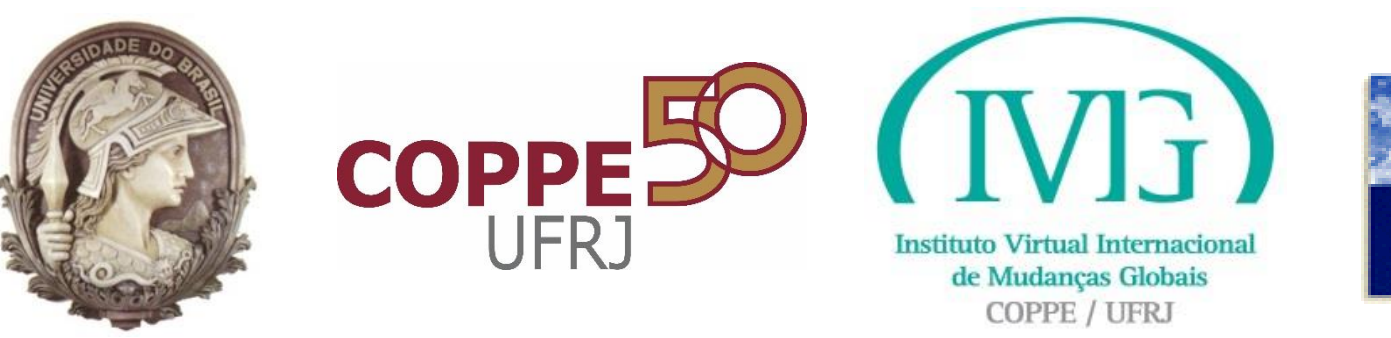

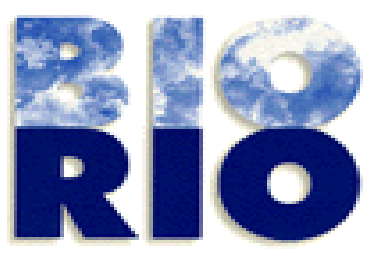

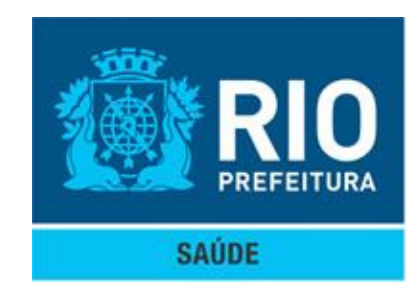

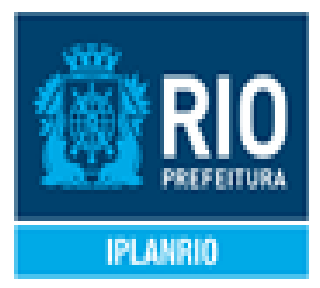

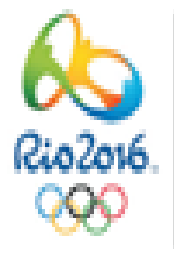

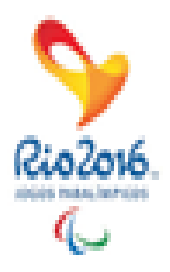

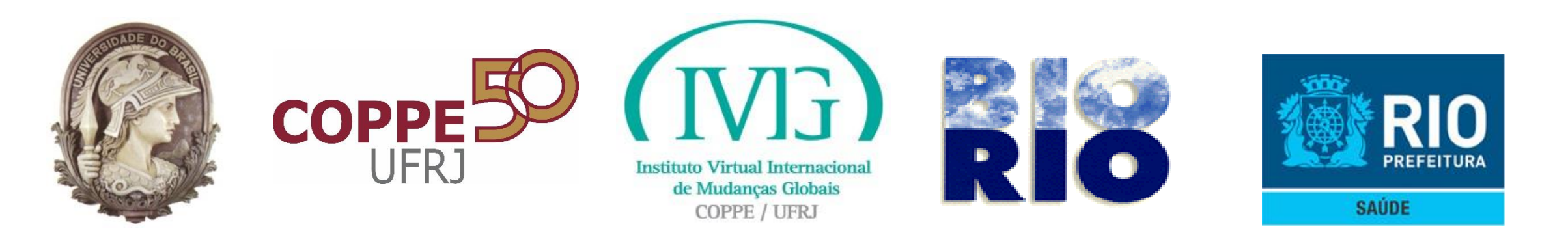

- Acessar o Portal Carioca Digital com as credenciais previamente definidas.  $\bullet$
- Informar o CPF/CNPJ do estabelecimento para o qual se deseja a Licença  ${}^{\bullet}$ Sanitária. Serão listadas todas as Inscrições Municipais relacionadas ao **CPF/CNPJ** informados.
- O requerente deverá escolher a Inscrição Municipal para a qual deseja a Licença Sanitária. Serão apresentadas as informações referentes à Inscrição Municipal.
- São disponibilizadas as funcionalidades que o requerente poderá executar no SISVISA através do Portal Carioca Digital.

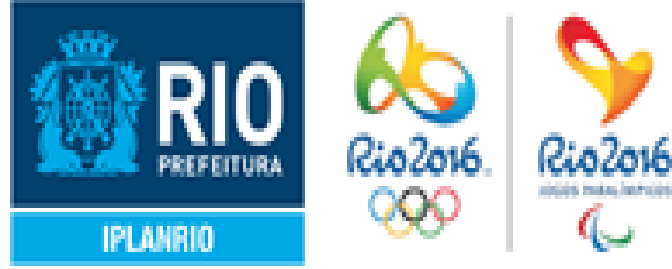

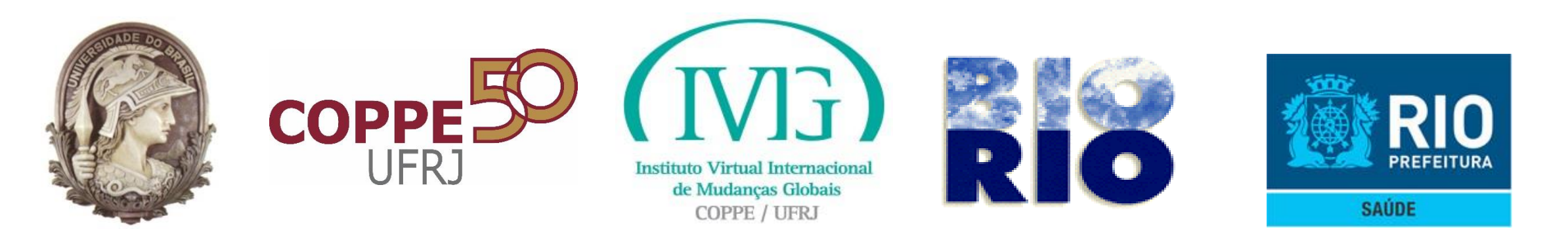

Para o requerimento com situação "Novo" ou "Em preenchimento" serão apresentadas as funcionalidades no Portal Carioca Digital:

- Continuar Processo de Nova Licença Sanitária por Autodeclaração Online.
- Alterar Dias e Horários de Funcionamento do Estabelecimento.

Para o requerimento com situação "Enviado", serão apresentadas as funcionalidades no **Portal Carioca Digital:** 

Alterar Dias e Horários de Funcionamento do Estabelecimento

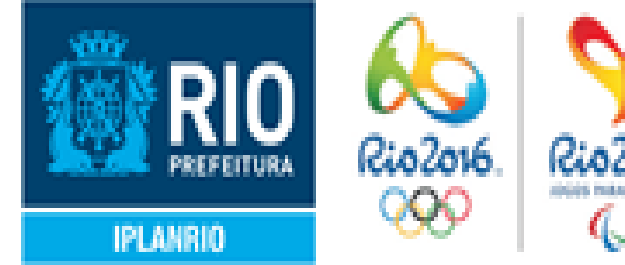

![](_page_53_Picture_0.jpeg)

![](_page_53_Picture_2.jpeg)

### Autodeclaração da Inscrição Municipal 10

| 📃 Informar Dado                       | os Cadastrais do Estabelecimento |
|---------------------------------------|----------------------------------|
| Inscrição<br>Municipal                | 10                               |
| Razão Social                          | Nome 10                          |
| Nome<br>Fantasia                      | Nome Fantasia 10                 |
| CPF / CNPJ                            | 1                                |
| Situação da<br>Inscrição<br>Municipal | 01 - Descrição da Situação ATIVA |
| Área Útil<br>(TIS) m2                 | 103,00                           |
| Avançar                               |                                  |

"Em preenchimento"

ao prazo para o envio do requerimento. Nessa tela, a

A data limite de envio do requerimento é 11/09/2015

![](_page_53_Picture_9.jpeg)

## Requerimento situação "Novo" ou

## Ao selecionar a funcionalidade, será apresentada a tela abaixo, com as informações recuperadas do SINAE e a mensagem relativa única informação possível de alteração é a "Área Útil (TIS) m2".

![](_page_54_Picture_0.jpeg)

| Informar Dia | a e Hora de Funcionamento do Estabelecimento                              |
|--------------|---------------------------------------------------------------------------|
| Todos os Dia | as 🔲 Todos os Horários                                                    |
| lias         | 🔲 Segunda-feira 🔲 Terça-feira 📄 Quarta-feira 📄 Quinta-feira 🔲 Sexta-feira |
|              | 🔲 Sábado 🔲 Domingo 🔲 Feriados                                             |
| lorário      | Manhã - 07:00 às 12:00 Tarde - 12:01 às 18:00 Noite - 18:01 às 06:59      |

"Em preenchimento"

do Requerente, os dias e horários de funcionamento do seleção dessas informações.

![](_page_54_Picture_5.jpeg)

## Requerimento situação "Novo" ou

## Serão apresentadas, para seleção estabelecimento. É obrigatória a

![](_page_55_Picture_0.jpeg)

![](_page_55_Picture_2.jpeg)

### Autodeclaração da Inscrição Municipal 10

| Selecionar Atividades Econômicas |                          |                         |          |       |                |
|----------------------------------|--------------------------|-------------------------|----------|-------|----------------|
|                                  | Atividades<br>Econômicas | Descrição               | Segmento | Risco | Licenciamento  |
|                                  | 143065                   | Cacau<br>Beneficiamento | Alimento | Baixo | Simplificado   |
| ۲                                | 225363                   | Clínica<br>odontológica | Saúde    | Alto  | Autodeclaração |
|                                  | 225053                   | Clínica Veterinária     | Zoonose  | Alto  | Tradicional    |
|                                  | 433160                   | Restaurante             | Alimento | Médio | Autodeclaração |
|                                  | 000001                   | Não Classificada<br>1   |          |       |                |
| Avançar Voltar                   |                          |                         |          |       |                |

A data limite de envio do requerimento é 11/09/2015

### Requerimento situação "Novo" ou "Em preenchimento"

Serão listadas todas as **Atividades Econômicas** associadas à Inscrição Municipal informada.

![](_page_55_Picture_8.jpeg)

![](_page_56_Picture_0.jpeg)

![](_page_56_Picture_2.jpeg)

### Autodeclaração da Inscrição Municipal 10

| I Selecionar Atividades Econômicas |                          |                         |          |       |                |
|------------------------------------|--------------------------|-------------------------|----------|-------|----------------|
|                                    | Atividades<br>Econômicas | Descrição               | Segmento | Risco | Licenciamento  |
|                                    | 143065                   | Cacau<br>Beneficiamento | Alimento | Baixo | Simplificado   |
| ۲                                  | 225363                   | Clínica<br>odontológica | Saúde    | Alto  | Autodeclaração |
|                                    | 225053                   | Clínica Veterinária     | Zoonose  | Alto  | Tradicional    |
|                                    | 433160                   | Restaurante             | Alimento | Médio | Autodeclaração |
|                                    | 000001                   | Não Classificada<br>1   |          |       |                |
| Avançar Voltar                     |                          |                         |          |       |                |

A data limite de envio do requerimento é 11/09/2015

### Requerimento situação "Novo" ou "Em preenchimento"

Não será permitido escolher **Atividades Econômicas cujo canal** de licenciamento seja: "Licenciamento Com inspeção" ou Atividades Econômicas ainda não classificadas pela SUBVISA.

Para selecionar uma Atividade Econômica cujo canal de licenciamento seja "Simplificado" será necessário selecionar também uma Atividade Econômica de Licenciamento Autodeclaração.

![](_page_56_Picture_9.jpeg)

![](_page_57_Picture_0.jpeg)

![](_page_57_Picture_2.jpeg)

### Requerimento situação "Novo" ou "Em preenchimento"

Será apresentado o Roteiro de **Atividades Econômicas** selecionadas.

Ícone laranja: não preenchimento. Se clicar no mesmo aparece uma dica.

![](_page_57_Picture_6.jpeg)

![](_page_57_Picture_8.jpeg)

## Auto inspeção criado a partir das

![](_page_58_Picture_0.jpeg)

| D   | Os reservatórios de água, caixas d'água e cisternas<br>são dotados de tampa, sem vazamentos ou infiltrações,<br>sem materiais estranhos ou em desuso ao seu redor e<br>com limpeza semestral válida e realizada por firma<br>credenciada pelo órgão competente? | Sim Não Não se Aplica<br>Selecionar Arquivo |
|-----|----------------------------------------------------------------------------------------------------|---------------------------------------------|
| ssu | nto destinado a perguntas relacionadas a odonte                                                                                                    | ologia.                                     |
|     | Pergunta                                                                                                    | Resposta                                    |
| 0   | Possui RX intra-oral instalados neste endereço?                                                                                                    | Sim ●Não ●Não se Aplica Selecionar Arquivo  |
| Ð   | Quantos equipos odontológicos estão instalados neste<br>endereço?                                                                                                    |                                             |
| Ð   | Possui quadro visível orientando o paciente e/ou<br>acompanhante a exigir o uso correto da vestimenta<br>plumbífera?                                                                                                    | ⊙Sim ⊚Não ⊚Não se Aplica                    |
| Ð   | Na câmara escura de revelação manual estão<br>disponíveis cronômetro, termômetro e tabela de tempos<br>de revelação?                                                                                                    | ⊙Sim ⊚Não ⊚Não se Aplica                    |
| Δ   | wancar Salvar Voltar                                                                                                    |                                             |

Ao clicar no botão "Salvar", as informações serão cadastradas e o Requerimento ficará disponível para o Requerente fazer alterações – poderão ser alteradas: Área TIS, Atividades Econômicas, respostas do Roteiro de Auto inspeção e os Dias e Horários de funcionamento do estabelecimento. O prazo para o envio é mantido, conforme mostrado na tela.

![](_page_58_Picture_5.jpeg)

![](_page_59_Picture_0.jpeg)

| 0   | O esgotamento de águas servidas é feito através de<br>rede pública ou outro sistema aprovado?                                                                                                    | ⊖Sim ⊙Não ⊙Não se Aplica                   |  |
|-----|----------------------------------------------------------------------------------------------------|--------------------------------------------|--|
| 0   | Os reservatórios de água, caixas d´água e cisternas<br>são dotados de tampa, sem vazamentos ou infiltrações,<br>sem materiais estranhos ou em desuso ao seu redor e<br>com limpeza semestral válida e realizada por firma<br>credenciada pelo órgão competente? | Sim ◎Não ◎Não se Aplica Selecionar Arquivo |  |
| ssu | nto destinado a perguntas relacionadas a odonto                                                                                                    | ologia.                                    |  |
|     | Pergunta                                                                                                    | Resposta                                   |  |
| 0   | Possui RX intra-oral instalados neste endereço?                                                                                                    | Sim ◎Não ◎Não se Aplica Selecionar Arquivo |  |
| 0   | Quantos equipos odontológicos estão instalados neste<br>endereço?                                                                                                    |                                            |  |
| 0   | Possui quadro visível orientando o paciente e/ou<br>acompanhante a exigir o uso correto da vestimenta<br>plumbífera?                                                                                                    | ⊙Sim ©Não ©Não se Aplica                   |  |
|     | Na câmara oscura do ravelação manual octão                                                                                                    |                                            |  |

perguntas tenham sido respondidas será apresentado o Termo de Responsabilidade.

![](_page_59_Picture_4.jpeg)

## Ao clicar no botão "Avançar", caso todas as

![](_page_60_Picture_0.jpeg)

### 

Autodeclaração da Inscrição Municipal 100

### Termo de Responsabilidade

Declaro para fins de direito, sob as penas da lei, que as informações constantes das declarações e dos documentos que apresento para requerer o licenciamento, são verdadeiras e autênticas (ou são fieis à verdade e condizentes com a realidade dos fatos à época).

Fico ciente, através deste documento, que a falsidade dessa declaração configura crime previsto no Código Penal Brasileiro, e passível de apuração na forma da Lei, sem exclusão das devidas sanções administrativas cabíveis.

![](_page_60_Figure_7.jpeg)

A confirmação do Termo de Responsabilidade é obrigatória.

Ao confirmar o Termo de Responsabilidade e clicar no botão "Sim" o Requerimento será enviado para a análise da SUBVISA.

![](_page_60_Picture_10.jpeg)

![](_page_60_Picture_11.jpeg)

![](_page_60_Picture_12.jpeg)

![](_page_60_Picture_13.jpeg)

![](_page_61_Picture_0.jpeg)

### RIO

Secretaria Municipal de Saúde (SMS) Subsecretaria de Vigilância, Fiscalização Sanitária e Controle de Zoonoses (S/SUBVISA) Autodeclaração de licenciamento sanitário para Inscrição Municipal: 100

### Estabelecimento

CPF: 1

Nome: Nome 100

### Requerente

Nome: Scarlett Johansson CPF: 94562427221

E-mail: sisvisa3@vertigo.com.br

### Sucessol

Requerimento com número de protocolo 09/97/000016/2015 foi enviado com sucesso em 09/11/2015 às 15:25.

Observação: Guarde este número de protocolo para o devido acompanhamento do requerimento. Caso deseje imprimir este protocolo, clique no botão Imprimir.

![](_page_61_Picture_13.jpeg)

O Requerente poderá acompanhar a situação do Requerimento por meio do número de protocolo gerado através do Portal Carioca Digital ou ainda do SICOP Web, que enviará email informando do cadastramento do protocolo em questão.

Enquanto a situação do Requerimento for "Enviado", o Requerente poderá alterar as respostas do Roteiro de Auto inspeção. Os Dias e Horários de funcionamento do estabelecimento poderão ser alterados independentemente da situação do Requerimento. Todas as alterações serão acessadas através das funcionalidades disponibilizadas no Portal Carioca Digital.

![](_page_61_Picture_16.jpeg)

![](_page_62_Picture_0.jpeg)

### Alterar Dias e Horários de Funcionamento do Estabelecimento

![](_page_62_Picture_2.jpeg)

Autodeclaração da Inscrição Municipal 100

| Informar Dia e Hora de Funcionamento do Estabelecimento |                                                                                                    |  |  |  |  |
|---------------------------------------------------------|----------------------------------------------------------------------------------------------------|--|--|--|--|
| Todos os Dias Todos os Horários                         |                                                                                                    |  |  |  |  |
| Dias                                                    | <ul> <li>Segunda-feira</li> <li>Terça-feira</li> <li>Quarta-feira</li> <li>Quinta-feira</li> <li>Sábado</li> <li>Domingo</li> <li>Feriados</li> </ul> |  |  |  |  |
| Horário                                                 | Manhã - 07:00 às 12:00 Tarde - 12:01 às 18:00 Noite - 18:01 às 06:59                                                                                  |  |  |  |  |
| Avançar<br>A data limite de el                          | Voltar<br>nvio do requerimento é 11/09/2015                                                                                                    |  |  |  |  |

Não será permitido escolher Atividades Econômicas de classificadas pela SUBVISA.

Para selecionar uma Atividade Econômica de Licenciamento Simplificado será necessário selecionar também uma Atividade Econômica de Licenciamento Autodeclaração.

![](_page_62_Picture_7.jpeg)

![](_page_62_Picture_8.jpeg)

![](_page_62_Picture_9.jpeg)

## Licenciamento Com inspeção ou Atividades Econômicas ainda não

![](_page_63_Picture_0.jpeg)

![](_page_63_Picture_1.jpeg)

![](_page_63_Picture_2.jpeg)

![](_page_63_Picture_4.jpeg)

![](_page_63_Picture_5.jpeg)

![](_page_63_Picture_6.jpeg)

![](_page_64_Picture_0.jpeg)

- Acessar o Portal Carioca Digital com as credenciais previamente definidas.  $\bullet$
- Informar o CPF/CNPJ do estabelecimento para o qual se deseja a Licença  ${}^{\bullet}$ Sanitária. Serão listadas todas as Inscrições Municipais relacionadas ao **CPF/CNPJ** informados.
- O requerente deverá escolher a Inscrição Municipal para a qual deseja a Licença Sanitária. Serão apresentadas as informações referentes à Inscrição Municipal.
- São disponibilizadas as funcionalidades que o requerente poderá executar no SISVISA através do Portal Carioca Digital.
- O Requerente deverá selecionar a funcionalidade "Solucionar Exigências".

![](_page_64_Picture_7.jpeg)

![](_page_65_Picture_0.jpeg)

![](_page_65_Picture_1.jpeg)

![](_page_65_Picture_2.jpeg)

| Auto        | declaração da Inscrição Mun                                                                      | icipal 100                                      |   |  |  |  |  |
|-------------|--------------------------------------------------------------------------------------------------|-------------------------------------------------|---|--|--|--|--|
| I Rot       | teiro de Autoinspeção                                                                            |                                                 |   |  |  |  |  |
| Assur       | Assunto destinado a perguntas relacionadas ao ambiente do estabelecimento.                       |                                                 |   |  |  |  |  |
|             | Pergunta                                                                                         | Resposta                                        |   |  |  |  |  |
| ٥           | A água de abastecimento é oriunda da rede pública e<br>tem potabilidade atestada semestralmente? | O Sim ONão ®Não se Aplica<br>Selecionar Arquivo |   |  |  |  |  |
| A<br>A data | vançar<br>limite para o cumprimento da exigência é 09/12/2015   <                                |                                                 |   |  |  |  |  |
|             |                                                                                                  |                                                 | • |  |  |  |  |

**O Requerente deverá solucionar** a exigência (marcando a opção correta ou anexando o documento necessário) e clicar no botão "Avançar".

Prazo para o cumprimento da exigência é apresentado.

![](_page_65_Picture_7.jpeg)

![](_page_65_Picture_8.jpeg)

![](_page_66_Picture_0.jpeg)

![](_page_66_Picture_1.jpeg)

![](_page_66_Picture_2.jpeg)

![](_page_66_Picture_3.jpeg)

![](_page_66_Picture_5.jpeg)

Autodeclaração da Inscrição Municipal 100

### Termo de Responsabilidade

Declaro para fins de direito, sob as penas da lei, que as informações constantes das declarações e dos documentos que apresento para requerer o licenciamento, são verdadeiras e autênticas (ou são fieis à verdade e condizentes com a realidade dos fatos à época).

Fico ciente, através deste documento, que a falsidade dessa declaração configura crime previsto no Código Penal Brasileiro, e passível de apuração na forma da Lei, sem exclusão das devidas sanções administrativas cabíveis.

![](_page_66_Figure_10.jpeg)

Ao clicar no botão "Avançar", será verificado se todas as perguntas foram respondidas. Caso todas as perguntas tenham sido respondidas

![](_page_66_Picture_12.jpeg)

![](_page_67_Picture_0.jpeg)

![](_page_67_Picture_1.jpeg)

![](_page_67_Picture_2.jpeg)

![](_page_67_Picture_3.jpeg)

![](_page_67_Picture_5.jpeg)

Autodeclaração da Inscrição Municipal 100

### Termo de Responsabilidade

Declaro para fins de direito, sob as penas da lei, que as informações constantes das declarações e dos documentos que apresento para requerer o licenciamento, são verdadeiras e autênticas (ou são fieis à verdade e condizentes com a realidade dos fatos à época).

Fico ciente, através deste documento, que a falsidade dessa declaração configura crime previsto no Código Penal Brasileiro, e passível de apuração na forma da Lei, sem exclusão das devidas sanções administrativas cabíveis.

![](_page_67_Figure_10.jpeg)

Ao clicar no botão "Avançar", será verificado se todas as perguntas foram respondidas. Caso todas as perguntas tenham sido respondidas.

A confirmação do Termo de Responsabilidade é obrigatória.

Ao confirmar o Termo de Responsabilidade e clicar no botão "Sim" o Requerimento será enviado para a análise da SUBVISA.

![](_page_67_Picture_14.jpeg)

![](_page_68_Picture_0.jpeg)

![](_page_68_Picture_1.jpeg)

![](_page_68_Picture_2.jpeg)

![](_page_68_Picture_3.jpeg)

![](_page_68_Picture_5.jpeg)

Secretaria Municipal de Saúde (SMS) Subsecretaria de Vigilância, Fiscalização Sanitária e Controle de Zoonoses (S/SUBVISA) Autodeclaração de licenciamento sanitário para Inscrição Municipal: 100

### Estabelecimento

CPF: 1

Nome: Nome 100

Requerente

Nome: Scarlett Johansson

CPF: 94562427221

E-mail: sisvisa3@vertigo.com.br

### Sucesso!

Requerimento com número de protocolo 09/97/000016/2015 foi retificado com sucesso em 09/11/2015 às 15:53.

Observação: Guarde este número de protocolo para o devido acompanhamento do requerimento. Caso deseje imprimir este protocolo, clique no botão Imprimir.

Imprimir

O Requerente poderá acompanhar a situação do Requerimento por meio do número de protocolo gerado através do Portal Carioca Digital ou ainda do SICOP Web.

Não é gerado um novo número de protocolo na ação de solucionar exigências, ou seja o mesmo protocolo gerado quando o requerimento de licenciamento foi enviado é atualizado.

![](_page_68_Picture_20.jpeg)

![](_page_68_Picture_21.jpeg)

![](_page_68_Picture_22.jpeg)

![](_page_69_Picture_0.jpeg)

![](_page_69_Picture_1.jpeg)

![](_page_69_Picture_2.jpeg)

## **Consultar Motivos Indeferimento Requerimento por Autodeclaração**

![](_page_69_Picture_4.jpeg)

![](_page_69_Picture_5.jpeg)

![](_page_69_Picture_6.jpeg)

![](_page_70_Picture_0.jpeg)

## **Consultar Motivos Indeferimento Requerimento por Autodeclaração**

- Acessar o Portal Carioca Digital com as credenciais previamente definidas.  $\bullet$
- Informar o CPF/CNPJ do estabelecimento para o qual se deseja a Licença  ${}^{\bullet}$ Sanitária. Serão listadas todas as Inscrições Municipais relacionadas ao **CPF/CNPJ** informados.
- O requerente deverá escolher a Inscrição Municipal para a qual deseja a Licença Sanitária. Serão apresentadas as informações referentes à Inscrição Municipal.
- São disponibilizadas as funcionalidades que o requerente poderá executar no SISVISA através do Portal Carioca Digital.
- O Requerente deverá selecionar a funcionalidade "Verificar Motivo do indeferimento".

![](_page_70_Picture_7.jpeg)

![](_page_71_Picture_0.jpeg)

![](_page_71_Picture_1.jpeg)

![](_page_71_Picture_2.jpeg)

## Verificar Motivo do indeferimento

![](_page_71_Picture_4.jpeg)

Motivos de Indeferimento da Inscrição Municipal 10000

Motivos do Indeferimento

Observações Gerais Sobre o Indeferimento

O documento enviado encontra-se com a validade expirada.

Para saber mais detalhes sobre a legislação acesse o link abaixo. Link: http://www.rio.rj.gov.br/web/vigilanciasanitaria/legislacao-geral

### Capitulação Legal

Possui RX intra-oral instalados neste endereco? Descumprimento do(a) Portaria MS/SVS 453/1998 / CAP. 6 / ÍTEM 6.2

Quantos equipos odontológicos estão instalados neste endereço? Descumprimento do(a) RDC 50/2002

Possui quadro visível orientando o paciente e/ou acompanhante a exigir o uso correto da vestimenta plumbífera? Descumprimento do(a) Portaria MS/SVS 453/1998 / CAP. 5 / ÍTEM 5.4b / I

Na câmara escura de revelação manual estão disponíveis cronômetro, termômetro e tabela de tempos de revelação? Descumprimento do(a) Portaria MS/SVS 453/1998 / CAP. 5 / ÍTEM 5.6

Será apresentado o motivo de justificativa para o indeferimento associado a Capitulação Legal a cada pergunta, cuja resposta apresentada não foi aceita.

Legislação Geral http://www.rio.rj.gov.br/web/vigilanc iasanitaria/legislacao-geral

![](_page_71_Picture_17.jpeg)
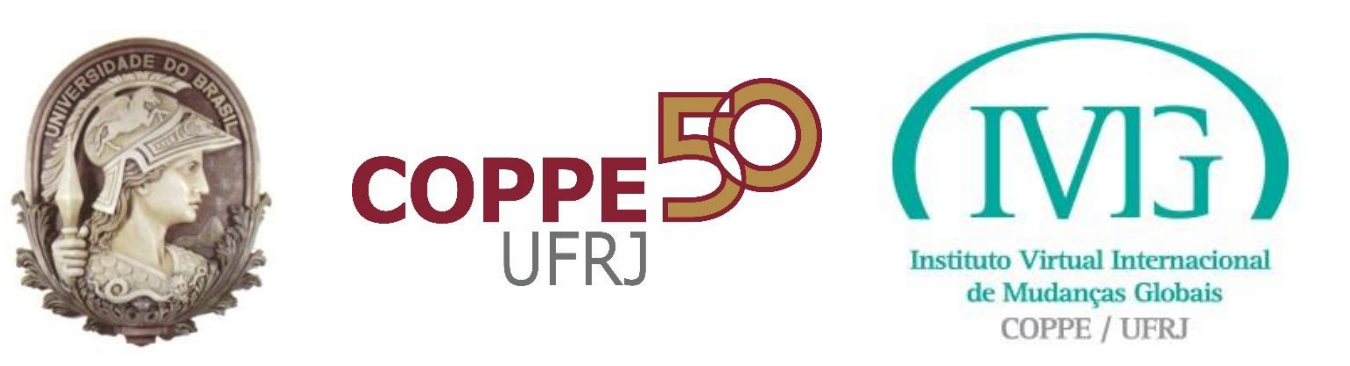

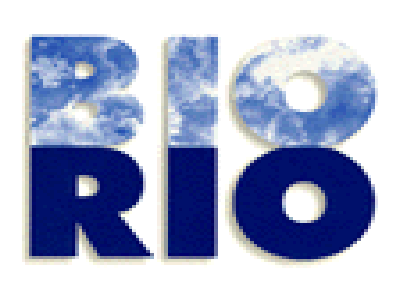

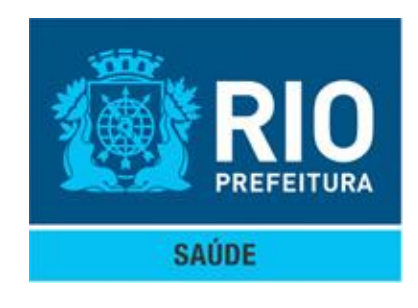

## Emitir Licença Sanitária Provisória

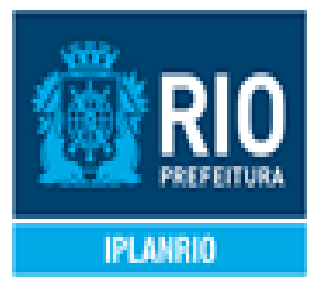

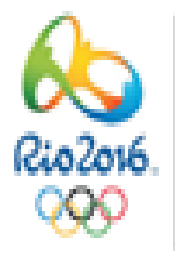

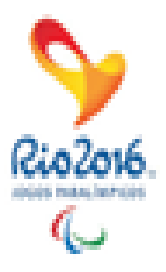

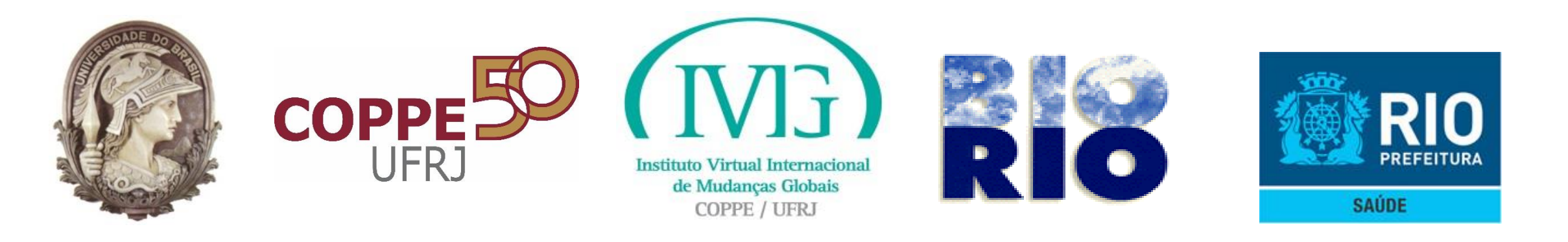

## Emitir Licença Sanitária Provisória

- Acessar o Portal Carioca Digital com as credenciais previamente definidas.
- Informar o CPF/CNPJ do estabelecimento para o qual se deseja a Licença  ${}^{\bullet}$ Sanitária. Serão listadas todas as Inscrições Municipais relacionadas ao **CPF/CNPJ** informados.
- O requerente deverá escolher a Inscrição Municipal para a qual deseja a Licença Sanitária. Serão apresentadas as informações referentes à Inscrição Municipal.
- São disponibilizadas as funcionalidades que o requerente poderá executar no SISVISA através do Portal Carioca Digital.
- O Requerente deverá selecionar a funcionalidade "Visualizar Licença Sanitária Provisória".

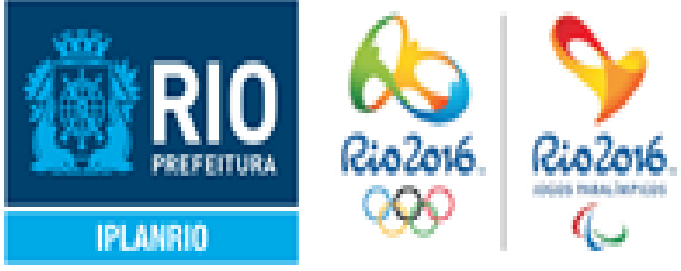

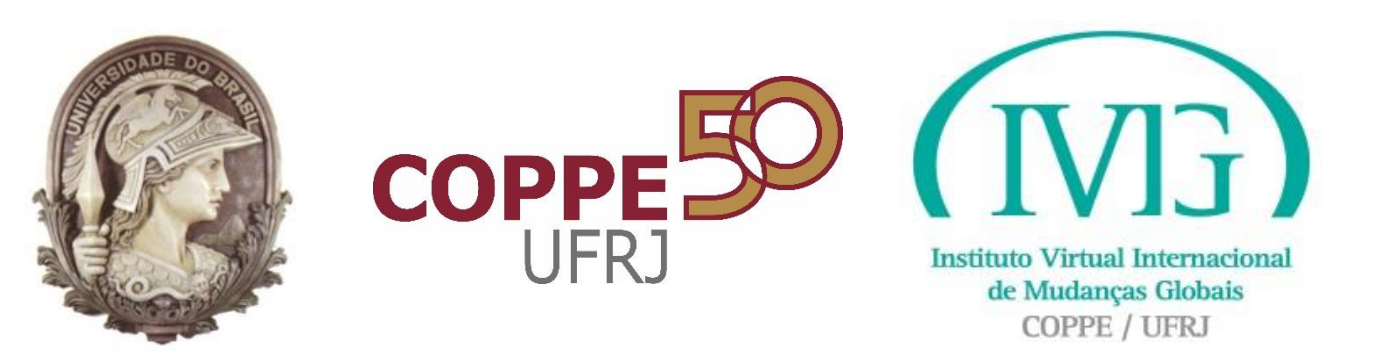

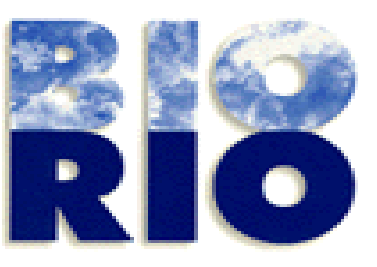

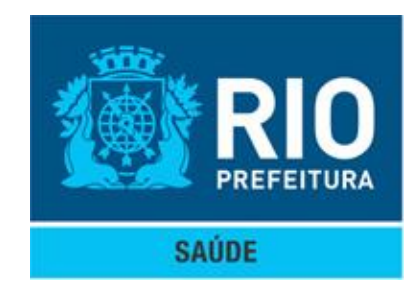

## Visualizar Licença Sanitária Provisória

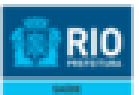

Secretaria Municipal de Saúde Subsecretaria de Vigilância, Fiscalização Sanitária e Controle de Zoonoses www.rio.rj.gov.br/vigilanciasanitaria

LICENCIAMENTO SANITÁRIO PROVISÓRIO Nº

### 09/97/000026/2016

| IDENTIFICAÇÃO DA EMPRESA                                                    |                     |  |  |  |  |  |
|-----------------------------------------------------------------------------|---------------------|--|--|--|--|--|
| Inserição Municipal: 1000                                                   | CPF: 000.000.000-01 |  |  |  |  |  |
| Razão Social: Nome 1000                                                     |                     |  |  |  |  |  |
| Endereço: Rua Mar Grande 34 - Cordovil, CEP: 00000-000, Rio de Janeiro - RJ |                     |  |  |  |  |  |
| Atividades<br>225363 - Clínica odontológica                                 |                     |  |  |  |  |  |
| Data de concessão: 17/02/2018                                               | SITUAÇÃO: Ativa     |  |  |  |  |  |

CONDIÇÕES DE FUNCIONAMENTO

De acordo com as condições de instalação e parâmetros sanitários informados no Roteiro de Autoinspeção apresentado, a empresa declara atender aos requisitos minimos exigidos pela legislação canitária vigente para o exercicio das atividades pretendidas.

TIPO DE REQUERIMENTO

Protocolo eletrônico nº 08/87/000028/2018

Esta Licença e sua validade foram concedidas de acordo com o Decreto Municipal nº 40723 de 08 de outubro de 2015.

Em 17 de fevereiro de 2016.

Rua do Lavradio, 180 - Centro - CEP: 20230-070 - Rio de Janeiro - RJ - Tel: (021)2506-2224

www.rio.rj.gov.br/vigilanciasanitaria

Emilido no da 17/02/2016 às 09:31 (data e hora de Brasília).

Para obter a impressão da Licença Sanitária Provisória o **Requerente deverá clicar no** botão "Imprimir".

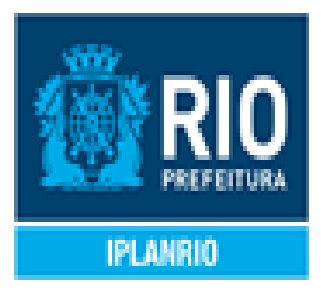

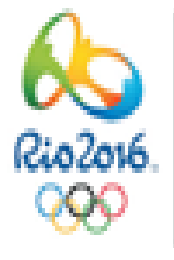

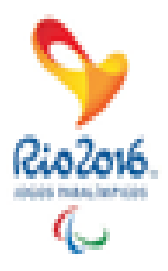

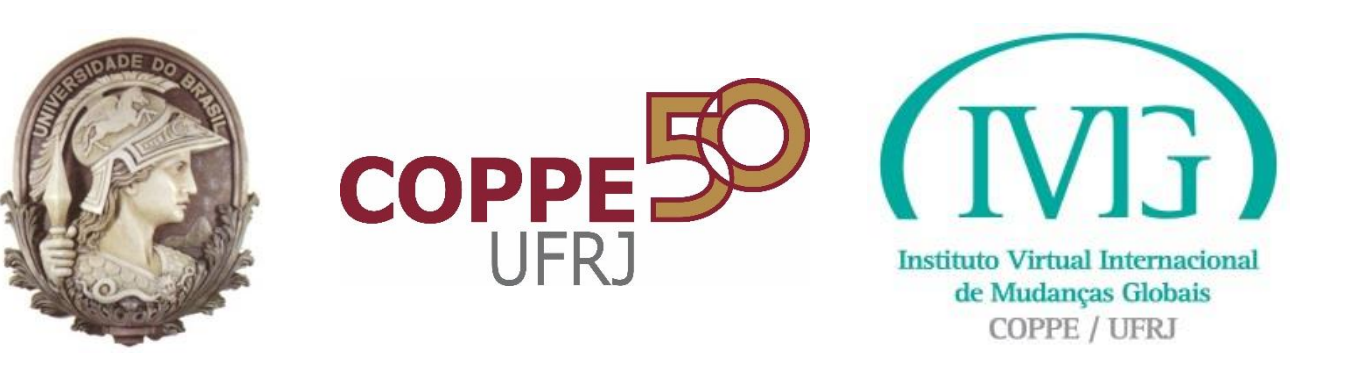

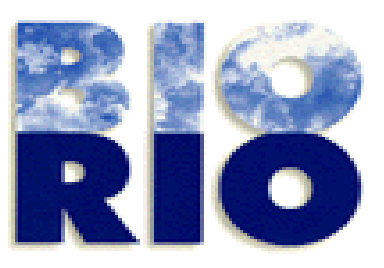

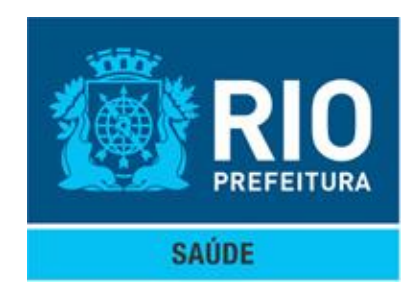

# Visualizar Histórico de Requerimento de Licenciamento

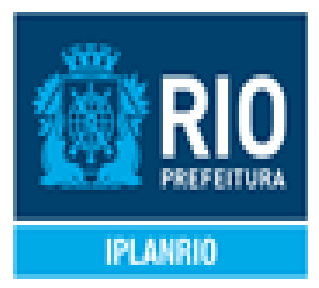

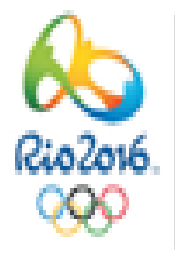

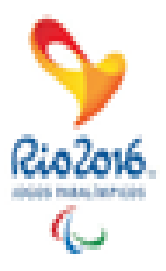

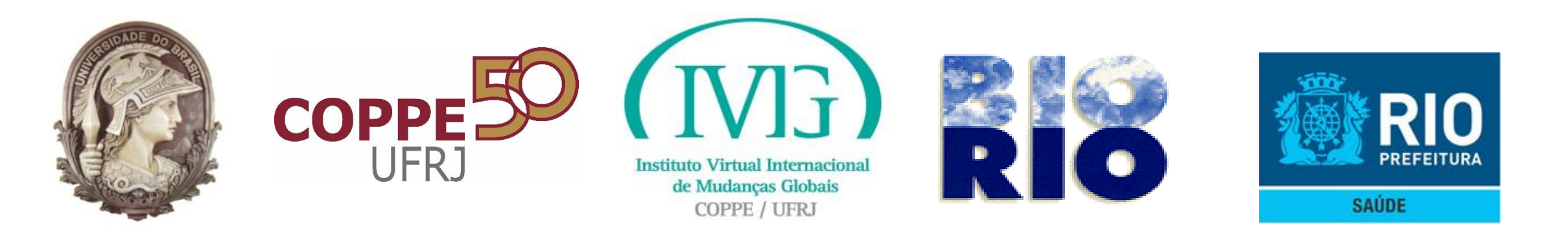

## Visualizar Histórico de Requerimento de Licenciamento

- Acessar o Portal Carioca Digital com as credenciais previamente definidas
- Informar o CPF/CNPJ do estabelecimento, serão listadas todas as Inscrições  ${\color{black}\bullet}$ Municipais relacionadas ao CPF/CNPJ informados.
- O requerente deverá escolher a Inscrição Municipal para a qual deseja visualizar o histórico.
- O requerente selecionará a opção de histórico.
- Será exibido todo o histórico de requerimento para a inscrição municipal informada.

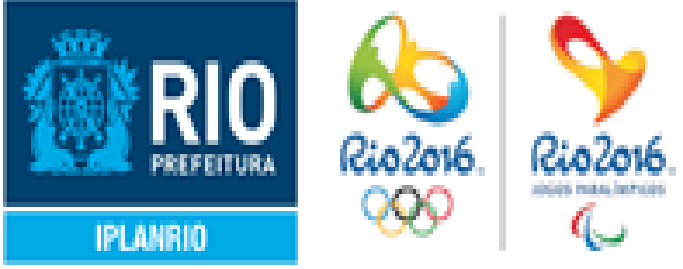

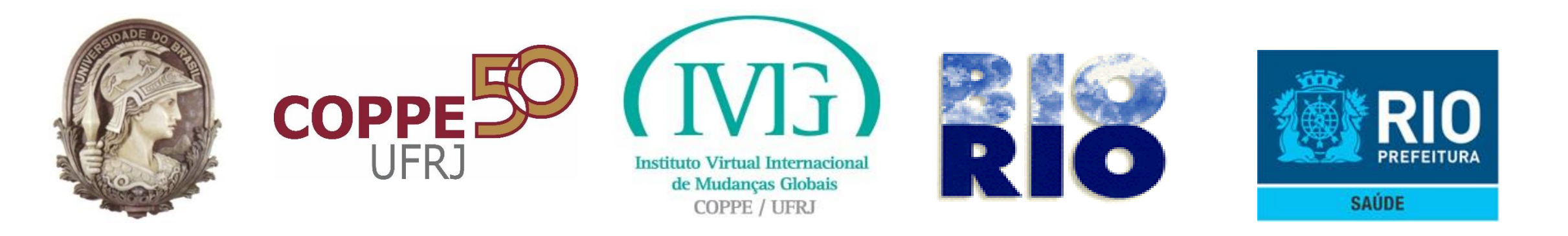

## Histórico de Requerimento de Licenciamento

### HISTÓRICO DE REQUERIMENTOS

| Protocolo         | Nome                  | CPF/CNPJ | Email                    | Início     | Fim        | Тіро                                                                                                    | Situa       |
|-------------------|-----------------------|----------|--------------------------|------------|------------|----------------------------------------------------------------------------------------------------|-------------|
|                   |                       |          | sisvisa20@vertigo.com.br | 18/12/2015 |            | Requerimento de<br>Licenciamento por<br>Autodeclaração                                                         | Em<br>Preei |
| 09/97/090002/2015 | SCARLETT<br>JOHANSSON |          | sisvisa3@vertigo.com.br  | 18/12/2015 | 18/12/2015 | Requerimento de<br>Licenciamento por<br>Autodeclaração                                                         | Defe        |
|                   |                       |          | sisvisa20@vertigo.com.br | 05/11/2015 | 19/11/2015 | Requerimento de<br>Licenciamento por<br>Autodeclaração                                                         | Inde        |
|                   | 1                     | 1        | I                        |            | 1          | I contract of the second second second second second second second second second second second second second s | 1           |

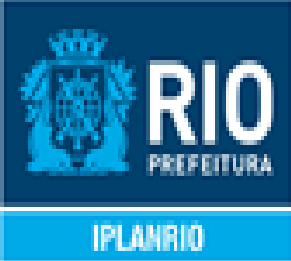

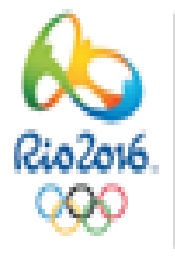

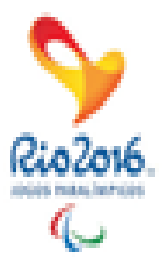

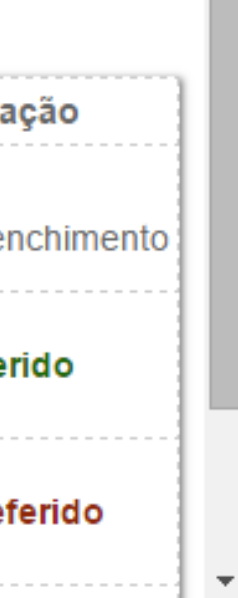

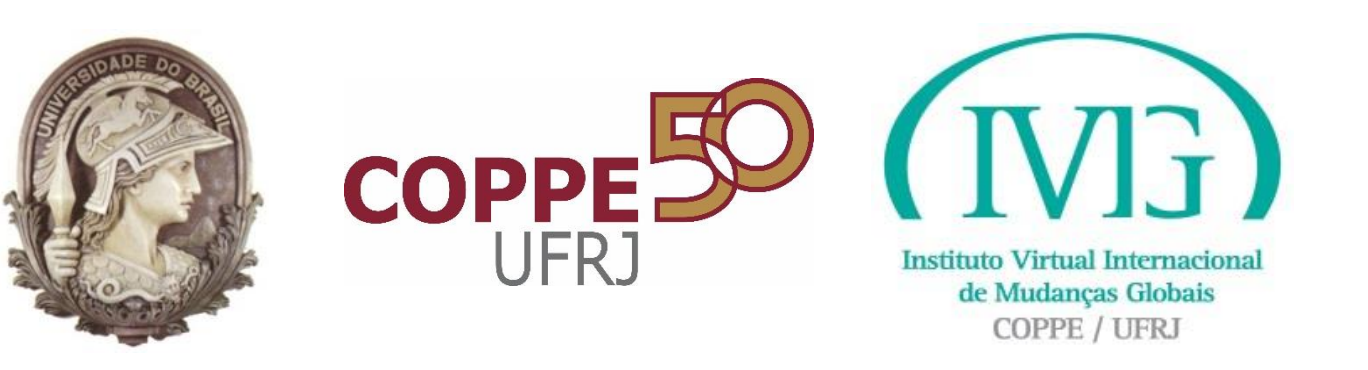

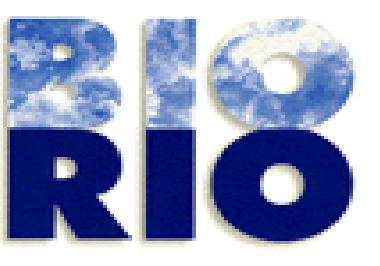

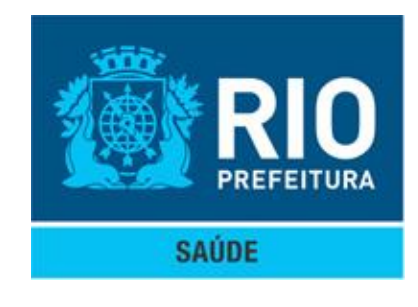

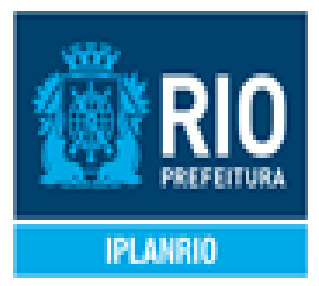

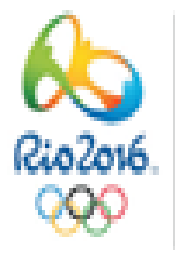

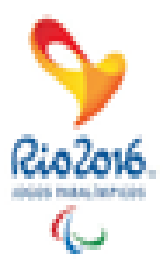

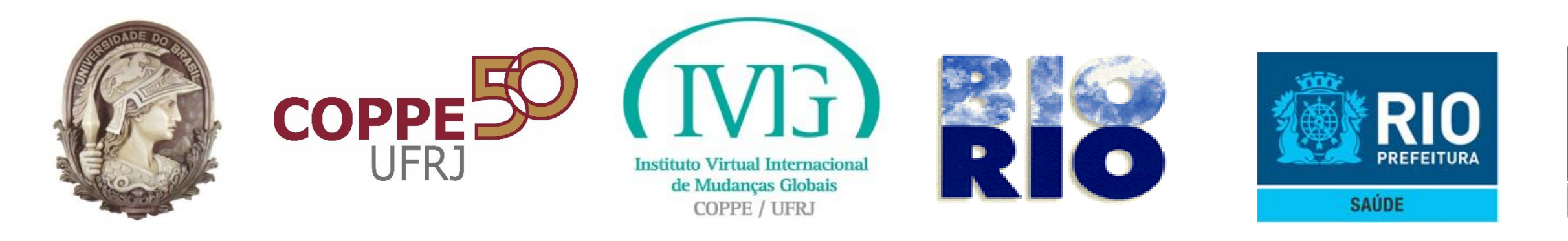

- Por favor, informar uma área válida!
  - ✓ A área válida deve ser informada.
- Por favor, informe o(s) dia(s) de funcionamento do estabelecimento!  $\bullet$  $\checkmark$  O(s) dia(s) de funcionamento do estabelecimento devem ser informados.
- Por favor, informe o(s) horário(s) de funcionamento do estabelecimento!  $\checkmark$  O(s) horário(s) de funcionamento do estabelecimento devem ser informados.
- Pelo menos uma atividade deve ser selecionada
  - ✓ Selecionar ao menos uma atividade econômica.

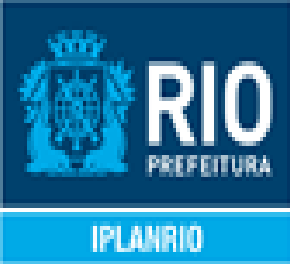

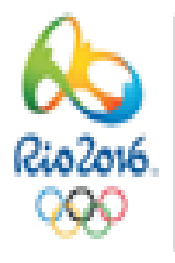

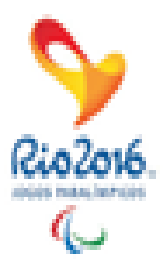

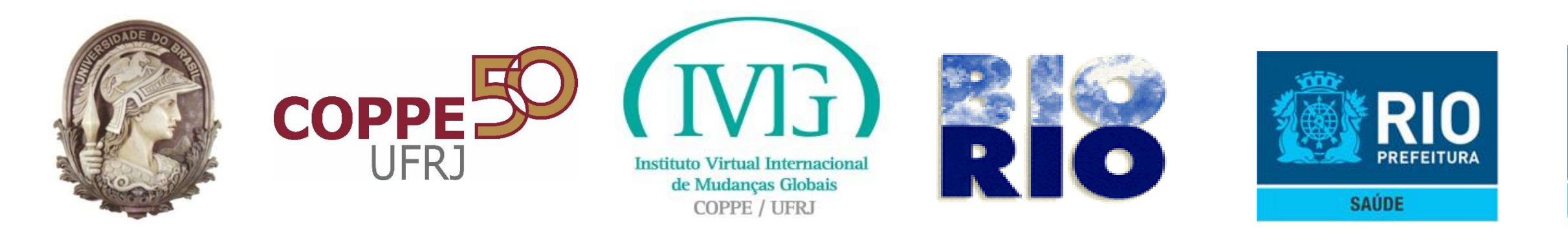

- Por favor, responda a todas as perguntas!
  - ✓ Responder a todas as perguntas.
- Por favor, verificar perguntas que possuem arquivo para anexar!  $\bullet$  $\checkmark$  Anexar os arquivos às perguntas com arquivos a anexar.
- Por favor, arquivos devem ter tamanho máximo de 2MB! ✓ O arquivo anexado deve ter o tamanho máximo de 2MB.
- Por favor, arquivos devem ter nome com tamanho máximo de 100 caracteres!
  - ✓ O nome do arquivo deverá possuir no máximo 100 caracteres.

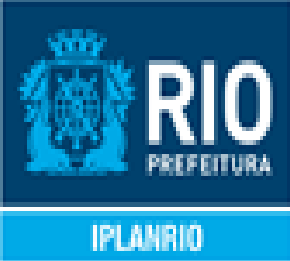

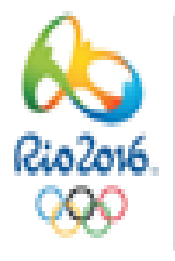

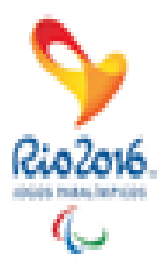

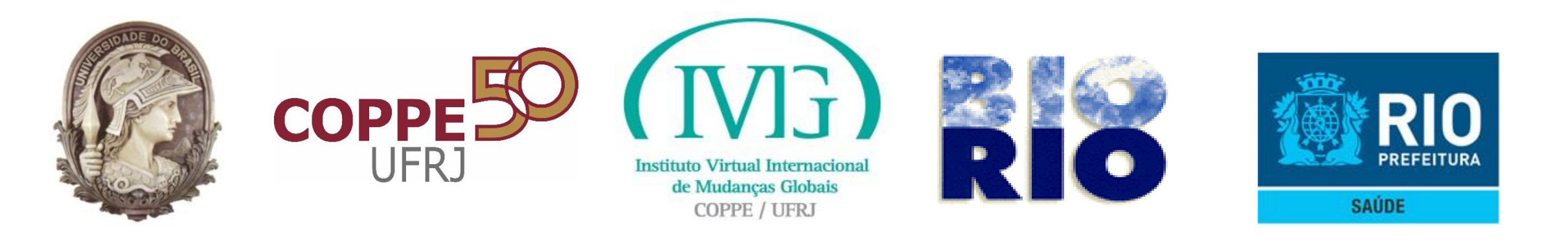

Por favor, arquivos permitidos: .jpg, .png, .bmp, .tiff, .pdf, .doc, .docx! ✓ Os arquivos anexados podem ser apenas do tipo citado.

Imagem (jpg, .png, .bmp, .tiff), pdf ou word (.doc, .docx).

- **Confirmar o termo de responsabilidade.** 
  - ✓ Confirmar o termo.
- Requerimento com número de protocolo "Número de Protocolo" foi enviado com sucesso "Data e Horário do envio"
  - Confirmação do envio do requerimento.
- Outras mensagens de integração poderão ser apresentadas, em situações específicas, e indicarão o procedimento a ser realizado.

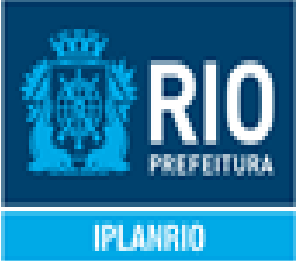

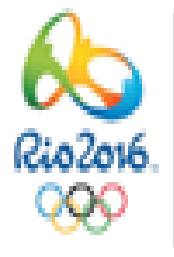

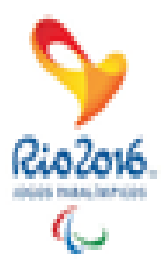

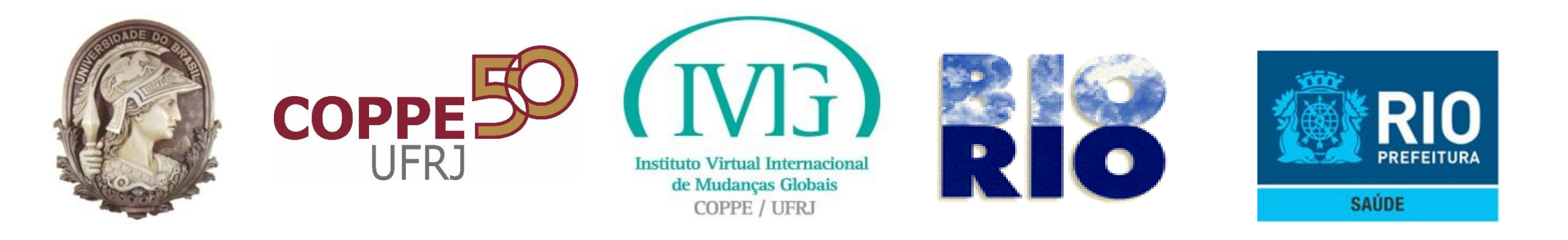

## Manual do SISVISA Visão Requerente

## http://www.rio.rj.gov.br/web/vigilanciasanitaria/exibeconteudo?id =5851211

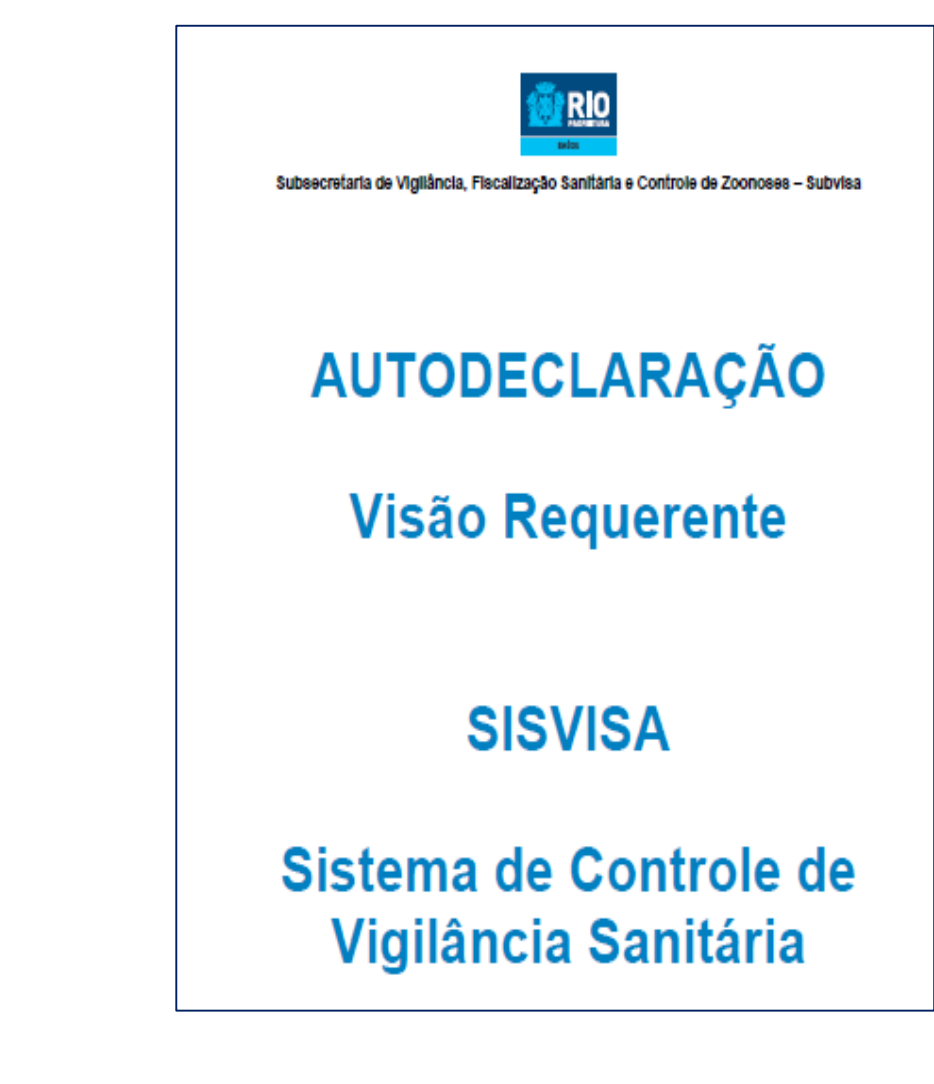

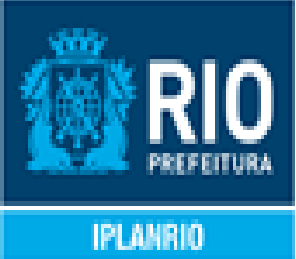

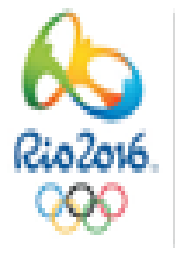

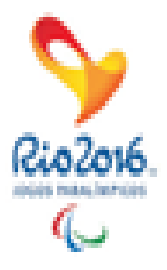

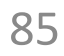

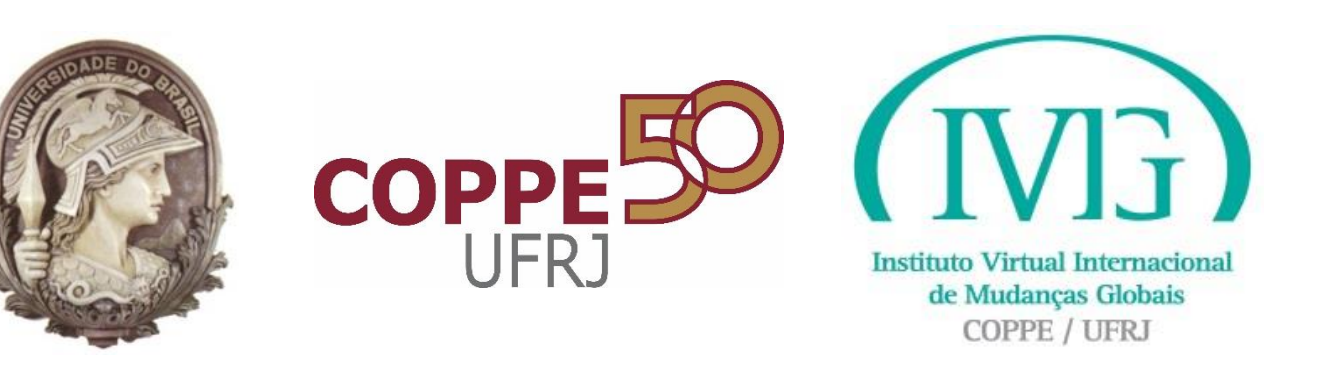

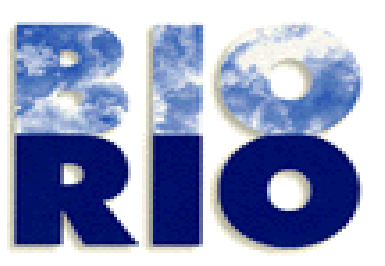

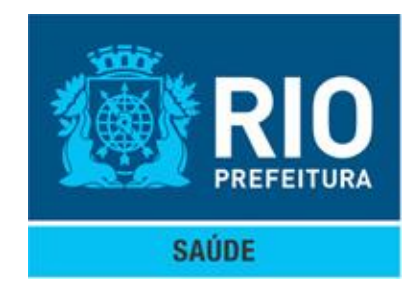

# Dúvidas, perguntas ?

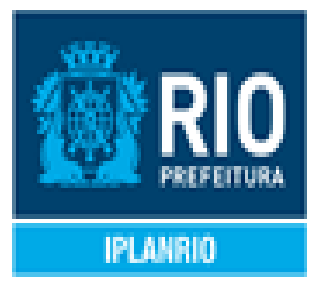

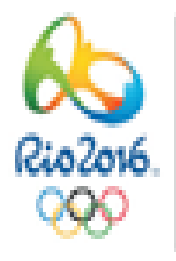

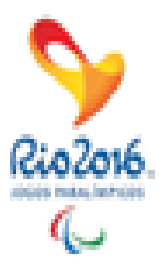

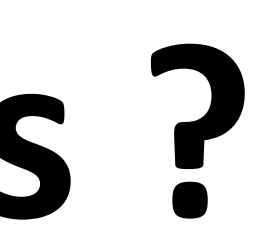

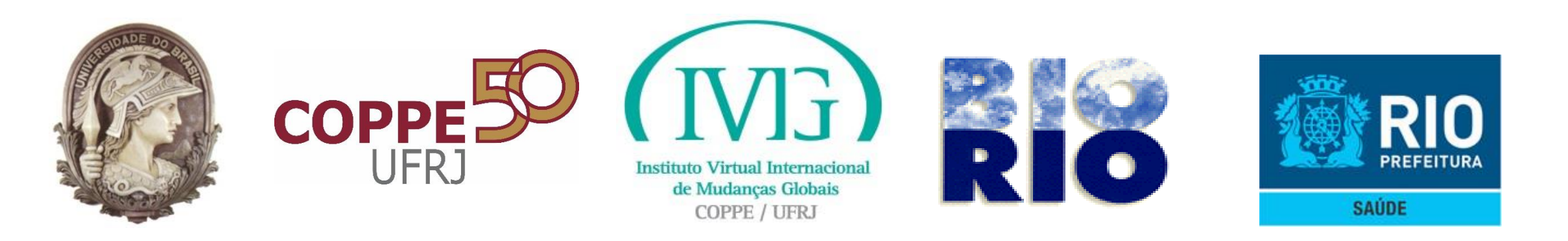

## Dúvidas, problemas de acesso, credenciamento no Carioca Digital, acesso à Autodeclaração do SISVISA, assim como sugestões, encaminhar e-mail para a Superintendência de Educação, Comunicação e Inovação em Vigilância Sanitária: nes.subvisa@gmail.com

**Em relação a problemas no Carioca Digital ou acesso à Autodeclaração do SISVISA**, é importante enviar as informações associadas ao requerente: Nome, CPF, CNPJ, Razão Social, quando for o caso. Anexar *print* da tela onde ocorre o problema e/ou tela onde é apresentada a mensagem de erro para agilizar o entendimento da situação e reprodução da mesma pela equipe técnica responsável.

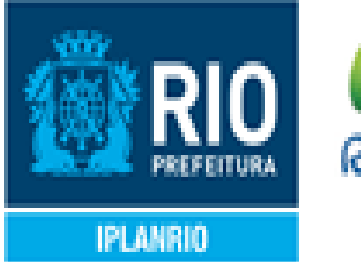

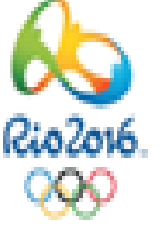

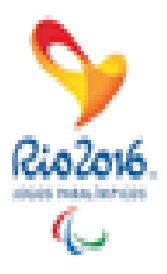

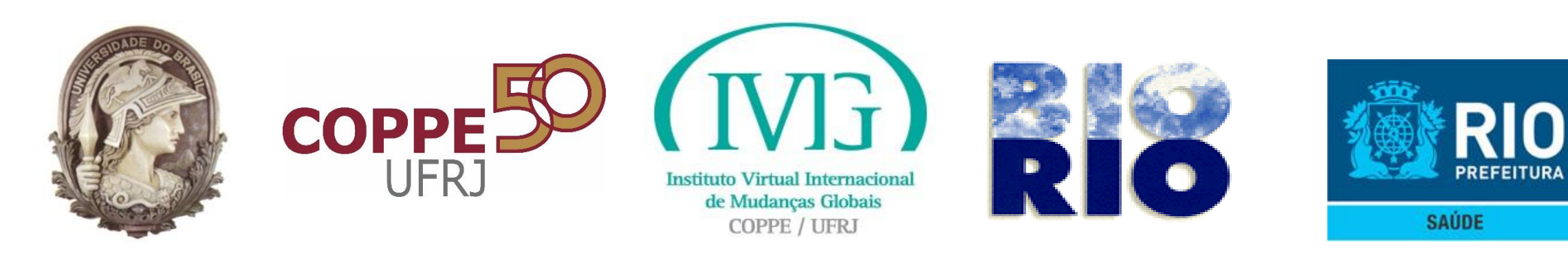

# Parabéns

Você acaba de concluir a capacitação inicial para o Requerimento da Licença Sanitária por Autodeclaração Online.

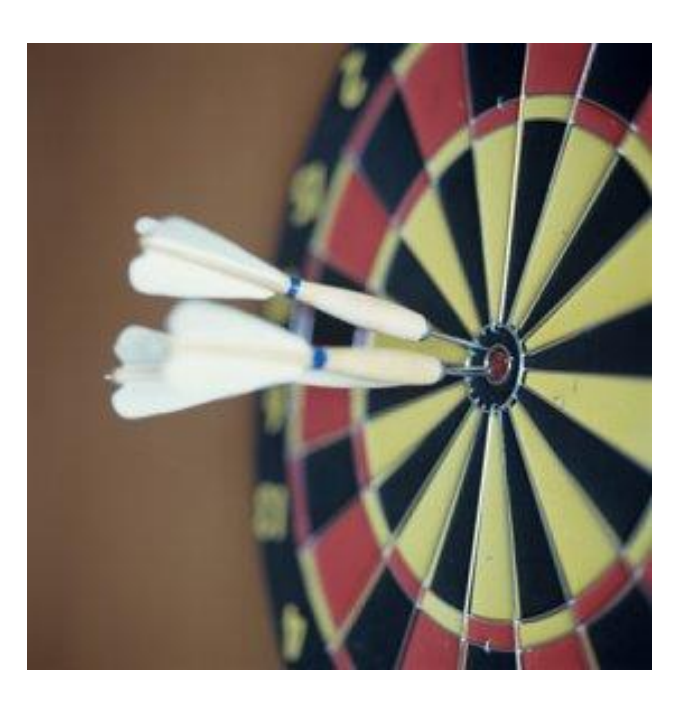

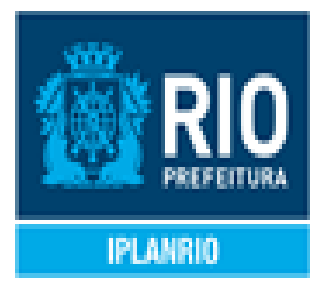

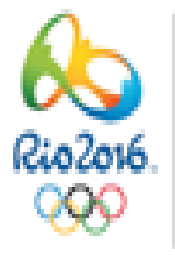

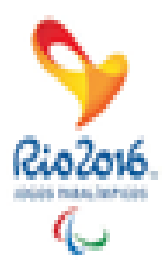

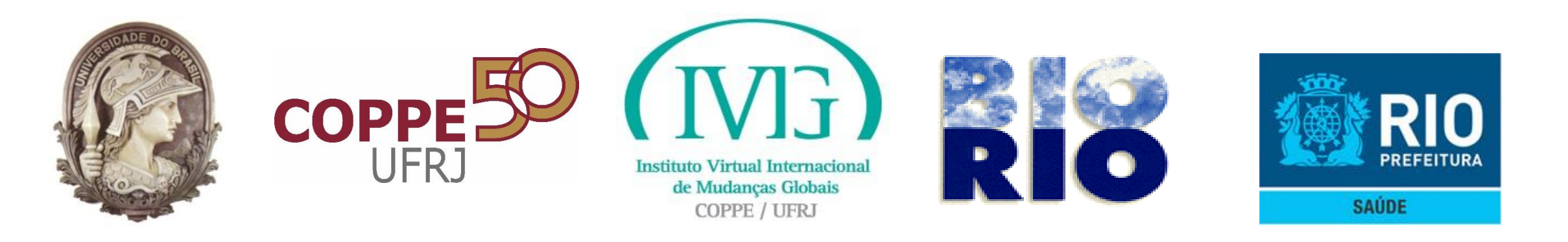

### Instituto Virtual Internacional de Mudanças Globais IVIG/COPPE/UFRJ Av. Pedro Calmon s/no, Bloco P - Centro de Tecnologia - Ilha do Fundão, Cidade Universitária - Rio de Janeiro-RJ - CEP: 21941-596, Tel/Fax: 2562-8258/2562-8259

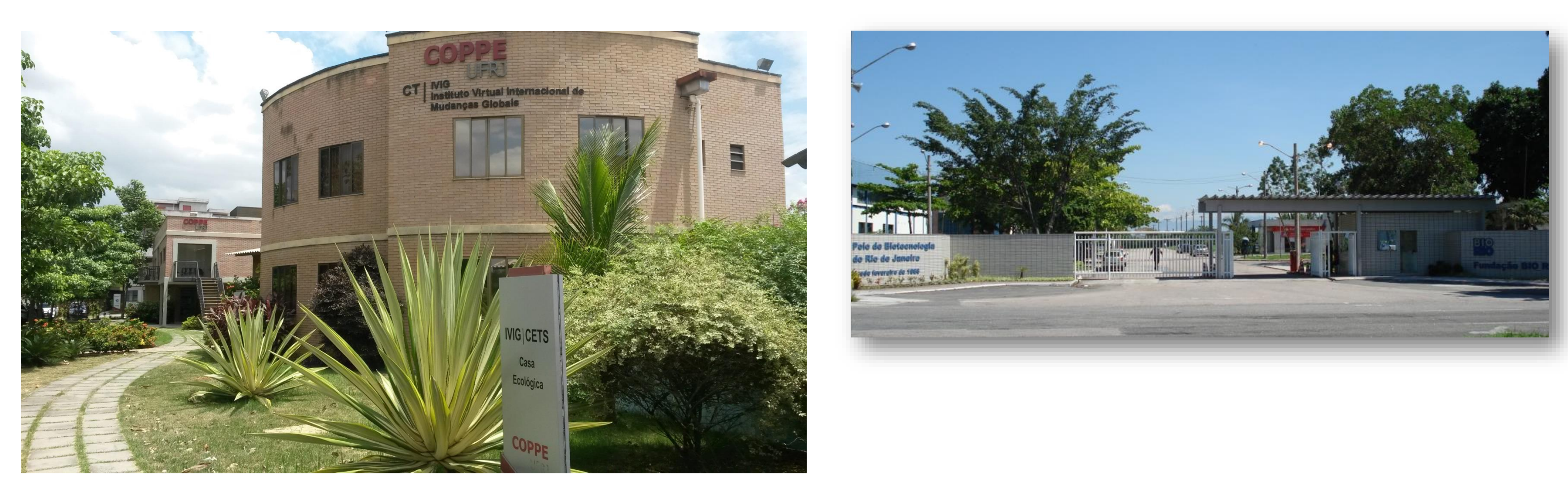

Fundação BIO-RIO Av. Carlos Chagas Filho, nº 791 - Cidade Universitária - Ilha do Fundão CEP: 21.941 - 904 Rio de Janeiro / RJ – Brasil Tel: (+55-21) 3525 - 2400 / Fax: (+55-21) 3867 - 5514

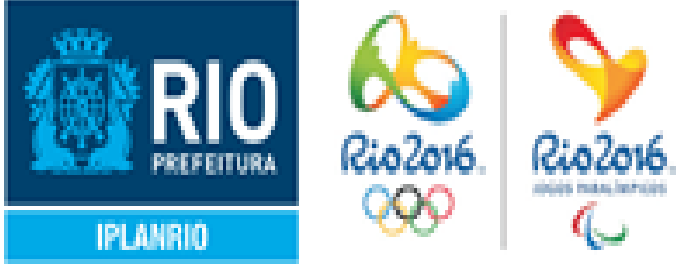